Controles: tipos de control en el diseño de una aplicación móvil.

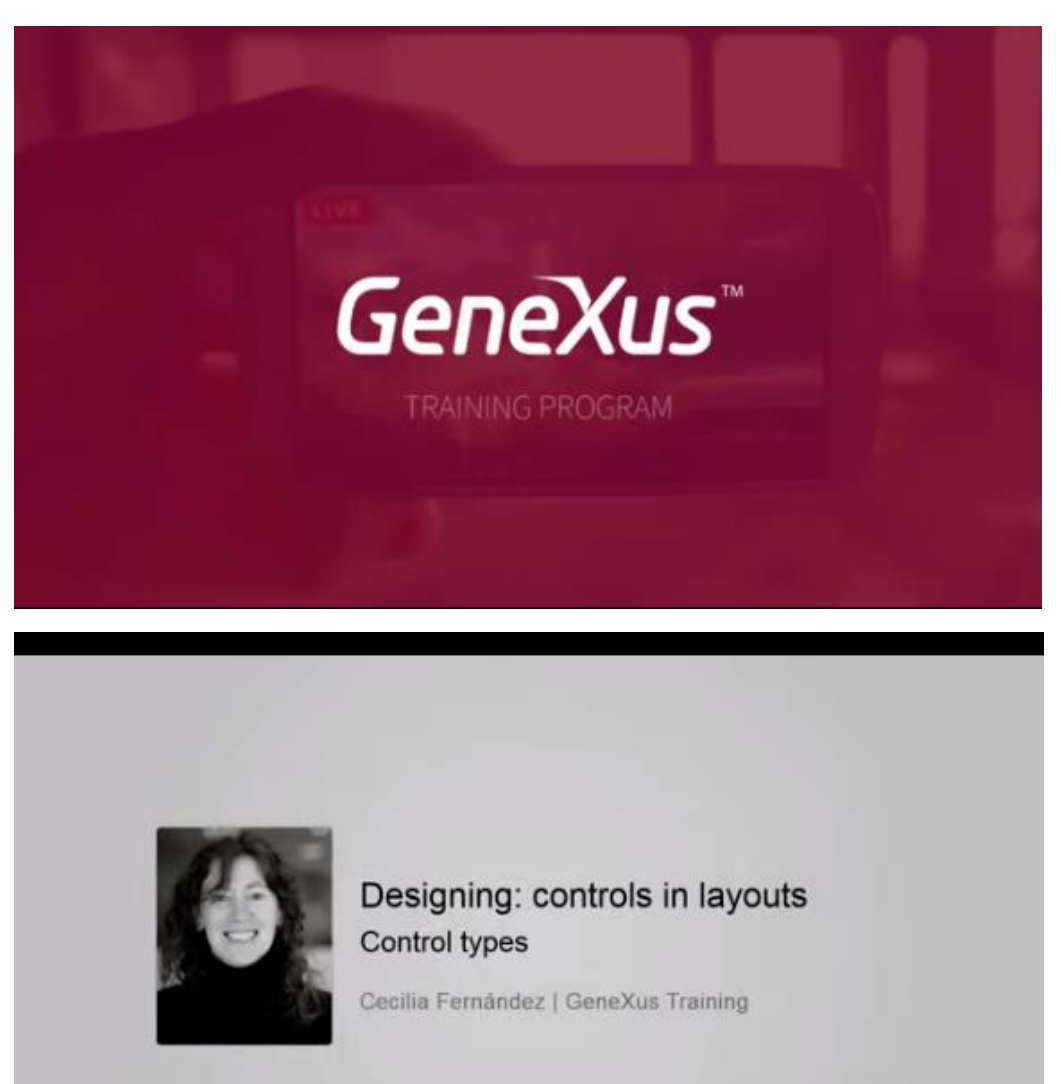

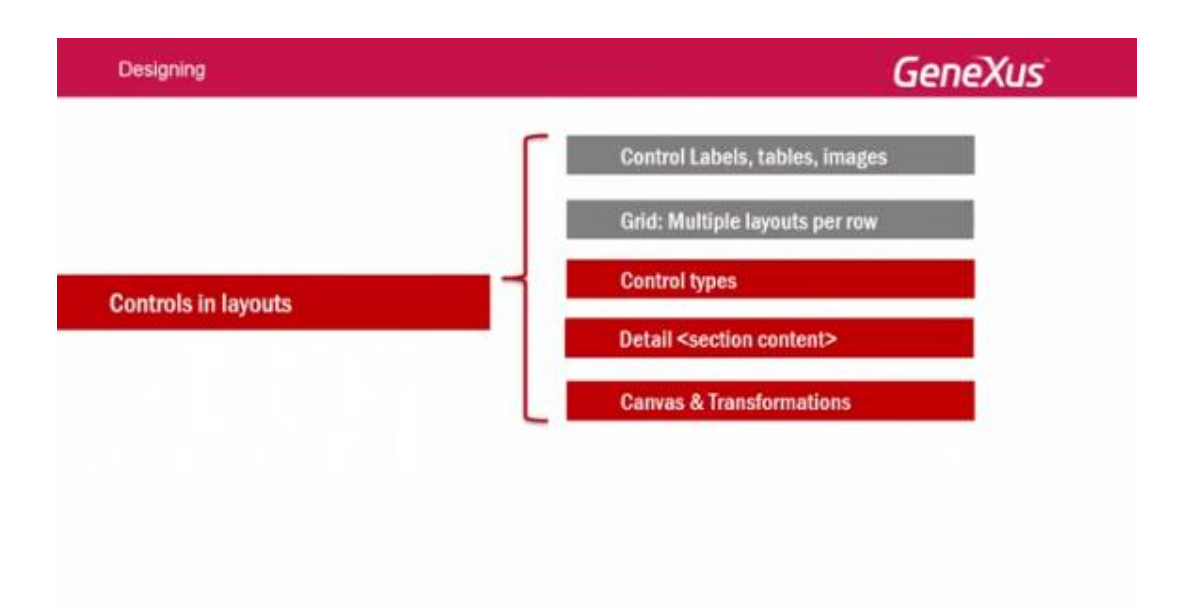

En el video anterior, vimos la manera de utilizar layouts diferentes para las líneas del grid.

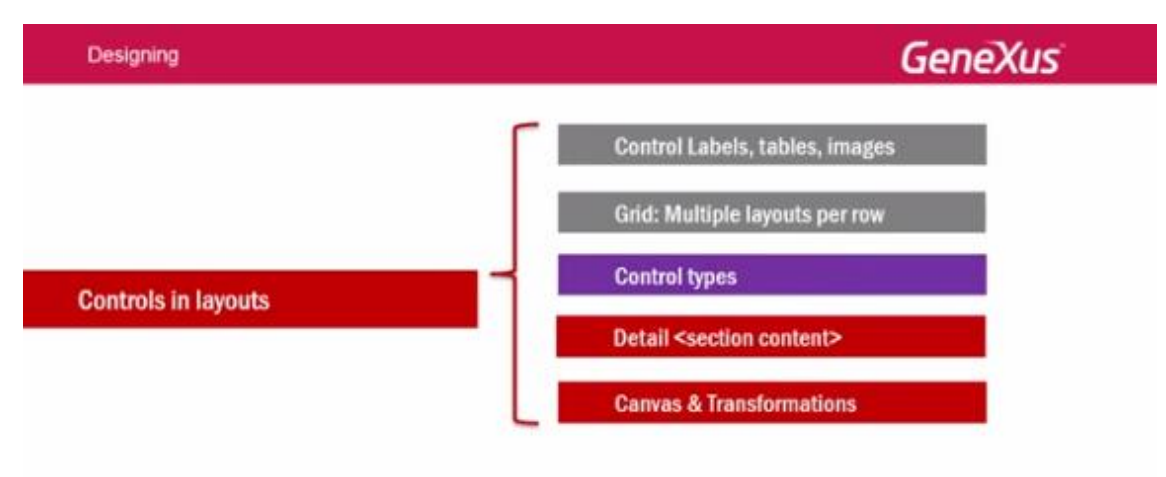

Ahora estudiaremos para cada control, la posibilidad de variar su tipo., para que luzca y se comporte de una manera diferente de la predefinida.

Los tipos dependerán del control del que se trate, de su tipo de datos y de si es o no, readonly.

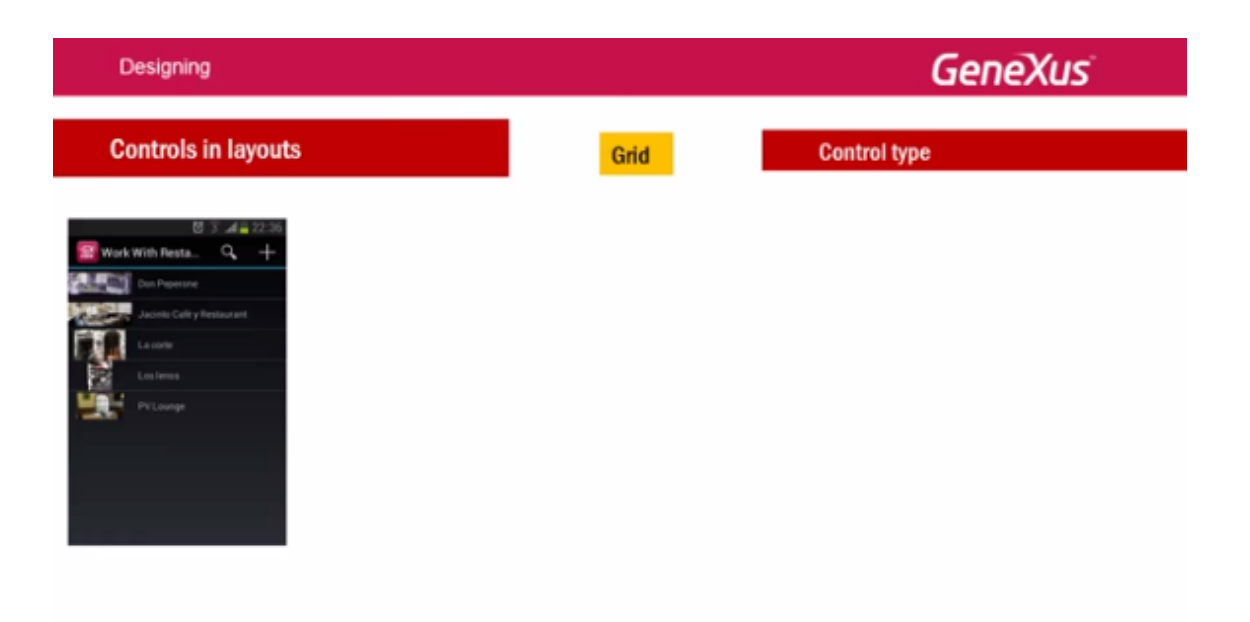

Empezaremos por el control grid mostrando un ejemplo.

Para ofrecer a los participantes del evento, una lista de restaurantes cercanos con descuentos, se creó la transacción Restaurant:

| Designing                                                                                                    |      | Gene         |
|----------------------------------------------------------------------------------------------------|------|--------------|
| Controls in layouts                                                                                                    | Grid | Control type |
| Work With Resta.       Image: Concentration         Image: Concentration       Image: Concentration         Image: Concentration       Image: Concentration         Image: Concentrat |      |              |

Si queremos que el grid que implementa el listado de restaurants, no se muestre de la manera standard, sino que se muestre como sus localizaciones en un mapa

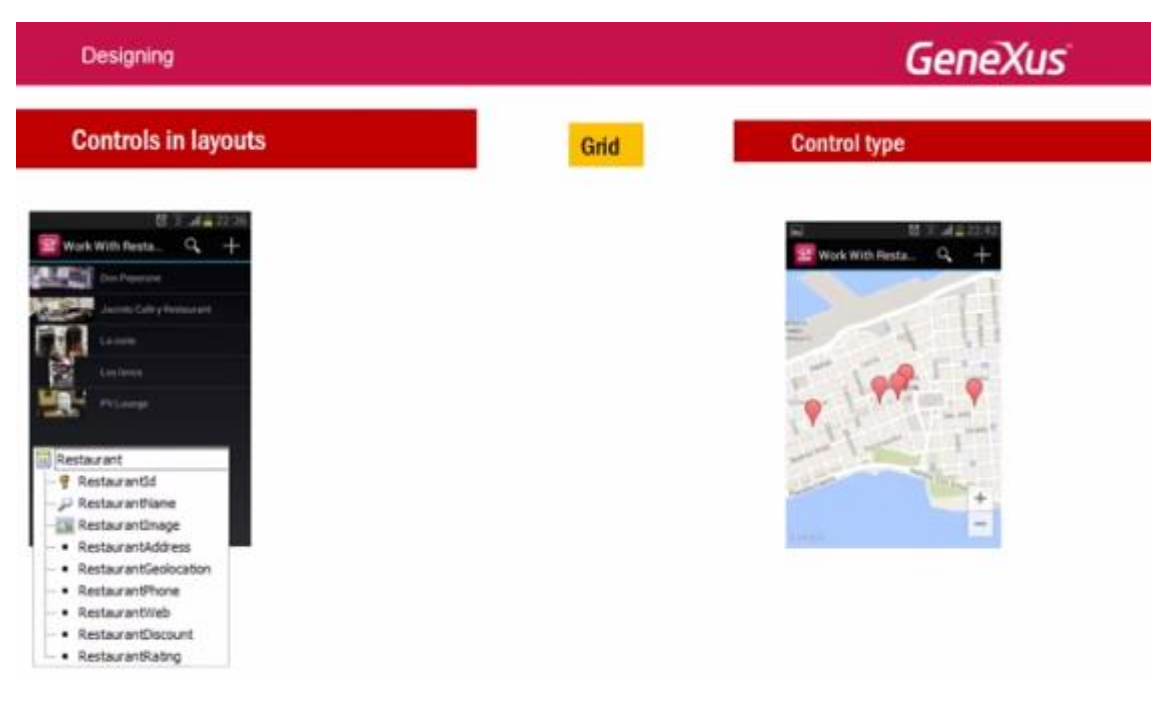

dado que tenemos la ubicación geográfica, es decir la longitud y latitud de cada restaurant en un atributo de tipo de datos "el dominio semántico" Geolocation

| Designing                                                                                                    |      | Gene                |
|----------------------------------------------------------------------------------------------------|------|---------------------|
| Controls in layouts                                                                                                    | Grid | Control type        |
| Image: Constraint of the sector of the sector o |      | Work With Resta Q + |

podemos cambiar **el Control Type del grid** y elegir entre todos los tipos que nos ofrece: el **SD** Maps

| Designing                                                                                                    |                                                                                                    |    |                                                                                                    | Gene                                |
|----------------------------------------------------------------------------------------------------|----------------------------------------------------------------------------------------------------|----|----------------------------------------------------------------------------------------------------|-------------------------------------|
| Controls in layouts                                                                                                    |                                                                                                    | Gr | id                                                                                                    | Control type                        |
| Image: Second Second | Application Bar Insert     GRID     Rest     Any Platform, Default Ori     Layout      Rules      Event |    | False<br>False<br>False<br>False<br>Standard<br>False<br>RestaurantGeolocation<br>(none)<br>(none)<br>(none)<br>True<br>Show all points<br>Default | U Sull 22:42<br>Work With Resta Q + |

Análogamente a lo que sucedía al hacer TAP sobre la línea del List estándad

| Designing                                                                                                    |                                                                                                    |                                                                                                    |                                                                                                    | Gene                                                                                                    |
|----------------------------------------------------------------------------------------------------|----------------------------------------------------------------------------------------------------|----------------------------------------------------------------------------------------------------|----------------------------------------------------------------------------------------------------|----------------------------------------------------------------------------------------------------|
| Controls in layouts                                                                                                    |                                                                                                    | Gr                                                                                                    | id                                                                                                    | Control type                                                                                                    |
| Image: State of the state of the state of the | Application Bar Insert     GRID     Resta     Resta     Any Platform, Default Ori     Layout     Rules     Event | Control Info<br>Control Info<br>Control Type<br>Auto Grow<br>Control Type<br>Auto Grow<br>Show My Location<br>Map Type<br>User Can Choose Map Type<br>Location Attribute<br>Pin Show My Location<br>Pin Image Attribute<br>Show Navigation on Full Scre<br>Initial Zoom<br>Center | False<br>SD Maps<br>False<br>False<br>Standard<br>False<br>RestaurantGeolocation<br>(none)<br>(none)<br>(none)<br>True<br>Show all points<br>Default | Image: Series of the series of the series |

al hacer TAP sobre el PIN en el mapa,

| Designing                                                                                                    |                                                                                                    |                                                                                                    | GeneXus                                  |
|----------------------------------------------------------------------------------------------------|----------------------------------------------------------------------------------------------------|----------------------------------------------------------------------------------------------------|------------------------------------------|
| Controls in layouts                                                                                                    | Gr                                                                                                    | id                                                                                                  | Control type                             |
| Application Bar Insert     Application Bar Insert     Application Bar Insert     Conterner     La corte     Los lenos     PV Lounge | Control Info<br>Control Type<br>Auto Grow                                                                                                    | False SD Maps                                                                                       | Work With Resta Q +                      |
| Restaurant Address RestaurantGeolocation RestaurantPhone                                                                            | Auto Grow<br>Show My Location<br>Map Type<br>User Can Choose Map Type<br>ILocation Attribute<br>Pin Show My Location<br>Pin Image<br>Pin Image Attribute<br>Show Navigation on Full Scre<br>Initial Zoom | False False Standard False RestaurantGeolocation (none) (none) (none) True Show all points Defendit | and Sand Sand Sand Sand Sand Sand Sand S |

se mostrará el elemento elegido, tal como está especificada la fila en el grid

| 12.Controls_control.types_sp<br>Designing                                                                                                    |                       |                                                                                                    |                                                                                                    | Ge           | neXus                                                                                                    |
|----------------------------------------------------------------------------------------------------|-----------------------|----------------------------------------------------------------------------------------------------|----------------------------------------------------------------------------------------------------|--------------|----------------------------------------------------------------------------------------------------|
| Controls in layout                                                                                                    | S                     | Gi                                                                                                    | rid                                                                                                    | Control type |                                                                                                    |
| Work With Resta       Q       +         Work With Resta       Q       +         Don Peperone       Jacinto Cafe y Restaurant         La corte       Los teros         PV Lounge       PV Lounge         RestaurantId       P RestaurantId         P RestaurantId       RestaurantId         RestaurantId       RestaurantId         RestaurantId       RestaurantId         RestaurantId       RestaurantId         RestaurantId       RestaurantId         RestaurantIbelocation       RestaurantWeb         RestaurantWeb       RestaurantWeb | Application Bar Inser | t taurantName Control Info Control Info Control Info Control Info Control Type Auto Grow Control Type Auto Grow Show Ny Locaton May Type User Can Choose Hay Type User Can Choose Hay Type User Can Choose Hay Type User Can Choose Hay Type User Can Choose Hay Type Control Attribute Show Navigation on Full Sro Initial Zoom Center | False<br>False<br>False<br>False<br>False<br>False<br>RestaurantGeolocation<br>(none)<br>(none)<br>(none)<br>(none)<br>True<br>Show all points<br>Default | Congle       | 22:42<br>Work With Resta Q +<br>Work With Restaured<br>Work With Restaured<br>With Restaured<br>Work With Restaured<br>Work Work With Restaured<br>Work Work Work Work Work Work Work Work |
| RestaurantRating                                                                                                    | 01:22                 | 0 • • •                                                                                                    |                                                                                                    |              |                                                                                                    |

## Y al hacer TAP sobre ésta

| 12.Controls_control.types_sp<br>Designing                                                                                                    |                               |                                                                                                    |                                                                              | Ge                | eneXus              |
|----------------------------------------------------------------------------------------------------|-------------------------------|----------------------------------------------------------------------------------------------------|------------------------------------------------------------------------------|-------------------|---------------------|
| Controls in layout                                                                                                    | S                             | Gi                                                                                                    | rid                                                                          | Control type      |                     |
| Work With Resta       Q       +         Image: Control of the state of the state of | Application Bar Inse          | taurantName  Control Info Control Type Auto Grow  Control Info Control Type Auto Grow  Show My Location Map Type                                                     | False                                                                        | Work With Restaur | Work With Resta Q + |
| RestaurantName     RestaurantImage     RestaurantAddress     RestaurantAddress     RestaurantPhone     RestaurantPhone     RestaurantVeb                                                                                                    | 호 웹 Any Platform, Default Ori | User Can Choose Map Type<br>[Location Attribute<br>Pin Show My Location<br>Pin Image<br>Pin Image Attribute<br>Show Navigation on Full Scr<br>Initial Zoom<br>Center | False RestauratGeolocation (none) (none) (none) True Show all points Default | Google            |                     |

se llamará a la default action (si no se modificó, será al Detail en modo VIEW. Veámoslo en GeneXus.

| 🐼 EventDays - GeneXus X                                                                                                    |            |                                                                                                    |                                                                                                    |                         |                                              |                            |
|----------------------------------------------------------------------------------------------------|------------|----------------------------------------------------------------------------------------------------|----------------------------------------------------------------------------------------------------|-------------------------|----------------------------------------------|----------------------------|
| File Edit View Layout Insert E                                                                                                    | Build Know | ledge Manager Window Too                                                                                                    | ols Help                                                                                                    |                         |                                              |                            |
| 0100120000                                                                                                    | 12 . 8     | 🗄 🛗 🕨 Ruby Environme                                                                                                    | nt 👻 Release                                                                                                    | 👻 🚽 KnowledgeBase 👻 Se  | arch                                         |                            |
| Knowledge Base Navigator                                                                                                    | <b>д X</b> | GX Start Page × Sessio                                                                                                    | on x Restaurant x                                                                                                    |                         |                                              | -                          |
| Folder View                                                                                                    |            | Name                                                                                                    | Туре                                                                                                    | Formula                 | Des Red.                                     | Null                       |
| + Quick Access                                                                                                    |            | Restaurant                                                                                                    | Restaurant<br>Id                                                                                                    |                         | Rest<br>Rest                                 | No                         |
| EventDays Main Programs Root Module ContextManagement EventProcsDP Security SampleData SmartDevicesApi Sourtry Sime Country Sourtry Sourtry Sou | * III *    | RestaurantName<br>RestaurantImage<br>RestaurantAddress<br>RestaurantGeolocati<br>RestaurantPhone<br>RestaurantWeb<br>RestaurantWeb<br>RestaurantWeb<br>RestaurantRating | Name<br>Image<br>Address<br>On Geolocation<br>Phone<br>Url O Geolocation<br>Discount Geolocation<br>Numeric(1.0 Character( | cation<br>50)           | Rest<br>Rest<br>Rest<br>Rest<br>Rest<br>Rest | No<br>No<br>No<br>No<br>No |
|                                                                                                    |            | Struct 💽 🔧 We                                                                                                    | 🖬 💫 Win 🗟 Rules                                                                                                    | 😰 Events 🔂 Variabl 🧐 He | elp 🕌 Docu 🏙 F                               | atterns                    |

Tenemos aquí la transacción Restaurant y su atributo de tipo: Geolocation.

Veamos el pattern, nodo List, el grid..

| 🔀 EventDays - GeneXus X                 |                                                                                                    |                                     |                     |
|-----------------------------------------|----------------------------------------------------------------------------------------------------|-------------------------------------|---------------------|
| File Edit View Layout Insert Build      | Knowledge Manager Window Tools Help                                                                                                    |                                     |                     |
| 0100000                                 | 🗄 🛗 🚵 🕨 Ruby Environment 🔹 Release 🔹 🖕 KnowledgeBase 🔹 Search                                                                                                    | ÷                                   |                     |
| Knowledge Base Navigator                | X Start Page X Session X Restaurant X                                                                                                    | ← Properties                        | <b>4</b> :          |
| Folder View                             | Patterns usable in this object (underlined means pattern is applied)                                                                                                    | 2↓   Filter                         |                     |
| + Quick Access                          |                                                                                                    | - Grid: Grid1                       |                     |
|                                         | Category S Work With for Web Mork With for Smart Devices                                                                                                    | Control Name                        | Grid1               |
| 🔛 EventDays                             | Apply this pattern on save                                                                                                    | Collection                          |                     |
| 🕀 🔄 Main Programs                       | E Level (Rectaurant)                                                                                                    | Default Action                      | <default></default> |
| Root Module                             | Application Bar Insert                                                                                                    | Show Selector                       | Platform Default    |
| E CommonApr                             | Detail                                                                                                    | <ul> <li>Selection Type</li> </ul>  | Platform Default    |
| ContextManagement                       |                                                                                                    | Selection Flag                      |                     |
| EventProcsUP                            | Section (General)                                                                                                    | Selection Flag Field Specifi        | er 👘                |
| E GrSynchronization                     |                                                                                                    | E Default Selected Item Layo        | ut Layout1          |
| B SampleData                            |                                                                                                    |                                     |                     |
| E Security                              |                                                                                                    | Control Type                        |                     |
| 🗄 📴 SmartDevicesApi                     |                                                                                                    | Auto Grow La                        | False               |
| 🕮 🧰 WebApi                              |                                                                                                    | = Appearance                        |                     |
| E- Country                              | province and a second second s | Class                               | Grid                |
| FavoriteSessions                        |                                                                                                    | Visible                             | True                |
| - 🗑 Gx0010                              |                                                                                                    | Invisible Mode                      | Keep Space          |
| - 10 Gx0010sd                           |                                                                                                    | Enabled                             | True                |
| Gx0020                                  | Xie                                                                                                    | Rows                                | <default></default> |
| 🖬 Gx0030                                | Ø.                                                                                                    | Empty Grid Background               | [mag (none)         |
| - Gx0050                                | · · · · · · · · · · · · · · · · · · ·                                                                                                    | Empty Grid Background               | Clase Image         |
| GX0050sd                                |                                                                                                    | Empty Grid Text                     |                     |
| G C C C C C C C C C C C C C C C C C C C | 🔄 📗 Any Platform, Default Orientations 🕶 😋 Add Layout 🕻                                                                                                    | Delete Layout Empty Grid Text Class | TextBlock           |
| GXUU6USG                                | Burn Barn Bran Dame                                                                                                    | + Data Selector                     |                     |
| G_0001                                  | Layout 🔤 Rules 😰 Events T Conditions 🕲 Variable                                                                                                    | Cell information                    |                     |
|                                         | 🔲 🗉 Struct 🛛 🕵 Wa 🖾 & Win 🗟 Rules 🕅 Events 🕄 Variabl 🥔 Heln 😰 D                                                                                                    | Row Span                            | 1                   |
| Tolder Mary                             | La saccon la virten la virten la futile la tverte la valiante de rieb la b                                                                                                    | Col Span                            | 1                   |

con el Control Type vacío.

Vamos a verlo en ejecución antes de cambiar el tipo de control.

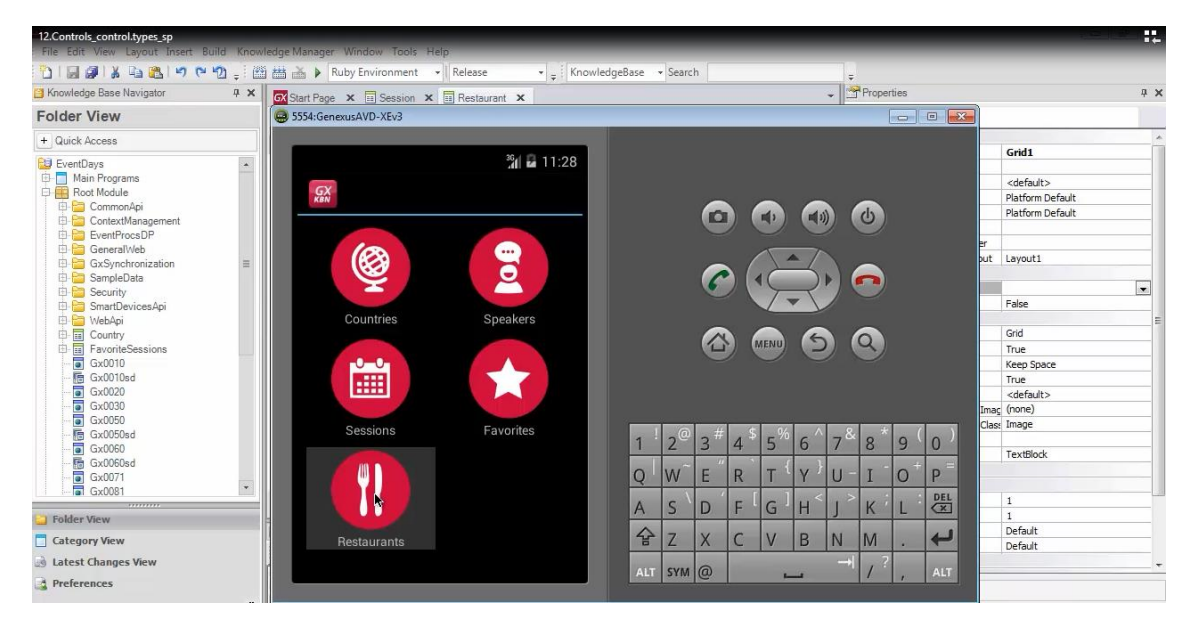

Vemos que está apareciendo como el típico listado

| 12.Controls_control.types_sp          |           |                                                             |                                     |
|---------------------------------------|-----------|-------------------------------------------------------------|-------------------------------------|
| File Edit View Layout Insert Bu       | uild Know | edge Manager Window Tools Help                              |                                     |
| 9 (* 者 🖓 🖓 🖓                          | 2 🚽 🖄     | 🛗 🚵 🕨 Ruby Environment 🔹 Release 🔹 🛫 KnowledgeBase 🔹 Search | ÷                                   |
| Knowledge Base Navigator              | ųΧ        | 🐼 Start Page 🗙 🗉 Session 🗙 🗐 Restaurant 🗙                   | - Properties                        |
| Folder View                           |           | 😄 5554:GenexusAVD-XEv3                                      | - • •                               |
| + Quick Access                        |           |                                                             |                                     |
| 🔛 EventDays                           |           | 36 🖬 🖬 11:28                                                |                                     |
| Main Programs     Root Module         |           | Work With Resta                                             |                                     |
| E- CommonApi                          |           |                                                             |                                     |
| ContextManagement     Figure Proof DP |           |                                                             |                                     |
| E GeneralWeb                          |           | Don reperone                                                |                                     |
| GxSynchronization                     | =         |                                                             |                                     |
| SampleData                            |           |                                                             |                                     |
| E SmartDevicesApi                     |           |                                                             |                                     |
| 🗈 🔚 WebApi                            |           | La corte                                                    |                                     |
| Country                               |           |                                                             | <b>SQ</b>                           |
| Gx0010                                |           | Los lenos                                                   |                                     |
| 🕞 Gx0010sd                            |           |                                                             |                                     |
| Gx0020                                |           | PV Lounge                                                   |                                     |
| Gx0050                                |           |                                                             |                                     |
| 🛅 Gx0050sd                            |           |                                                             | $6^{7} \times 6^{*} \times 6^{(0)}$ |
| Gx0060                                |           |                                                             | 0 7 8 9 0                           |
| Gx0071                                | _         |                                                             | Y U I O P                           |
| Gx0081                                |           |                                                             |                                     |
| 🗀 Folder View                         |           |                                                             |                                     |
| Category View                         |           | ☆ Z X C V                                                   | B N M . 🖊                           |
| latest Changes View                   |           |                                                             | → / ?                               |
| Preferences                           |           |                                                             |                                     |
|                                       | »         | Pattern neneration (Dashboard) Success                      |                                     |
|                                       |           |                                                             | · ·                                 |

Ahora sí, vayamos a cambiar

| 12.Controls_control.types_sp | Build Know |                                                                      |                                       |                                |                     |      |
|------------------------------|------------|----------------------------------------------------------------------|---------------------------------------|--------------------------------|---------------------|------|
|                              | 12 - 12    | 👬 🚠 🕨 Ruby Environment 🔹 Release 🔹 🖃 KnowledgeBase 🔹                 | Search                                | -                              |                     |      |
| Knowledge Base Navigator     | ₽ X        | Start Pane X Session X Restaurant X                                  | -                                     | Properties                     |                     | φ×   |
| Folder View                  |            | Patterns usable in this object (underlined means pattern is applied) |                                       | 2↓   Filter                    |                     |      |
| + Quick Access               |            | Category 🕞 Work With for Web 📭 Work With for Smot Daviers            |                                       | = Grid: Grid1                  |                     | *    |
|                              | 12272      | Category S More Warner Web Work With for Smart Devices               |                                       | Control Name                   | Grid1               |      |
| Eventuays                    | *          | Apply this pattern on save                                           |                                       | Collection                     |                     |      |
| Root Module                  |            | Level (Restaurant)                                                   |                                       | Default Action                 | <default></default> |      |
| Common Api                   |            | Application Bar Insert                                               |                                       | Show Selector                  | Platform Default    | _    |
| ContextManagement            |            | Detail O                                                             | · · · · · · · · · · · · · · · · · · · | Selection Type                 | Platform Default    |      |
| EventProcsDP                 |            | Section (General)                                                    | <u> </u>                              | Selection Flag                 |                     |      |
| 🗄 🧰 GeneralWeb               |            | RestaurantName                                                       |                                       | Selection Flag Field Specifier | 1                   |      |
| 🗄 🚞 GxSynchronization        | =          |                                                                      |                                       | Default Selected Item Layout   | Layout1             |      |
| 🕀 🚞 SampleData               |            |                                                                      | ĝ                                     | - Control Info                 |                     |      |
| 🕀 🚞 Security                 |            |                                                                      |                                       | Control Type                   | F                   | -    |
| 🗉 🛄 SmartDevicesApi          |            |                                                                      |                                       | Auto Grow                      | SD Matrix Grid      |      |
| WebApi                       |            |                                                                      | anna B                                | Appearance                     | SD Charles          |      |
|                              |            |                                                                      |                                       |                                | SD Horizontal Grid  | - 11 |
| Gy0010                       | 1.11       |                                                                      |                                       | Touisible Mede                 | SD Image Gallery    | - 11 |
| Gx0010sd                     |            |                                                                      |                                       | Enabled                        | SD Image Map        | - 11 |
| Gx0020                       |            | á l                                                                  |                                       | Powe                           | SD Leaves           | - 11 |
| Gx0030                       |            | AS .                                                                 |                                       | Empty Grid Background Ima      | SD Magazine Viewer  | - 11 |
| Gx0050                       |            |                                                                      |                                       | Empty Grid Background Cla      | s SD Snark Line     | - 11 |
| 🌆 Gx0050sd                   |            | no •                                                                 | F                                     | Empty Grid Text                | SD Maps             | - 11 |
| Gx0060                       |            | 🔄 🧾 Any Platform, Default Orientations 👻 😋 A                         | dd Layout 😢 Delete Layout             | Empty Grid Text Class          | TextBlock           | _    |
| Gx0060sd                     |            |                                                                      | 167                                   | + Data Selector                |                     |      |
| Gx0071                       |            | Layout 🗟 Rules 😰 Events 🝸 Conditions                                 | 🕲 Variables                           | - Cell information             |                     |      |
| Li Imiel GX0081              | 1020       |                                                                      | Unite R. Dans M. Damana               | Row Span                       | 1                   |      |
| - Folder View                |            | 🖬 Struct 🔝 🕫 vve 📴 🔊 vvin 🔄 Kules 🕅 Events 🕼 vanapi 🔍                | neip S Docu                           | Col Span                       | 1                   |      |
|                              |            | Output                                                               | a x                                   | Horizontal Alignment           | Default             |      |
| Category View                |            | Shawy Duild                                                          |                                       | Vertical Alignment             | Default             |      |
| Latest Changes View          |            | Show: Build                                                          | ♦ Autoscroll                          | + Refresh timeout              |                     | -    |
| A Droforoncor                |            | ====== Run Developer Menu started =======                            | •                                     |                                |                     |      |
|                              |            | etance "MyEvent Day" is up to date                                   |                                       | + Categories                   |                     |      |
|                              | »          | attern generation (Dashboard) Success                                |                                       |                                |                     |      |

Veamos todas las posibilidades que nos ofrece el Control Type.. entre ellas: SD Maps

Al elegirla se nos abre un conjunto de propiedades

| 🐼 Start Page 🗙 🗉 Session 🗙 🗐 Restaurant* 🗙                            | Properties                     |                     | 4 × |
|-----------------------------------------------------------------------|--------------------------------|---------------------|-----|
| Patterns usable in this object (underlined means nattern is applied)  |                                |                     |     |
| a accurs asable in this object (and think a means pattern is applied) | - Grid: Grid1                  |                     |     |
| Category S Work With for Web S Work With for Smart Devices            | Control Name                   | Grid1               |     |
| Apply this pattern on save                                            | Collection                     |                     |     |
|                                                                       | Default Action                 | <default></default> |     |
| Application Bar Insert                                                | Show Selector                  | Platform Default    |     |
|                                                                       | Selection Type                 | Platform Default    |     |
|                                                                       | Selection Flag                 |                     |     |
| Section (General)                                                     | Selection Flag Field Specifier |                     |     |
| Kestaurantivame     E                                                 | Default Selected Item Layout   | Layout1             |     |
|                                                                       | - Control Info                 |                     |     |
|                                                                       | Control Type                   | SD Maps             |     |
|                                                                       | Auto Grow                      | False               |     |
|                                                                       | Show My Location               | False               |     |
| ¢                                                                     | Мар Туре                       | Standard            |     |
|                                                                       | User Can Choose Map Type       | False               |     |
|                                                                       | 🔔 Location Attribute           | (none)              |     |
|                                                                       | Pin Show My Location           | (none)              |     |
| - e                                                                   | Pin Image                      | (none)              |     |
| Si la la la la la la la la la la la la la                             | Pin Image Attribute            | (none)              |     |
| 4                                                                     | Show Navigation on Full Scre   | True                |     |
|                                                                       | Initial Zoom                   | Show all points     |     |
| 🔄 📕 Any Platform, Default Orientations 👻 💽 Add Layout 😒 Delete Layout | Center N                       | Default             |     |
| 🕞 Lana 🕒 Barlar 🖉 Caratana 😰 Variatan                                 | - Appearance                   |                     |     |
| Layout B Rules D Events Conditions C vanables                         | Class                          | Grid                |     |
| I Struct Struct We By Win B Rules & Veriabl & Help & Docu             | Visible                        | True                |     |
|                                                                       | Invisible Mode                 | Keep Space          |     |
| 🔄 Output 🛛 🕂 🛪                                                        | Enabled                        | True                |     |
| Show Build                                                            | Rows                           | <default></default> |     |
| Show: Build                                                           | Empty Grid Background Imag     | (none)              | -   |
| Instance 'MyEventDay' is up to date.                                  | + Categories                   |                     |     |

Entre las que, la propiedad de nombre **Location Attribute** está apareciendo con este ícono, indicándonos una advertencia de que debemos especificar el atributo que contiene la longitud y latitud.

Este atributo es en nuestro caso: RestaurantGeolocation

| GX Start Page 🗙 🗔 Sea                                                | Select              |                             |                        | -       | Properties              |                     | <b>† X</b> |
|----------------------------------------------------------------------|---------------------|-----------------------------|------------------------|---------|-------------------------|---------------------|------------|
| Patterns usable in this ob                                           | Filters             |                             |                        |         | 2↓   Filter             |                     |            |
|                                                                      | T IIIOIO            |                             |                        |         | - Grid: Grid1           |                     | ~          |
| Category S Work                                                      | Pattem:             | resta                       |                        |         | Control Name            | Grid1               | 100        |
| Apply this pattern on s                                              | Ohiant Transi       |                             |                        |         | Collection              |                     |            |
| I evel (Restaurant)                                                  | Object Type.        |                             |                        | -       | Default Action          | <default></default> |            |
|                                                                      | Object:             |                             | *                      |         | Show Selector           | Platform Default    |            |
| Detail                                                               |                     |                             |                        |         | Selection Type          | Platform Default    |            |
|                                                                      | Select Varia        | ble / Attribute             |                        |         | Selection Flag          |                     |            |
| Section (Genera                                                      |                     |                             |                        |         | Selection Flag Field Sp | ecifier             |            |
|                                                                      |                     |                             |                        |         | Default Selected Item   | Layout Layout1      |            |
|                                                                      | Drag a column h     | ere to group by that column |                        |         | - Control Info          |                     |            |
|                                                                      | I Name              | Tune                        | Description            |         | Control Type            | SD Maps             |            |
|                                                                      |                     | Type                        | Besterpation           |         | Auto Grow               | False               |            |
|                                                                      |                     | ss Address                  | Restaurant Address     |         | Show My Location        | False               |            |
|                                                                      | All RestaurantDisco | ount Discount               | Restaurant Discount    |         | Map Type                | Standard            |            |
|                                                                      | Ar RestaurantGeolo  | cation Geolocation          | Restaurant Geolocation |         | User Can Choose M       | 1ap Type False      |            |
|                                                                      |                     | IQ.                         | Restaurant la          |         | 🔔 Location Attribut     | te (none)           |            |
|                                                                      | All Restaurantimage | e image                     | Restaurant Image       |         | Pin Show My Location    | on (none)           |            |
|                                                                      | All Restaurantivame | s Name                      | Restaurant Name        |         | Pin Image               | (none)              |            |
|                                                                      | Aw RestaurantPhone  | e Phone                     | Restaurant Phone       |         | Pin Image Attribute     | (none)              | 0          |
|                                                                      | AW RestaurantHating | g Numeric(1.0)              | Restaurant Rating      |         | Show Navigation or      | n Full Scre True    |            |
|                                                                      | AW Restaurant/veb   | ULI                         | Restaurant web         |         | Initial Zoom            | Show all points     |            |
|                                                                      |                     |                             |                        | 1       | Center                  | Default             |            |
|                                                                      |                     |                             |                        |         | - Appearance            |                     |            |
|                                                                      |                     |                             |                        |         | Class                   | Grid                |            |
| E Start I K                                                          |                     |                             |                        |         | Visible                 | True                |            |
|                                                                      |                     |                             |                        | =1      | Invisible Mode          | Keep Space          |            |
| Output                                                               |                     |                             |                        | Ψ×      | Enabled                 | True                |            |
| Ch. D. 114                                                           |                     |                             |                        |         | Rows                    | <default></default> |            |
| Show: Build                                                          |                     |                             |                        | oscroll | Empty Grid Backgro      | ound Imac (none)    | -          |
| Run Developer I<br>Pattern generati<br>Instance 'MyEventDay' is up t | New Variable        | Edit                        | OK Cancel              | -       | + Categories            | 202 ML              |            |

Luego tenemos más propiedades para personalizar la manera en la que se va a mostrar ese mapa

| GX Start Page × Session × Restaurant* ×                                                                        | → Properties                   | <b>д Х</b>          |
|----------------------------------------------------------------------------------------------------|--------------------------------|---------------------|
| Patterns usable in this object (underlined means pattern is applied)                                           | 2↓   Filter                    |                     |
|                                                                                                    | - Grid: Grid1                  |                     |
| Category 👿 Work With for Web 🌆 Work With for Smart Devices                                                     | Control Name                   | Grid1               |
| Apply this pattern on save                                                                                     | Collection                     |                     |
|                                                                                                    | Default Action                 | <default></default> |
| Application Bar Insert                                                                                         | Show Selector                  | Platform Default    |
|                                                                                                    | Selection Type                 | Platform Default    |
|                                                                                                    | Selection Flag                 |                     |
| Section (General)                                                                                              | Selection Flag Field Specifier |                     |
| O Restaurantivame                                                                                              | E Default Selected Item Layout | Layout1             |
|                                                                                                    | Control Info                   |                     |
|                                                                                                    | Control Type                   | SD Maps             |
|                                                                                                    | Auto Grow                      | False               |
|                                                                                                    | Show My Location               | False               |
| Ç <del>ununununununununununununununununununun</del>                                                            | Map Type                       | Standard            |
|                                                                                                    | User Can Choose Map Type       | Standard            |
|                                                                                                    | Location Attribute             | Satellite           |
|                                                                                                    | Pin Show My Location           | Hybrid              |
| XIe                                                                                                    | Pin Image                      | (none)              |
| da la companya da companya da companya da companya da companya da companya da companya da companya da companya | Pin Image Attribute            | (none)              |
| 5 2                                                                                                    | Show Navigation on Full Scr    | e True              |
|                                                                                                    | Initial Zoom                   | Show all points     |
| Any Platform, Default Orientations + 🕥 Add Layout                                                              | Center                         | Default             |
| 🕞 Laurent 🗟 Bular 🖓 Guarte 🔽 Conditions 🕄 Varia                                                                | - Appearance                   |                     |
| Layout en Rules   En Events   • Conditions   • vana                                                            | Class                          | Grid                |
| 🖪 Struct., 🗐 😽 We., 🗐 😽 Win., 🗟 Rules 🕅 Events 🚱 Variabl., 🧶 Help 😫                                            | Docu Visible                   | True                |
|                                                                                                    | Invisible Mode                 | Keep Space          |
| Output                                                                                                    | 4 X Enabled                    | True                |
| Show: Build                                                                                                    | Rows                           | <default></default> |
|                                                                                                    | Empty Crid Background Ima      | c (none)            |

Por ejemplo el tipo.. si es Standard, Satellite o Hybrid, etc.

## Vamos a dar F5

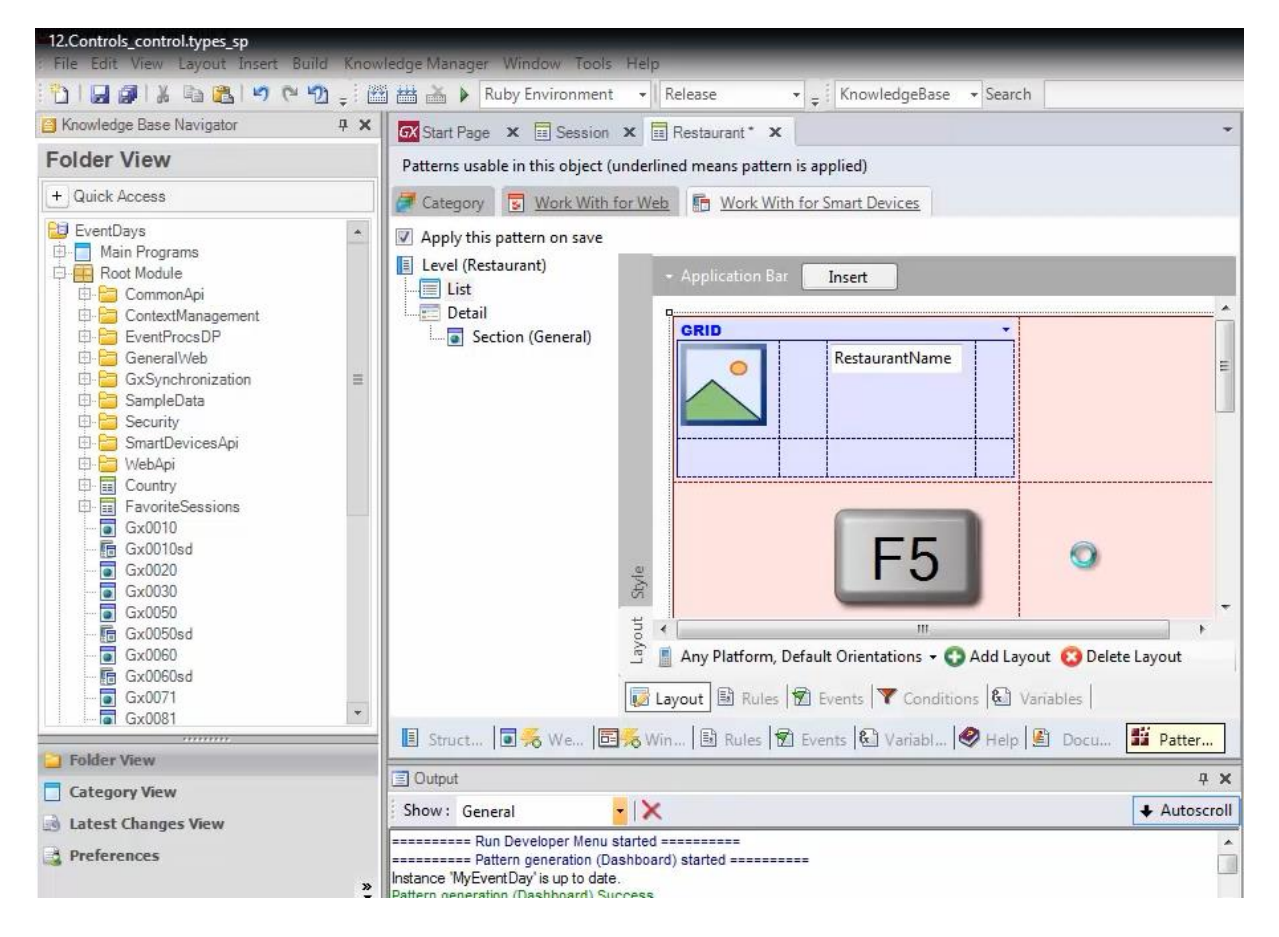

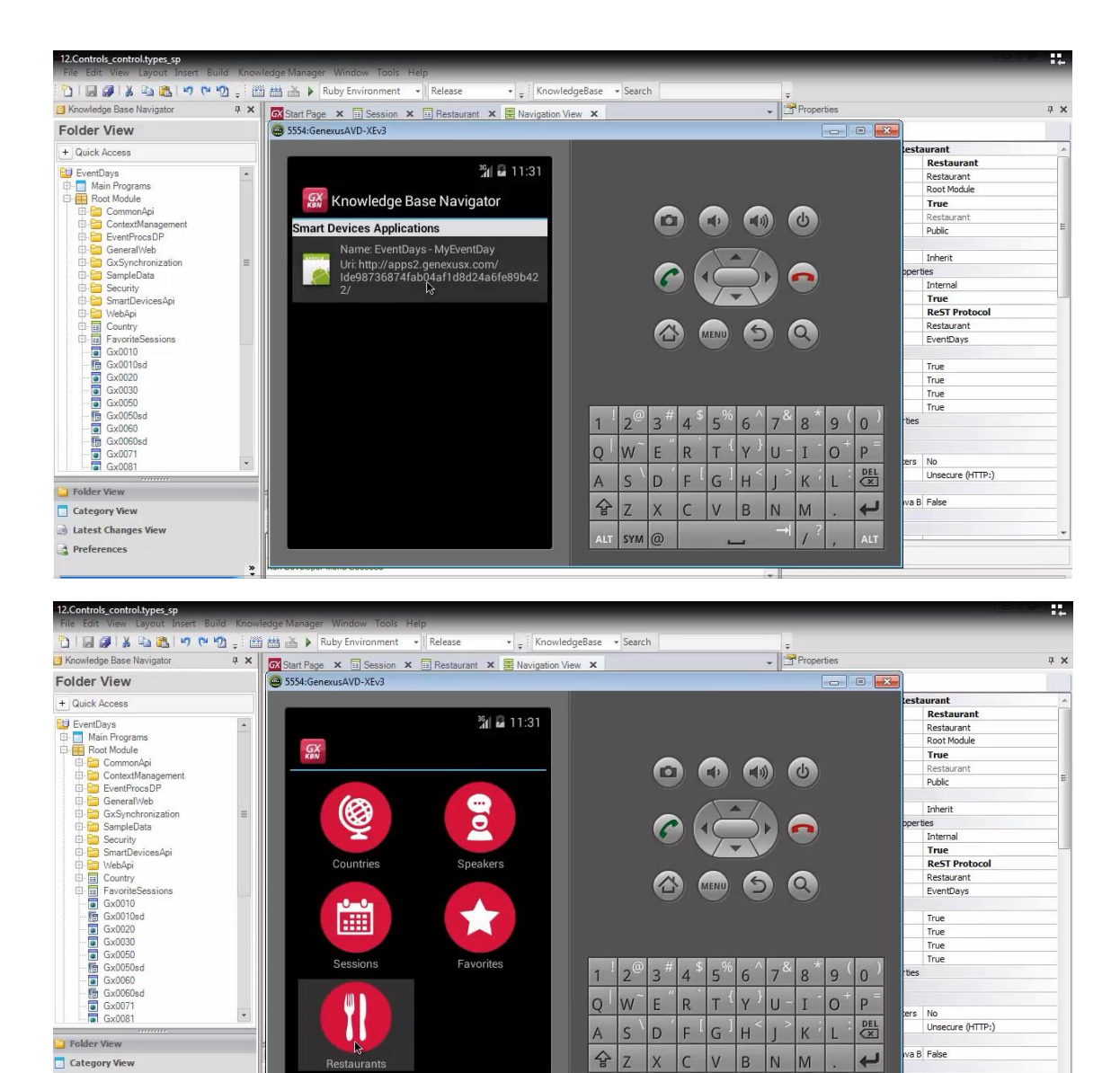

Y vemos que ahora se están mostrando los restaurants como puntos en el mapa

ALT SYM @

A Latest Changes View

Preferences

1

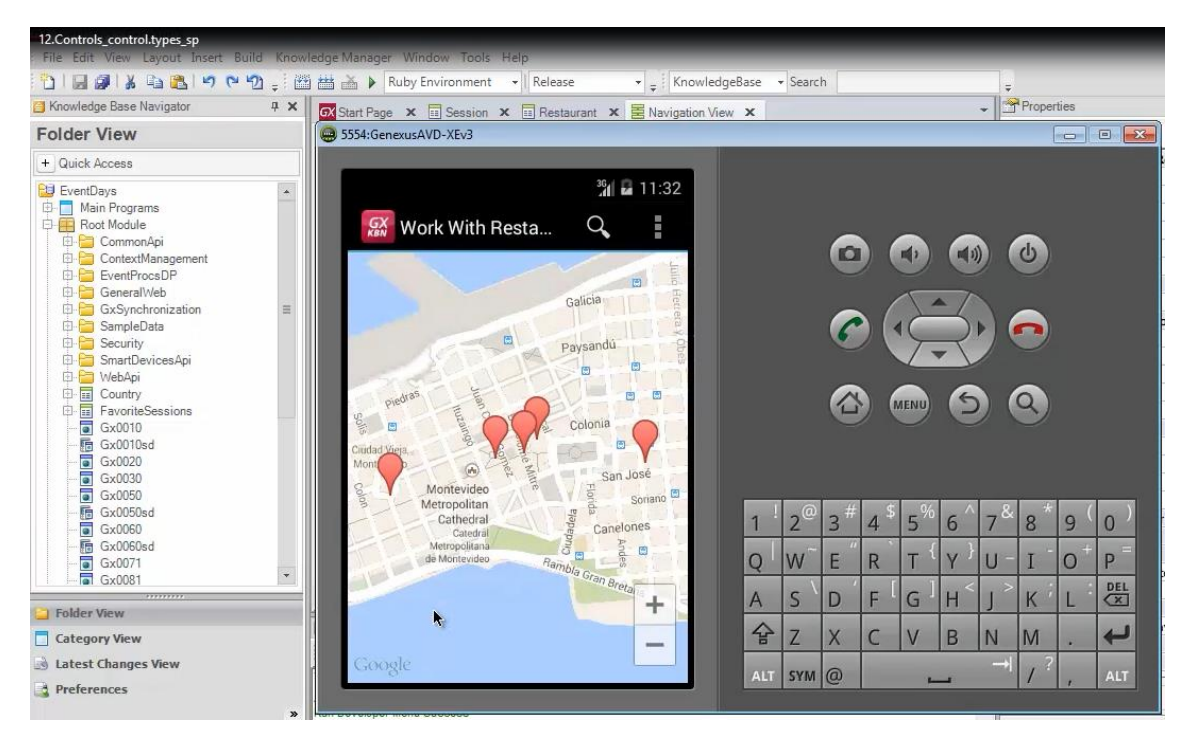

Si ahora hacemos TAP sobre uno de los puntos

| 进 5554:GenexusAVD-XEv3                                                                                                    |                                                                                                   |
|----------------------------------------------------------------------------------------------------|---------------------------------------------------------------------------------------------------|
| Mork With Resta 🔍 🚺                                                                                                    |                                                                                                   |
| Julio Herrera Y Ob<br>Galicia<br>Galicia<br>Paysandú<br>Paysandú                                                                                                    |                                                                                                   |
| priedras<br>Endad Viera.<br>Montonidae<br>Mathematicae<br>Mathematicae<br>Mathemat |                                                                                                   |
| Montevideo<br>Metropolitan<br>Cathedral<br>Catedral<br>Metropolitana<br>de Montevideo<br>Ramus                                                                                                    | $\frac{1}{2} = \frac{2}{3} = \frac{4}{5} = \frac{5}{6} = \frac{7}{8} = \frac{9}{0} = \frac{0}{1}$ |
| nula Gran Breta                                                                                                    | A S D F G H J K L E                                                                               |
|                                                                                                    | 😤 Z X C V B N M . 🖊                                                                               |
| Google                                                                                                    | ALT SYM @ → / ? , ALT                                                                             |

vemos que sale la información de la línea

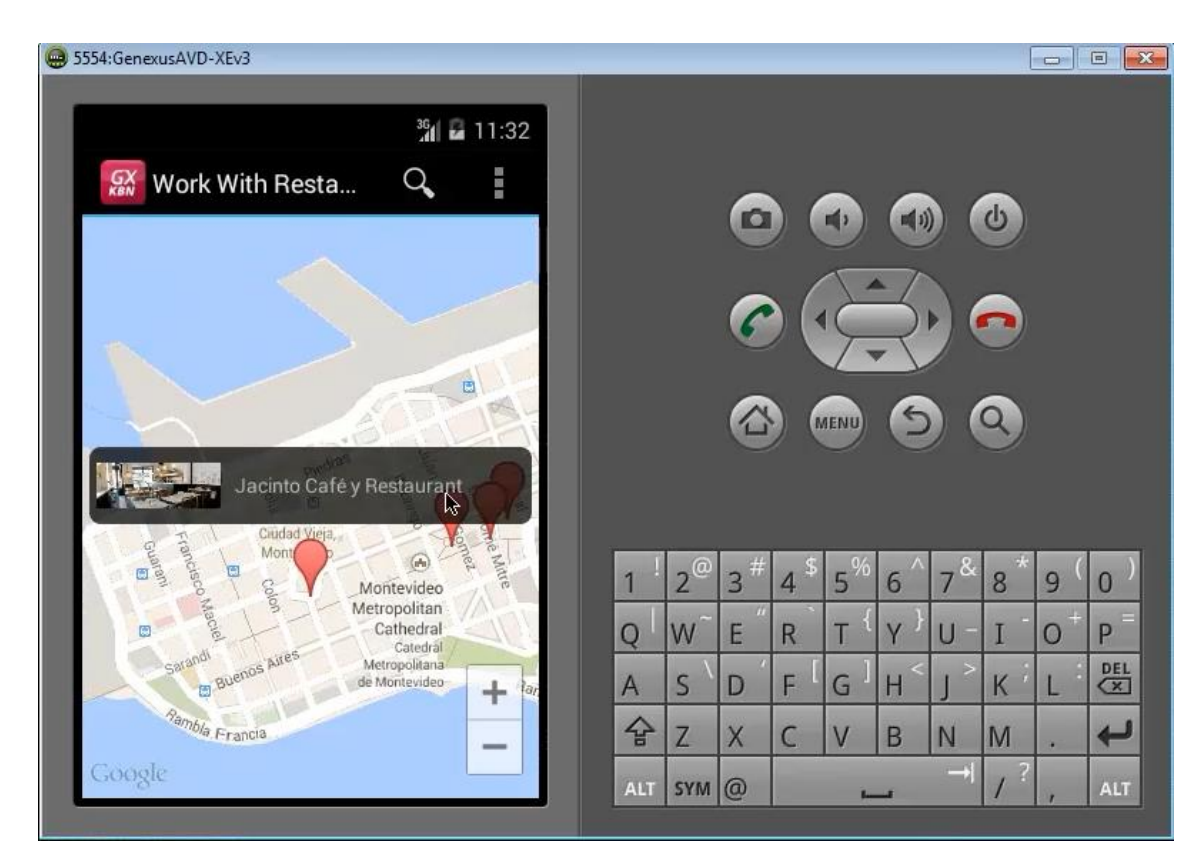

¿Qué información? La que tenemos en el grid : la foto y el nombre del restaurant

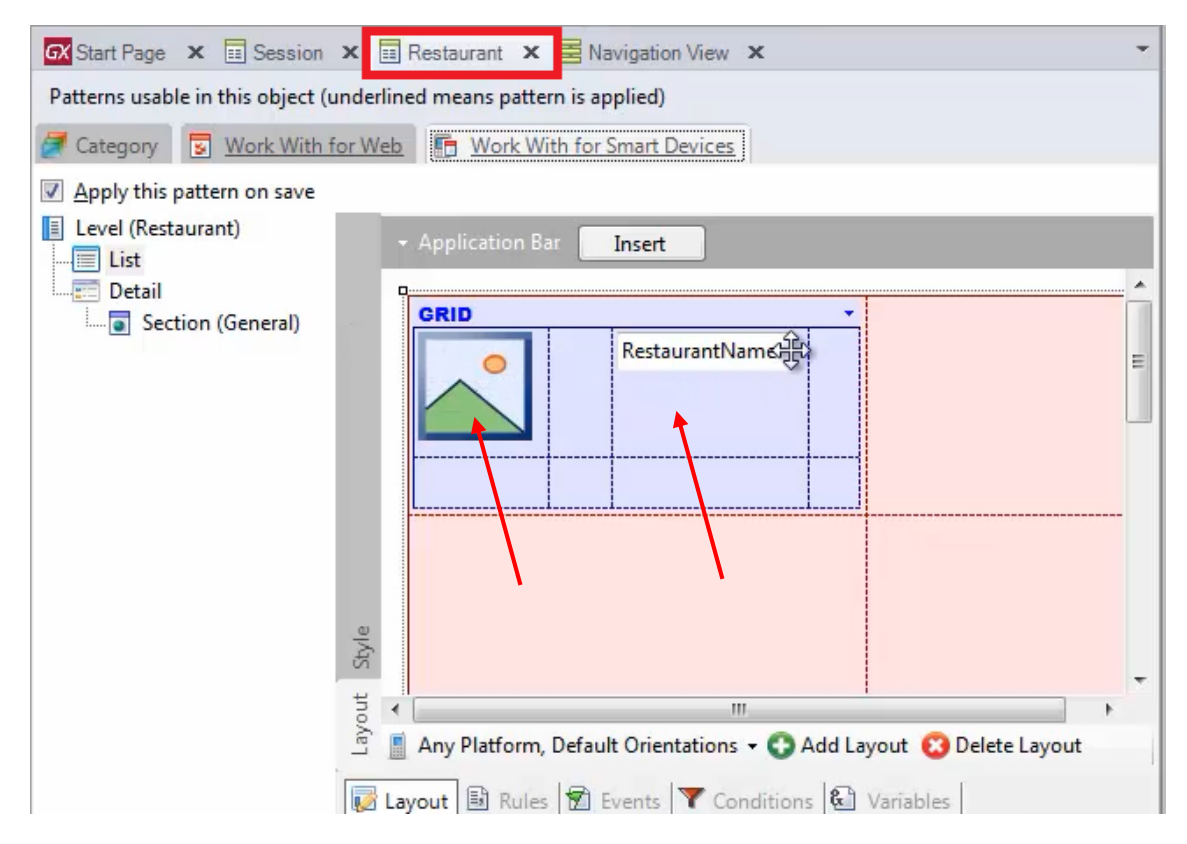

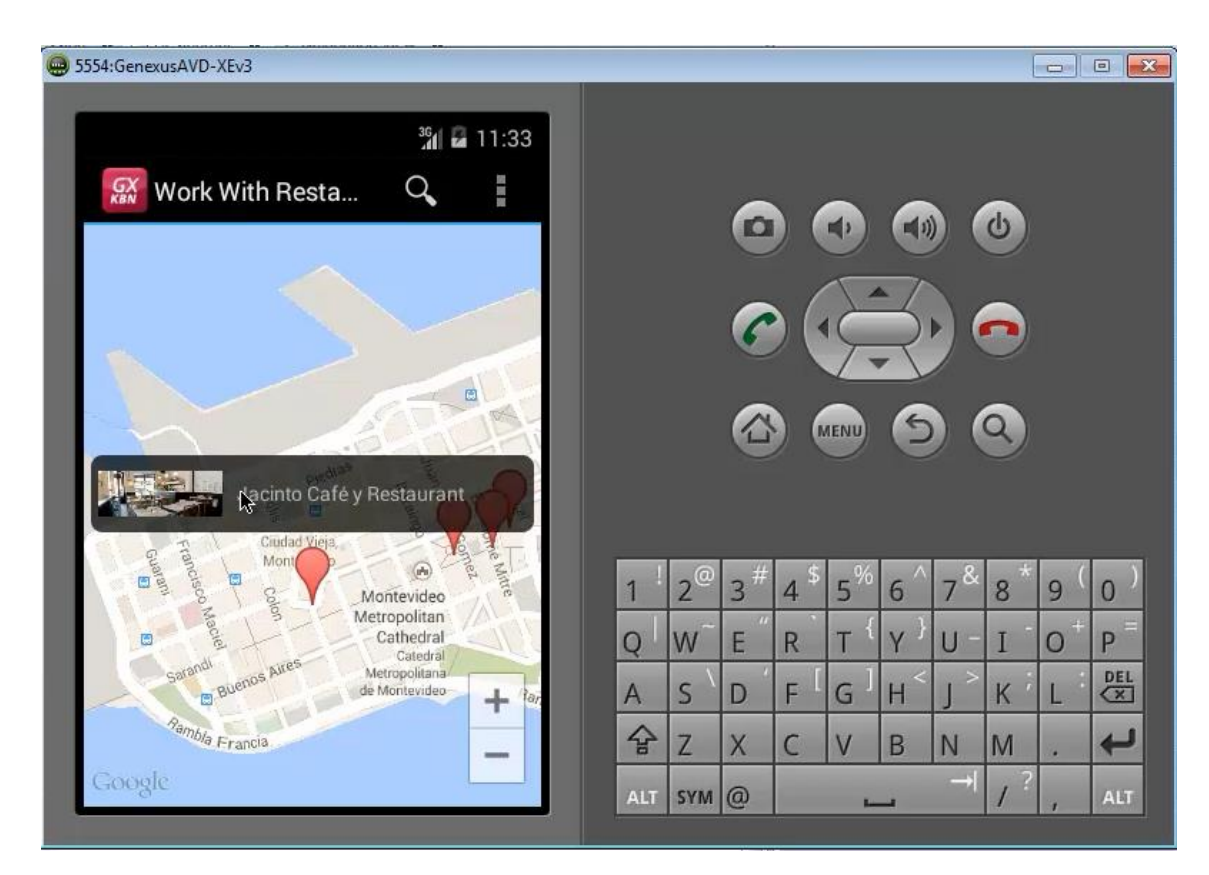

Y si hacemos TAP sobre este elemento de información

| 🚍 5554:GenexusAVD-XEv3            |                                                                      |
|-----------------------------------|----------------------------------------------------------------------|
|                                   |                                                                      |
| 3 <sup>6</sup> 1 🖬 11:33          |                                                                      |
| 🔛 Jacinto Café y Re 💉 🝵           |                                                                      |
| Id                                |                                                                      |
| 1                                 |                                                                      |
| Name<br>Jacinto Café y Bestaurant |                                                                      |
|                                   |                                                                      |
| Image                             |                                                                      |
| Address                           |                                                                      |
| 349 Sarandí, Montevideo, Uruguay  |                                                                      |
| Geolocation                       | $1^{1}2^{2}3^{2}4^{2}5^{6}6^{7}8^{2}8^{9}0^{7}$                      |
| -34.908102, -56.207943            | $Q \mid W^{\sim} E \mid R \mid T \mid Y \mid U - I \mid O^{+} P^{=}$ |
| Phone                             | A S D F G H J K L E                                                  |
| 29152731                          | ☆ Z X C V B N M . ←                                                  |
| Web                               | ALT SYM @ → / ? , ALT                                                |
|                                   |                                                                      |

vemos que está llamando al Detail

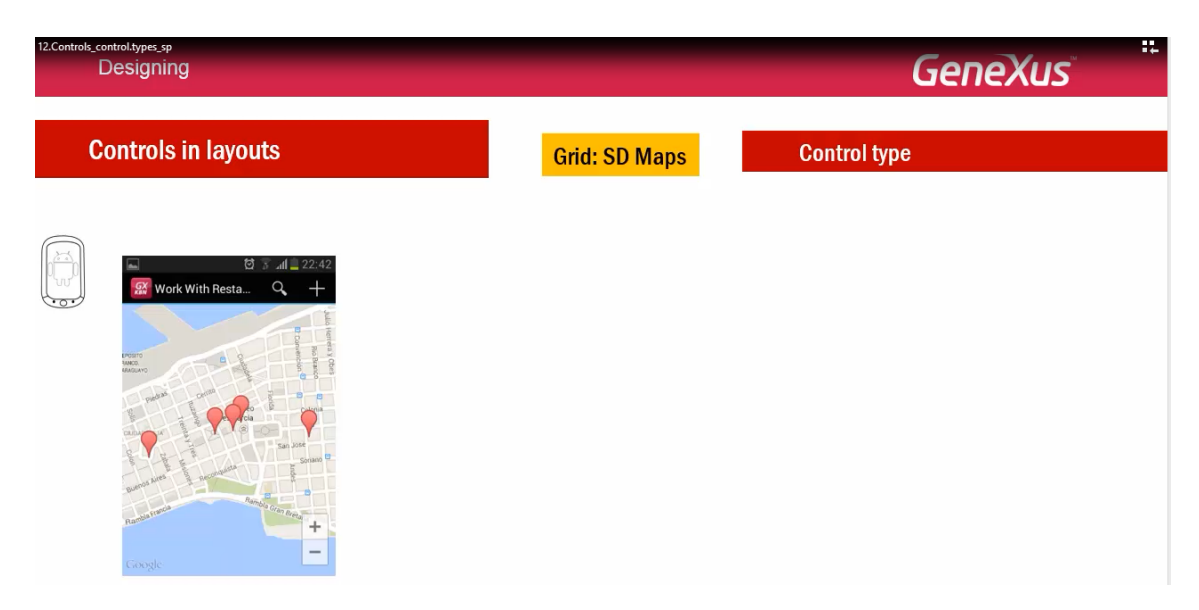

Una consideración: Para usar Google Maps en una aplicación Android, se debe contar con una API key de Google

| Designing           |               | GeneXus      |
|---------------------|---------------|--------------|
| Controls in layouts | Grid: SD Maps | Control type |
| Cooperations        | ĸey           |              |

Si no se tiene, los mapas no se mostrarán al usar el tipo de control SD Maps.

Por defecto la aplicación generada utiliza una firma de Artech para firmar la aplicación que también permite usar Google Maps, dado que deben ser la misma.

Si usted está firmando la aplicación con su propia firma, KeyStore, también necesitará especificar esa firma para que se pueda usar Google Maps. Para ver cómo hacerlo obteniendo la API key, vaya a nuestro wiki

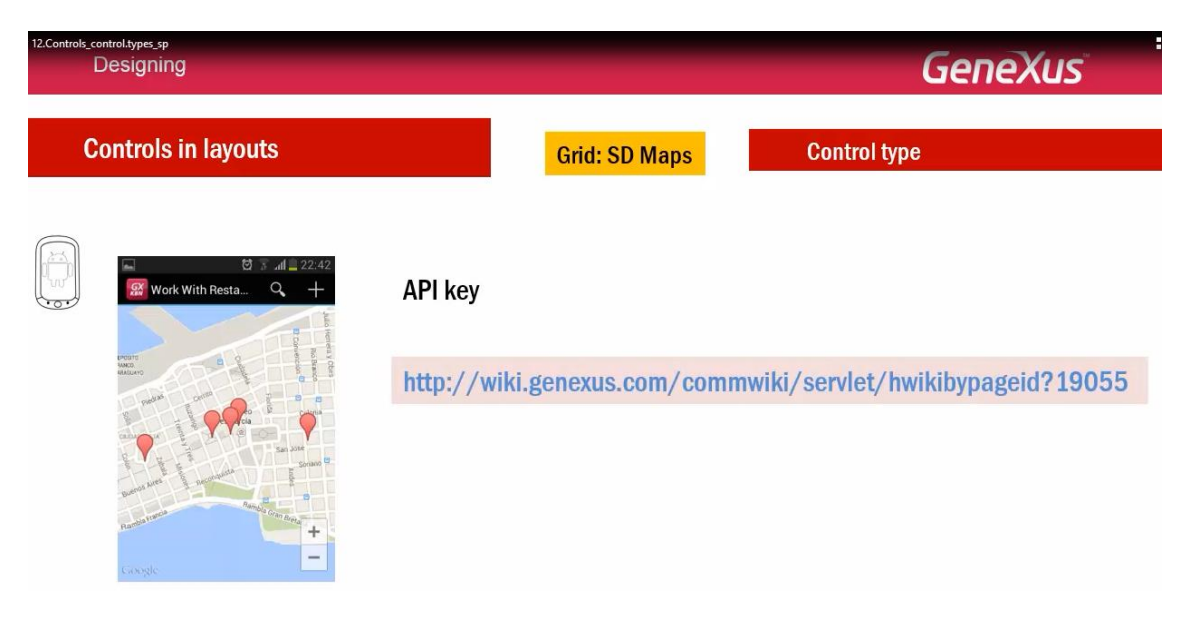

Con sencillos pasos, se le explicará cómo hacer.

| ols_control.types_sp<br>Designin | g                    |                    | Ċ            |
|----------------------------------|----------------------|--------------------|--------------|
| Controls                         | in layouts           |                    | Control type |
| Grid                             | Control Info         |                    |              |
|                                  | Auto Grow            |                    |              |
|                                  | - Appearance         | SD Matrix Grid     |              |
|                                  | Class                | SD Charts          |              |
|                                  | Visible              | SD Horizontal Grid |              |
|                                  | Invisible Mode       | SD Image Gallery   |              |
|                                  | Enabled              | SD Leaves          |              |
|                                  | Rows                 | SD Magazine Viewer |              |
|                                  | Empty Grid Backgrour | SD Paged Grid      |              |
|                                  | Empty Grid Backgrour | SD Spark Line      |              |
|                                  | Empty Grid Text      | SD Maps            |              |

En definitiva, para un grid, el Control Type, indica la manera especial en la que cada ítem o elemento de ese grid, va a ser mostrado y utilizado.

Dependiendo del tipo elegido, las propiedades que se despliegan para ser configuradas.

A continuación veremos sólo algunos más de estos tipos en aplicaciones que están en producción

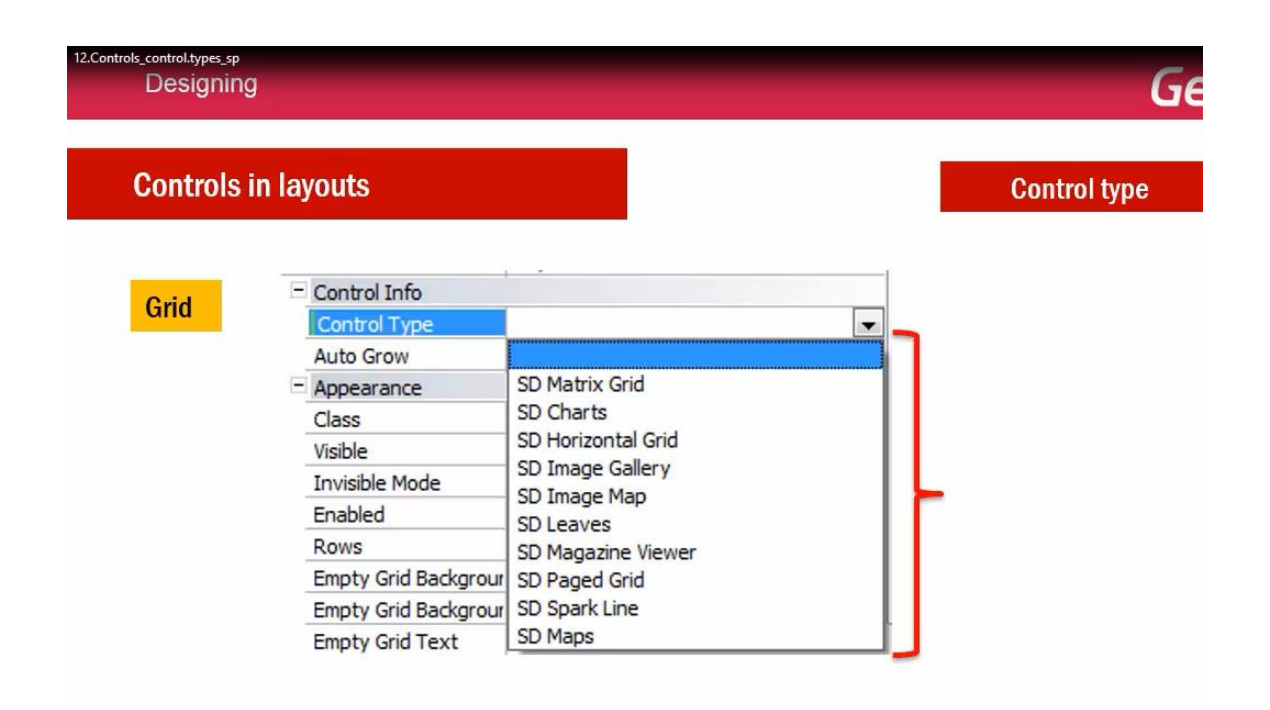

## Por ejemplo, el Horizontal Grid

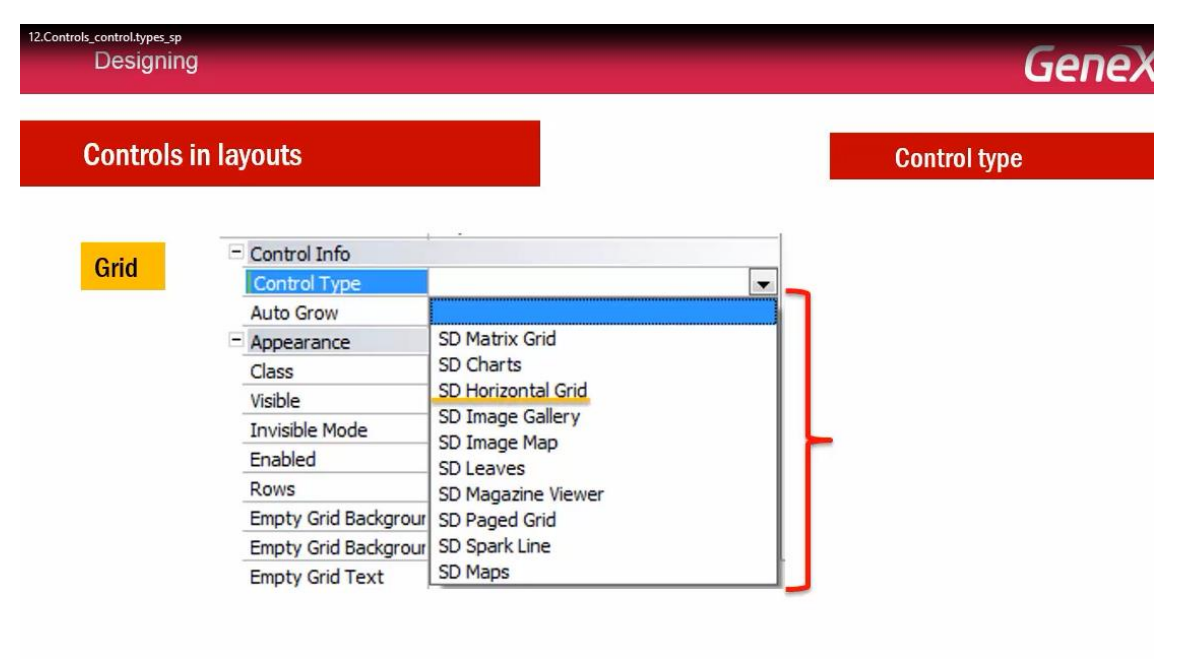

Se utiliza en la aplicación final que estamos tomando como modelo.

| .Controls_control.types_sp<br>Designing                                                                                                    |      | GeneXus      |
|----------------------------------------------------------------------------------------------------|------|--------------|
| Controls in layouts                                                                                                    | Grid | Control type |
| 🔜 ල් 🔋 📶 📋 16:20<br>(ල් Session                                                                                                    |      |              |
| Design and Development:<br>searching for integration                                                                                                    |      |              |
| 30/09/2014 @ 9:00                                                                                                    |      |              |
| What is the process we currently apply<br>to develop SD applications? We will be<br>sharing the experience of the past year<br>in design and development for SD<br>applications. |      |              |
| Cimas<br>Alejandro<br>Guedes Lucia<br>Bonilla<br>Eabian                                                                                                    |      |              |
| Other sessions about:                                                                                                    |      |              |

Allí podemos ver cómo se muestran los speakers de una sesión, como un grid horizontal.. donde cada ítem del grid, se muestra como una columna.

| ontrols in layouts                                                                                                    |                                                                                                    | Grid                                                                                                    | Control typ                                                                                 |
|----------------------------------------------------------------------------------------------------|----------------------------------------------------------------------------------------------------|----------------------------------------------------------------------------------------------------|---------------------------------------------------------------------------------------------|
|                                                                                                    |                                                                                                    |                                                                                                    |                                                                                             |
| 🖬 🖸 🖗                                                                                                    | ີ 📶 16:20                                                                                                    |                                                                                                    |                                                                                             |
| 🔁 Session                                                                                                    |                                                                                                    |                                                                                                    |                                                                                             |
| Design and Development                                                                                                    | -                                                                                                    |                                                                                                    |                                                                                             |
| searching for integration                                                                                                    | <b>—</b>                                                                                                    |                                                                                                    |                                                                                             |
|                                                                                                    |                                                                                                    |                                                                                                    |                                                                                             |
| 30/09/2014                                                                                                    | 24                                                                                                    | - Control Info                                                                                                    |                                                                                             |
| 30/09/2014 © 9:00                                                                                                    |                                                                                                    | - Control Info<br>Control Type                                                                                                    | SD Horizontal Grid                                                                          |
| 30/09/2014 © 9:00<br>What is the process we curren                                                                                                    | (a)<br>ntly apply                                                                                                    | Control Info<br>Control Type<br>Auto Grow                                                                                                    | SD Horizontal Grid<br>True                                                                  |
| 30/09/2014 © 9:00<br>What is the process we curren<br>to develop SD applications? V                                                                                   | (A) A A A A A A A A A A A A A A A A A A                                                                                                    | <ul> <li>Control Info</li> <li>Control Type</li> <li>Auto Grow</li> <li>Paged</li> </ul>                                                                                                    | SD Horizontal Grid<br>True<br>True                                                          |
| 30/09/2014                                                                                                    | Me will be<br>past year                                                                                                    | Control Info Control Type Auto Grow Paged Show Page Controller                                                                                                    | SD Horizontal Grid<br>True<br>True<br>False                                                 |
| 30/09/2014                                                                                                    | (A)<br>ntly apply<br>We will be<br>past year<br>or SD                                                                                                    | <ul> <li>Control Info</li> <li>Control Type</li> <li>Auto Grow</li> <li>Paged</li> <li>Show Page Controller</li> <li>Page Controller Back Color</li> </ul>                                  | SD Horizontal Grid<br>True<br>True<br>False<br>#00000                                       |
| 30/09/2014 © 9:00<br>What is the process we currer<br>to develop SD applications? V<br>sharing the experience of the<br>in design and development fo<br>applications. | (A)<br>A)<br>A)<br>A)<br>A)<br>A)<br>A)<br>A)<br>A)<br>A)                                                                                                    | Control Info     Control Type     Auto Grow     Paged     Show Page Controller     Page Controller Back Color     Page Controller Class                                                     | SD Horizontal Grid<br>True<br>True<br>False<br>#000000<br>SDPageController                  |
| 30/09/2014 © 9:00<br>What is the process we currer<br>to develop SD applications? V<br>sharing the experience of the<br>in design and development fo<br>applications. | (a)<br>http://www.endities.endities.endit.endit.endities.endities.endities.endities.endities.endities.en | Control Info     Control Type     Auto Grow     Paged     Show Page Controller     Page Controller Back Color     Page Controller Class     Columns Per Page Portrait                       | SD Horizontal Grid<br>True<br>False                                                         |
| 30/09/2014 © 9:00<br>What is the process we currer<br>to develop SD applications? V<br>sharing the experience of the<br>in design and development fo<br>applications. | Image: window of the second second se                 | Control Info Control Type Auto Grow Paged Show Page Controller Page Controller Back Color Page Controller Class Columns Per Page Portrait Rows Per Page Portrait                            | SD Horizontal Grid<br>True<br>True<br>False<br>■ #000000<br>SDPageController<br>3<br>1      |
| 30/09/2014 © 9:00<br>What is the process we currer<br>to develop SD applications? V<br>sharing the experience of the<br>in design and development fo<br>applications. | Image: window of the second second se                 | Control Info Control Type Auto Grow Paged Show Page Controller Page Controller Back Color Page Controller Class Columns Per Page Portrait Rows Per Page Portrait Columns Per Page Landscape | SD Horizontal Grid<br>True<br>True<br>False<br>■ #000000<br>SDPageController<br>3<br>1<br>3 |

Aquí se ha configurado que el tamaño de página, es 3 para la orientación Portrait y también 3 para la Landscape

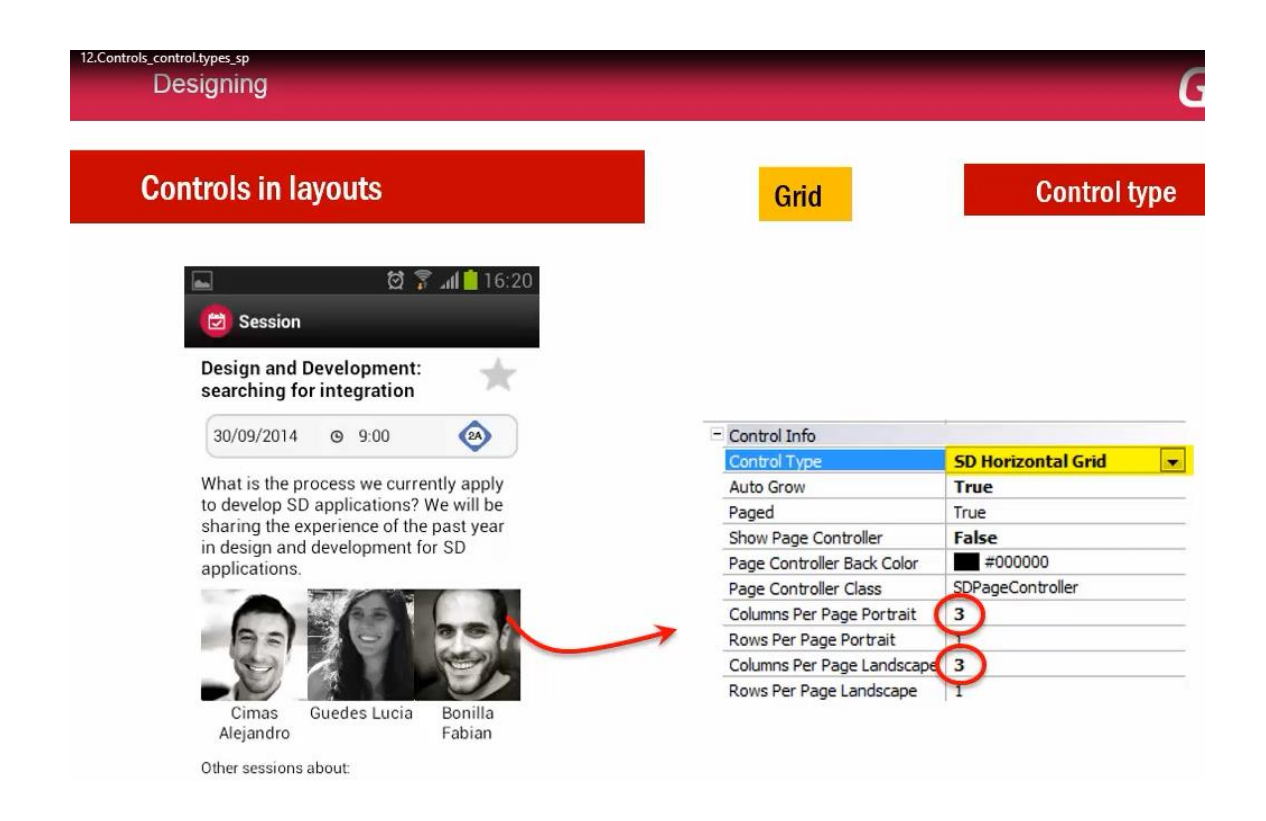

Lo que significa que se cargarán 3 líneas, columnas o ítems, por página.. y habrá que hacer scroll horizontal para ver la siguiente página.

También veamos aquí, se decidió omitir el Controller:

| ntrols_control.types_sp<br>Designing                                              |                            | Ger                  |
|-----------------------------------------------------------------------------------|----------------------------|----------------------|
| Controls in layouts                                                               | Grid                       | Control type         |
| 🔤 🔯 🗟 🖬 📋 16:20                                                                   |                            |                      |
| Design and Development:<br>searching for integration                              |                            |                      |
| 30/09/2014 @ 9:00                                                                 | - Control Info             |                      |
|                                                                                   | Control Type               | SD Horizontal Grid 💌 |
| What is the process we currently apply                                            | Auto Grow                  | True                 |
| to develop SD applications? We will be<br>sharing the experience of the pact year | Paged                      | True                 |
| in design and development for SD                                                  | Show Page Controller       | False                |
| applications.                                                                     | Page Controller Back Color | #000000              |
|                                                                                   | Page Controller Class      | SDPageController     |
|                                                                                   | Columns Per Page Portrait  | 3                    |
|                                                                                   | Rows Per Page Portrait     | Ă                    |
|                                                                                   | Columns Per Page Landscape | <b>3</b>             |
| Cimaa Cuadaa Lugia Banilla                                                        | Rows Per Page Landscape    | 1                    |
| Alejandro Fabian                                                                  |                            |                      |
| Other sessions about                                                              |                            |                      |

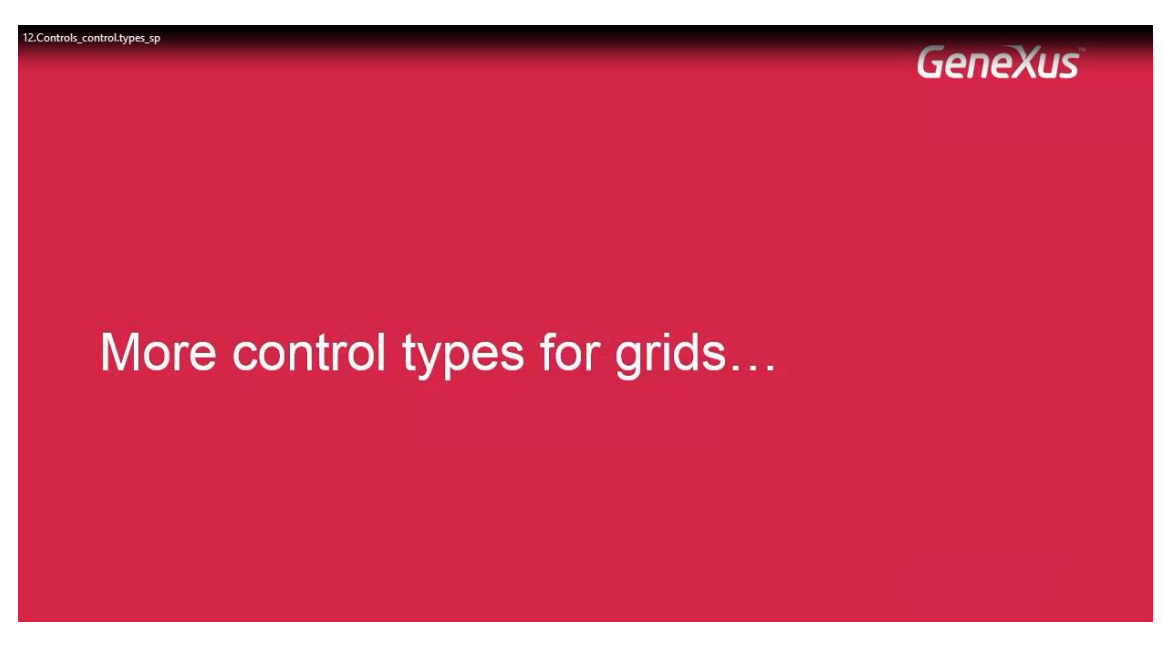

Veamos en uso más control types para los grids. Puede saltearse esta parte si lo desea.

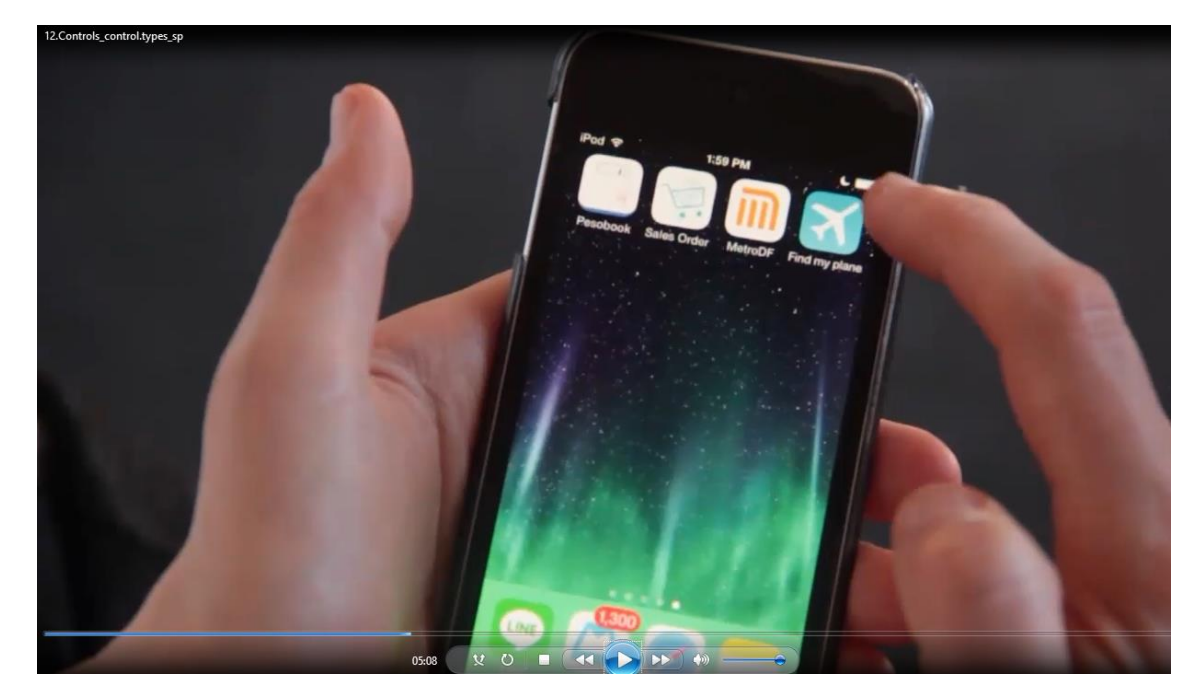

Comencemos por la aplicación Find my plane.

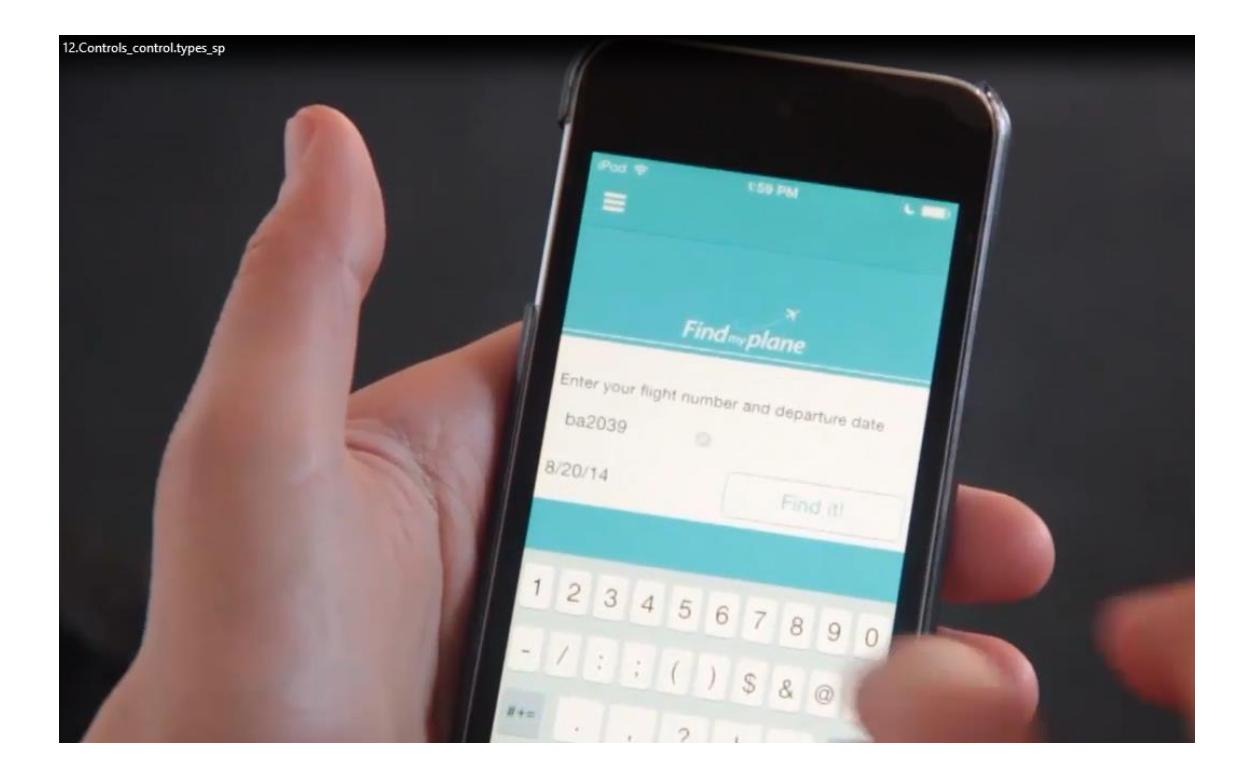

Aquí se ingresa un número de vuelo y una fecha, y además de la información de los aeropuertos de partida y de llegada, se muestra su estado (está volando en este momento)

| 12.Controls_control.types_sp |                                                                                |
|------------------------------|--------------------------------------------------------------------------------|
|                              | Pod Tise PM<br>Back British Airways 2039<br>In Flight (95 minutes late)        |
|                              | Chirgin<br>London (LGW)<br>London Gatwick Airport<br>DEPARTURE<br>8/20/14 3:00 |
|                              | TERMINAL<br>N GATE<br>N/A                                                      |
|                              | Orlando (MCO)<br>Orlando International Airport<br>ARRIVAL<br>Share             |

Si presionamos para ver el vuelo en el mapa: vemos que aparecen tres puntos: el aeropuerto de partida, el avión (el vuelo),

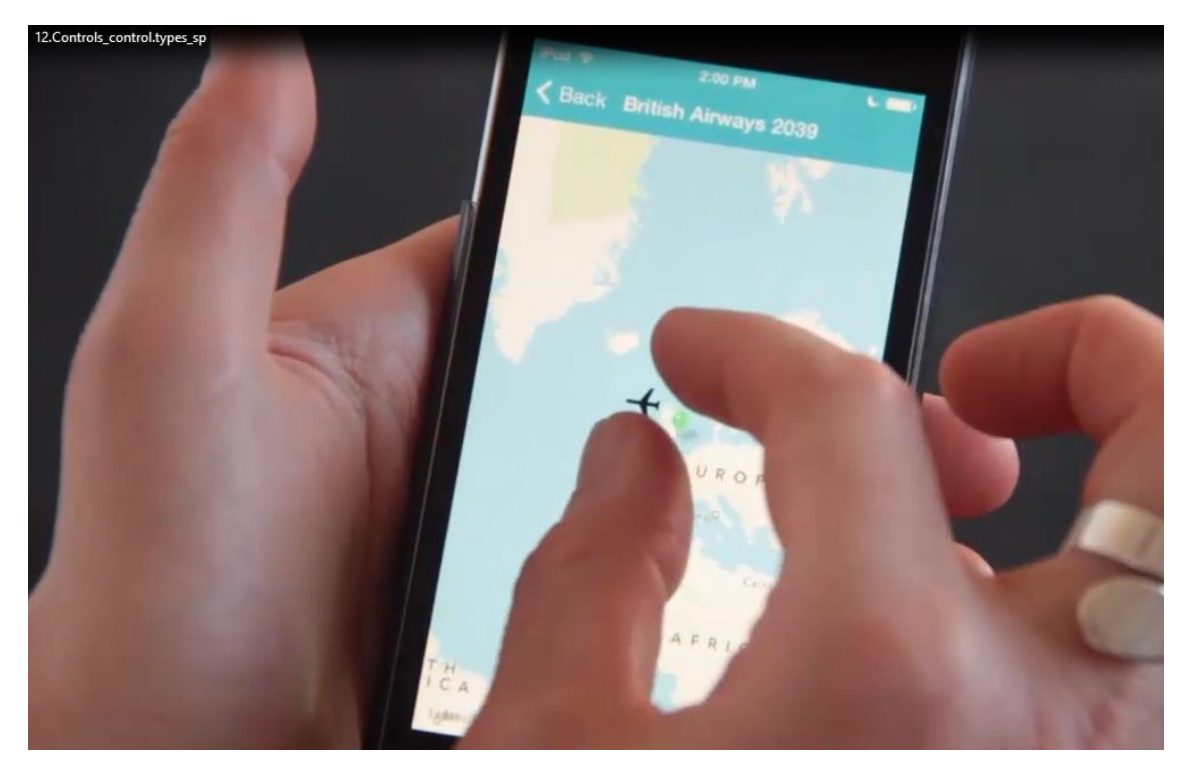

## y el aeropuerto de llegada

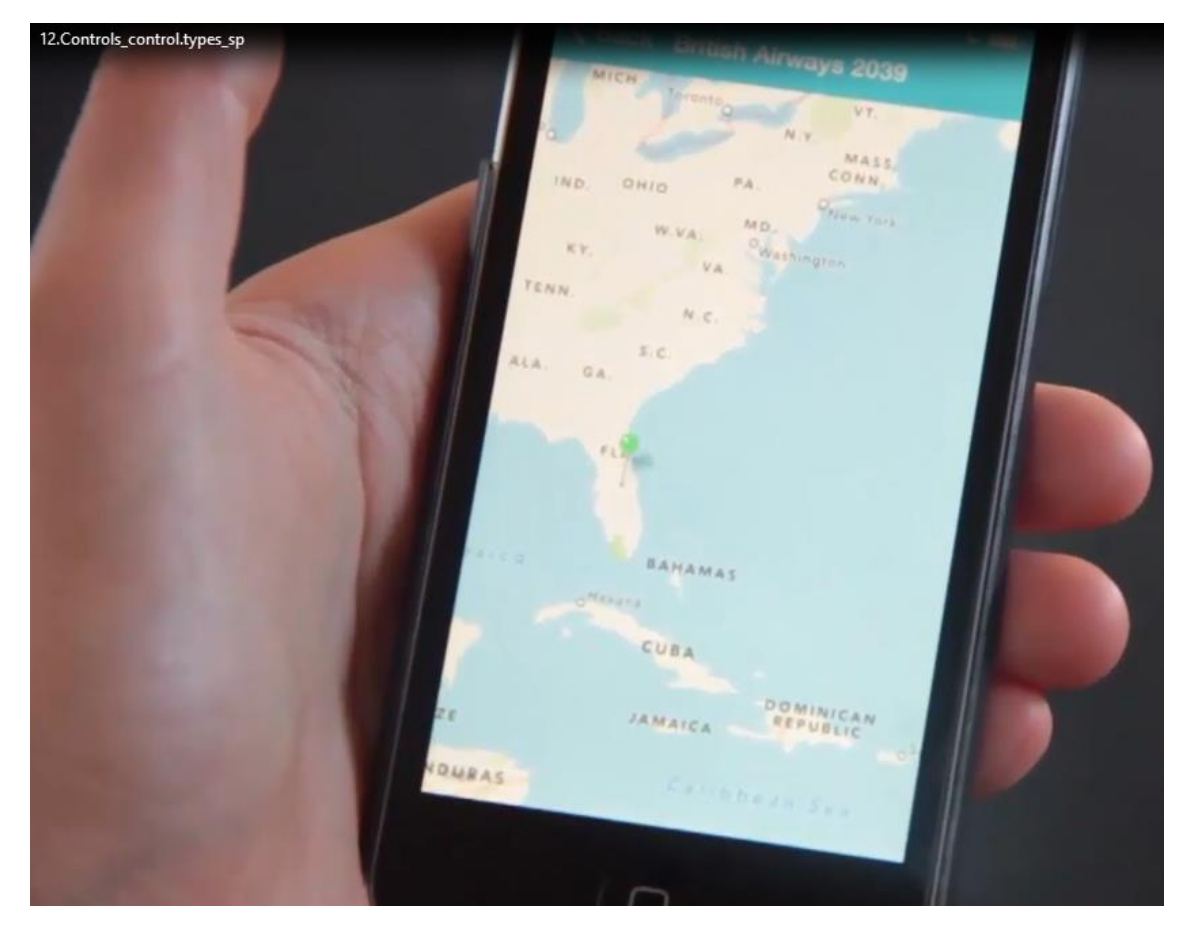

Se trata de tres puntos geográficos devuelvos por un servicio que es consumido por la aplicación. En definitiva, se trata de un grid con tres ítems, que se muestra utilizando el control type SD Maps

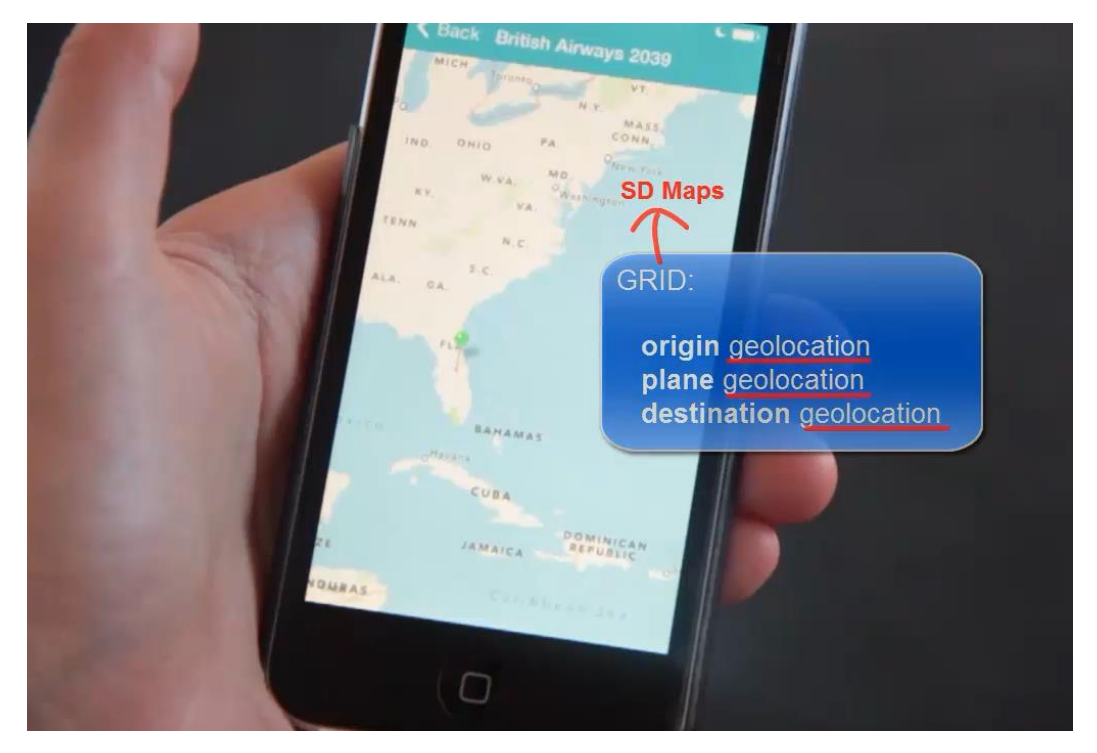

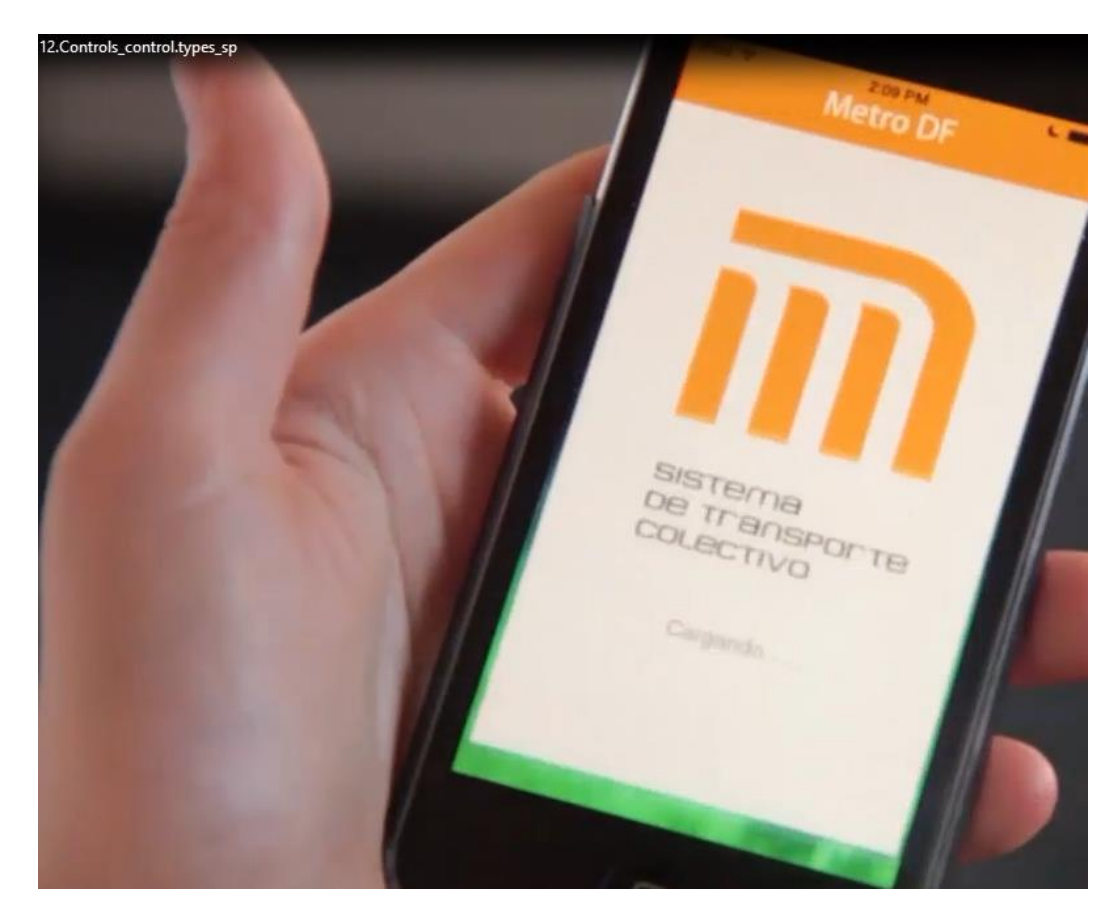

Veamos ahora la aplicación MetroDF que fue diseñada para el Metro de la ciudad de México.

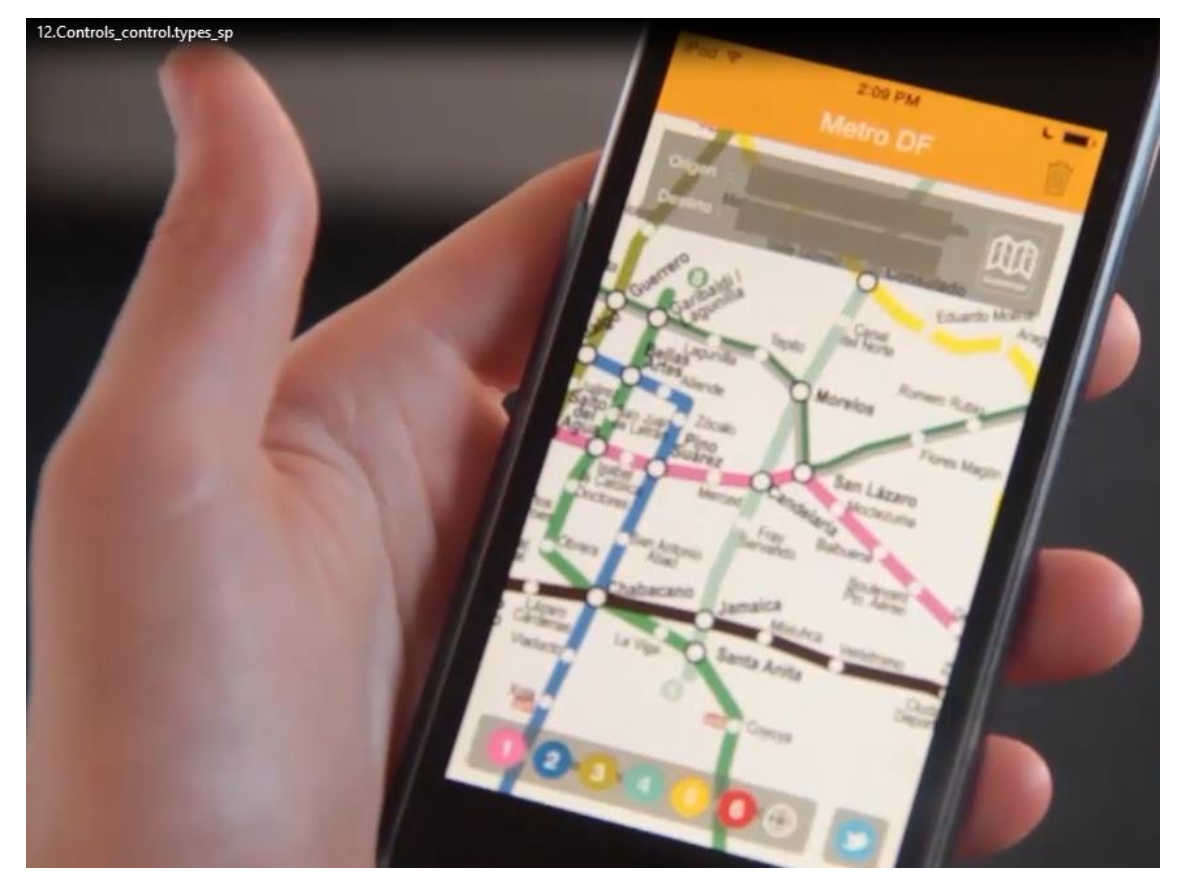

Aquí podemos ver en un mapa, todas las estaciones de metro, de todas las líneas.

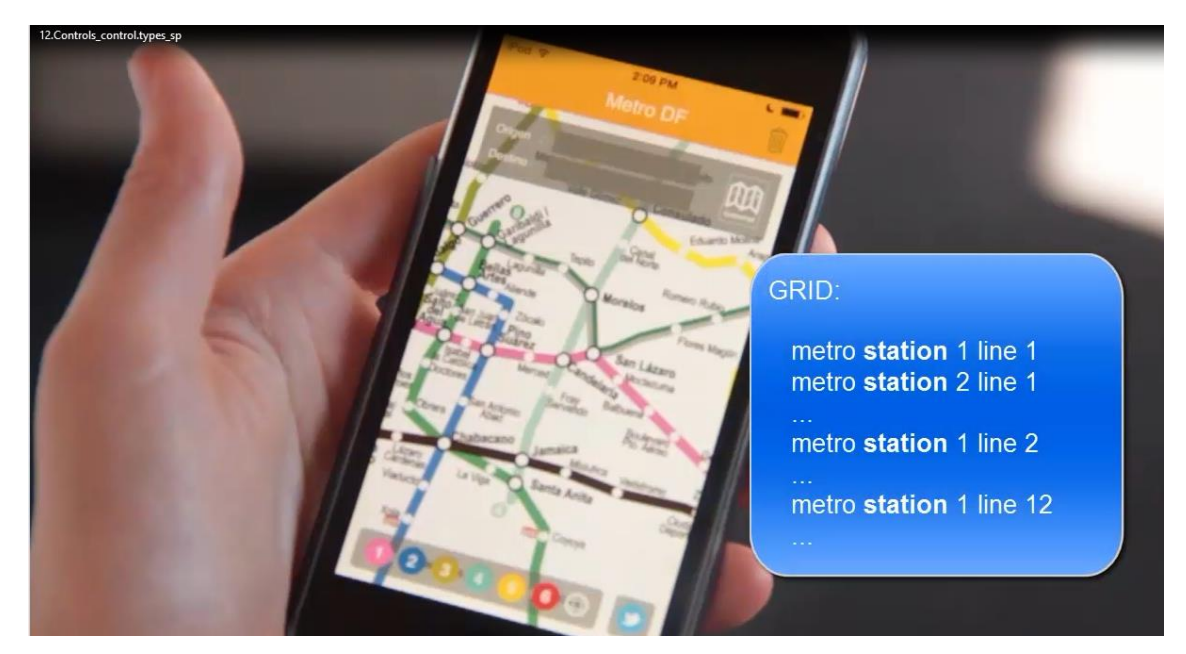

Se trata entonces de un grid

cuyos ítems son las estaciones, que observemos se están mostrando sobre una imagen de fondo, que es una abstracción del mapa de la ciudad.

Cada ítem contiene un par de coordenadas X e Y que son las que determinarán el lugar sobre la imagen en el que un pin representará al elemento

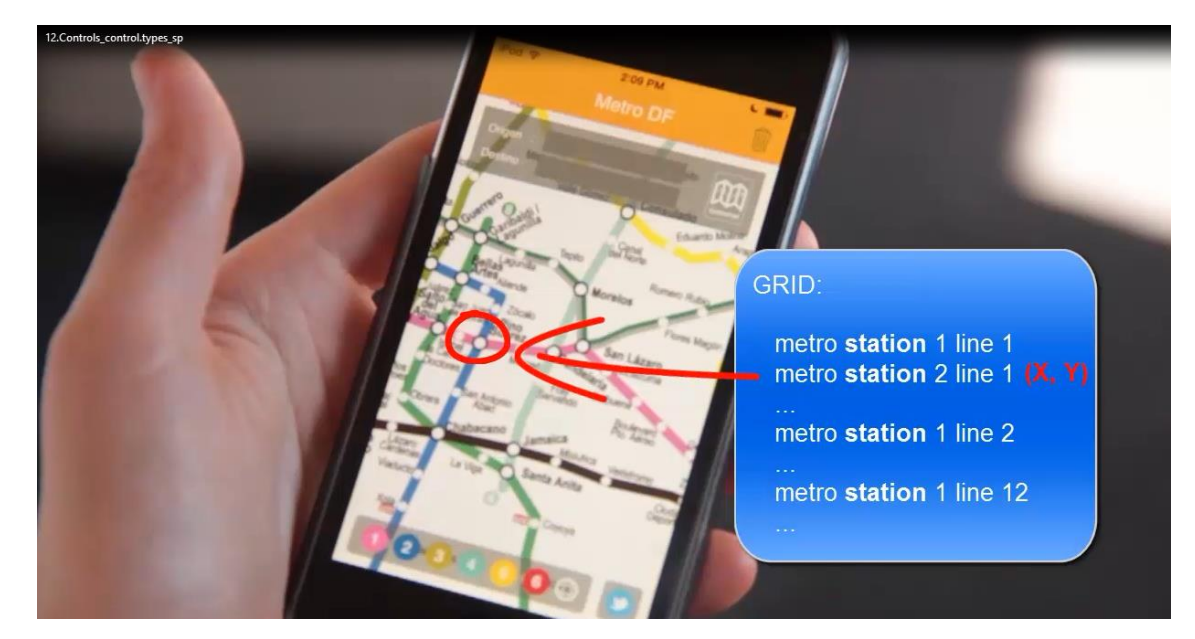

El grid está utlizando, entonces, el tipo de control: SD Image Map

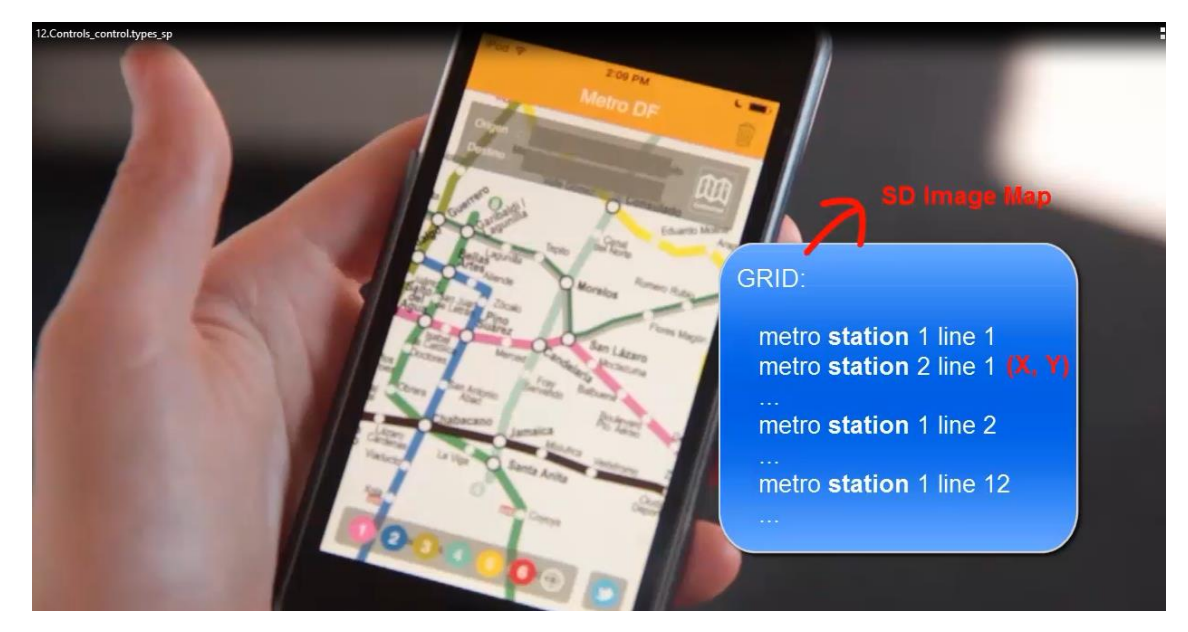

Sobre una imagen de fondo, los ítems del grid se ubican de acuerdo a sus coordenadas X e Y. Aquí abajo, por otra parte, estamos viendo todas las líneas de metro:

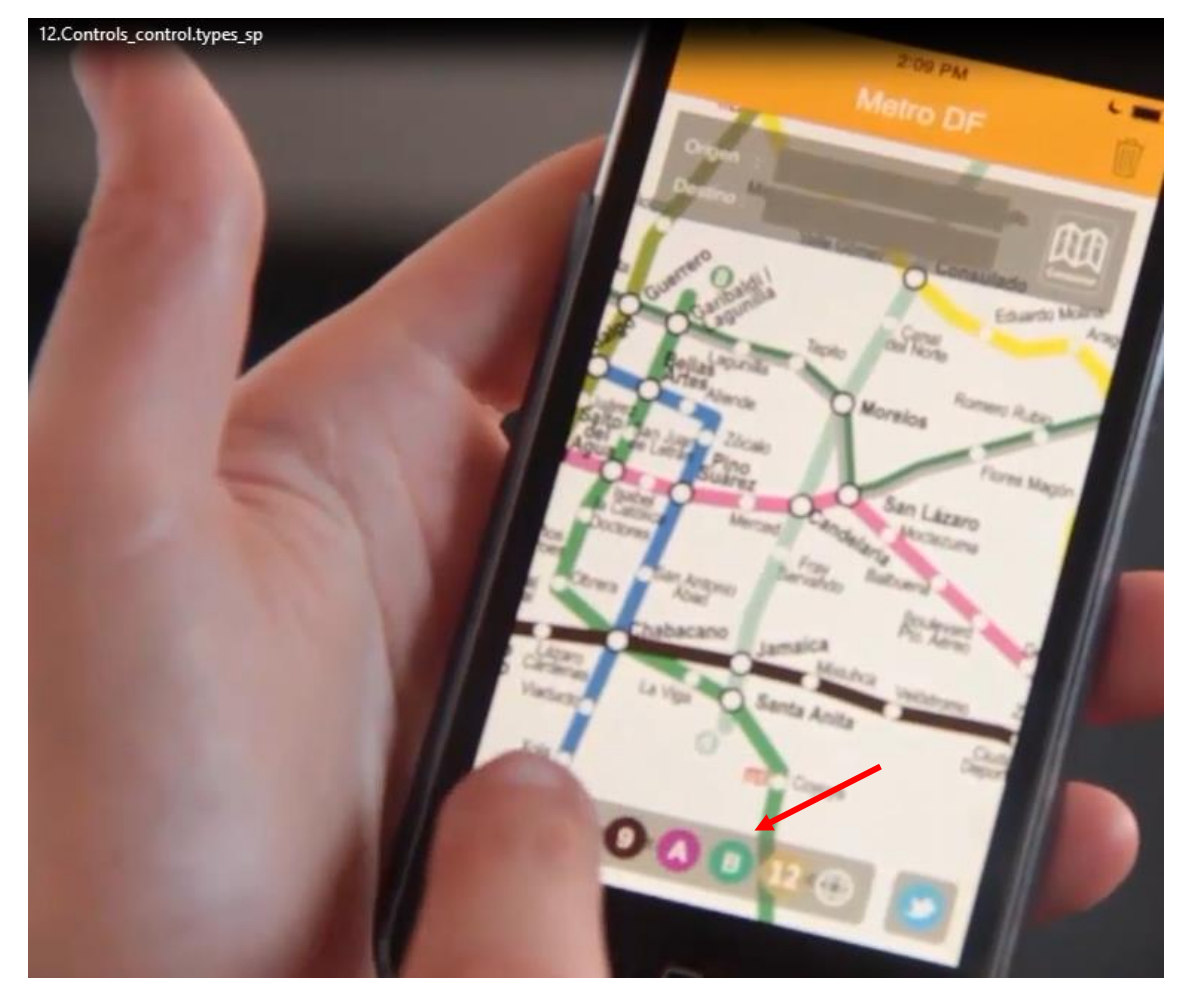

Se trata de un grid cuyos elementos son esas líneas, con una imagen por cada una, que la representa:

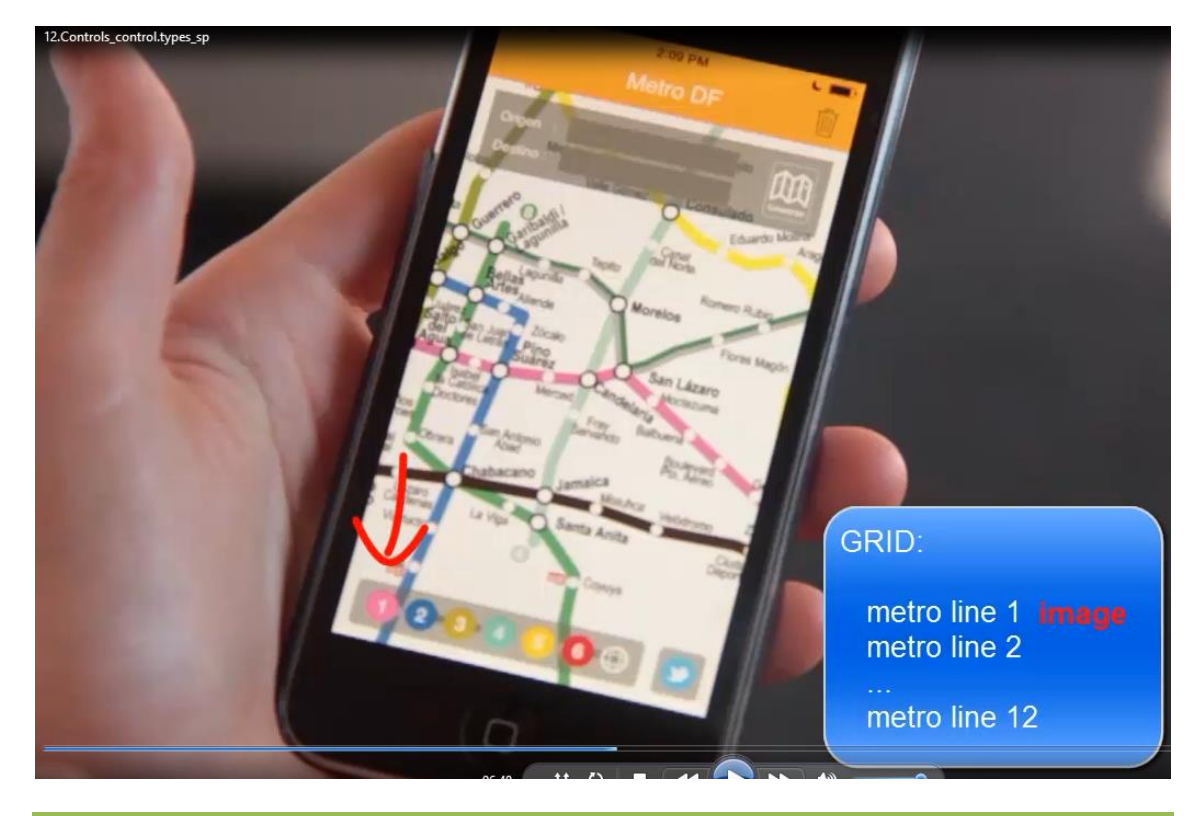

Video filmado con GeneXus X Evolution 3

Este grid se está mostrando utilizando el tipo: SD Horizontal Grid, con 1 única fila y 8 columnas por página.

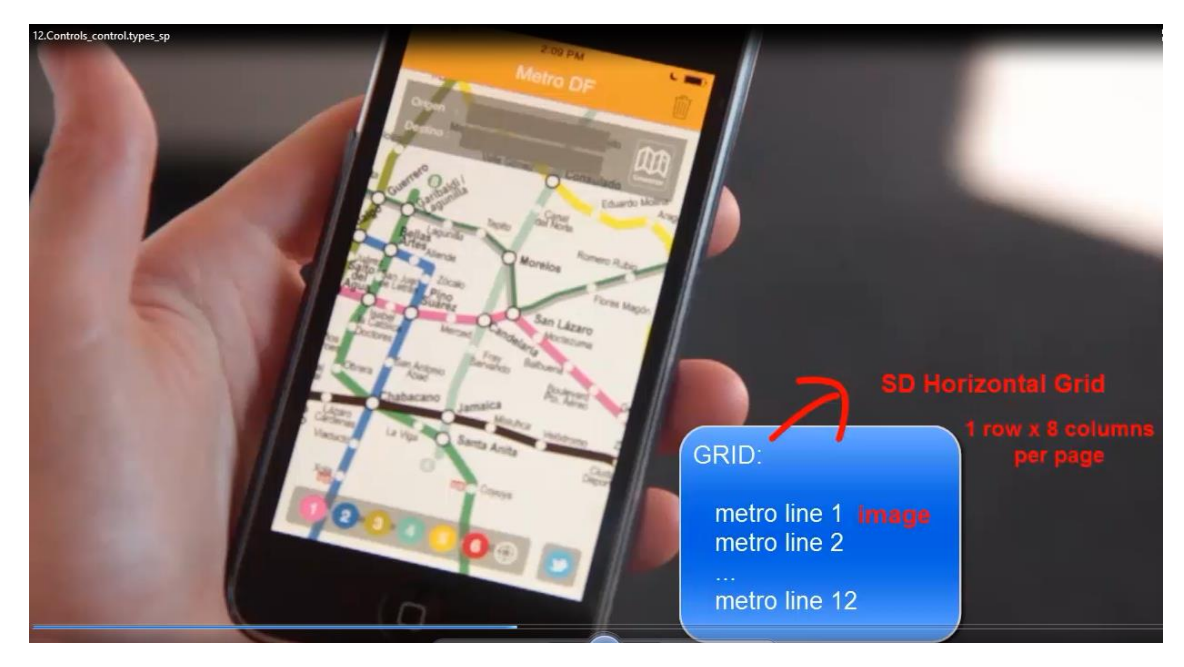

Por otro lado, si elegimos una línea, por ejemplo la 3

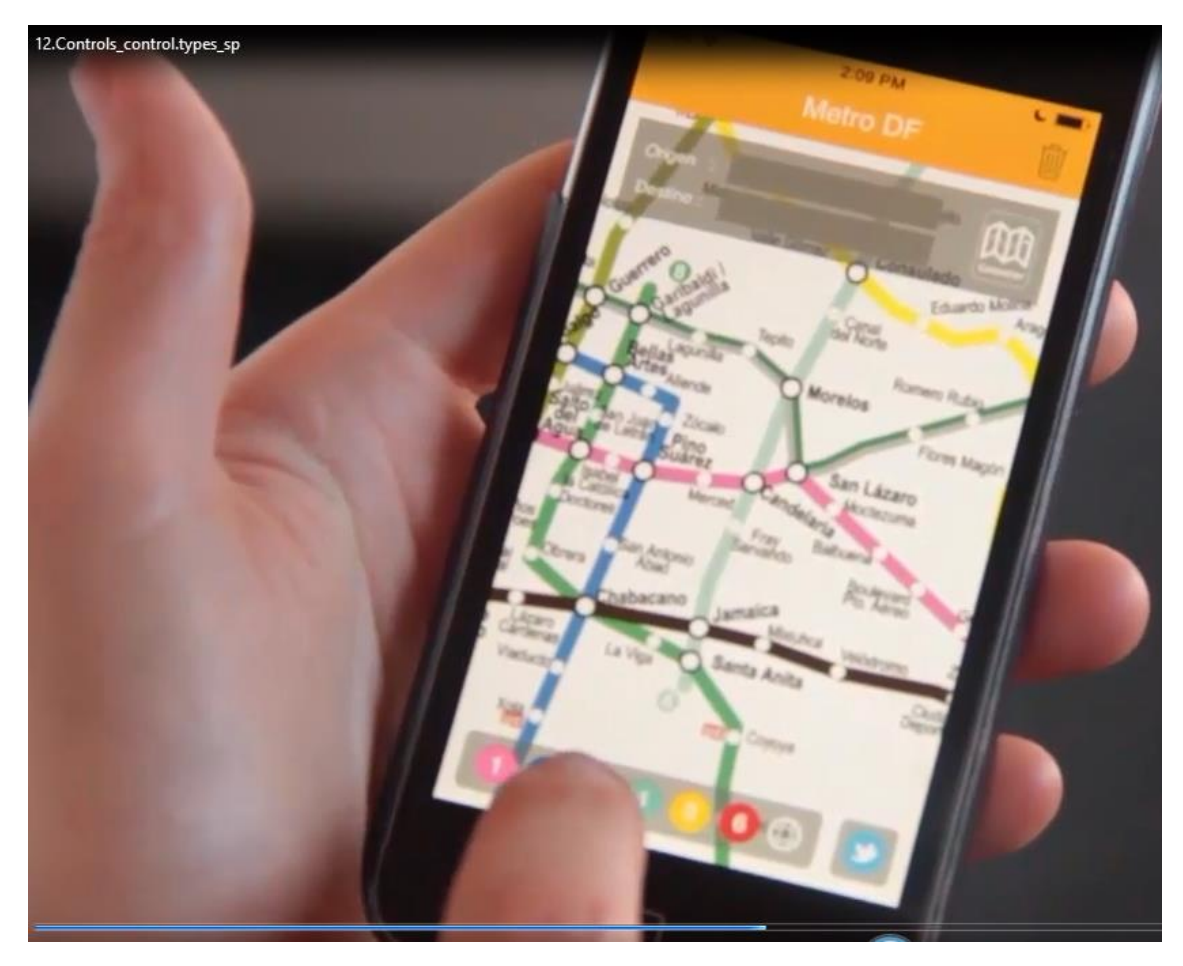

vemos todas las estaciones que la conforman

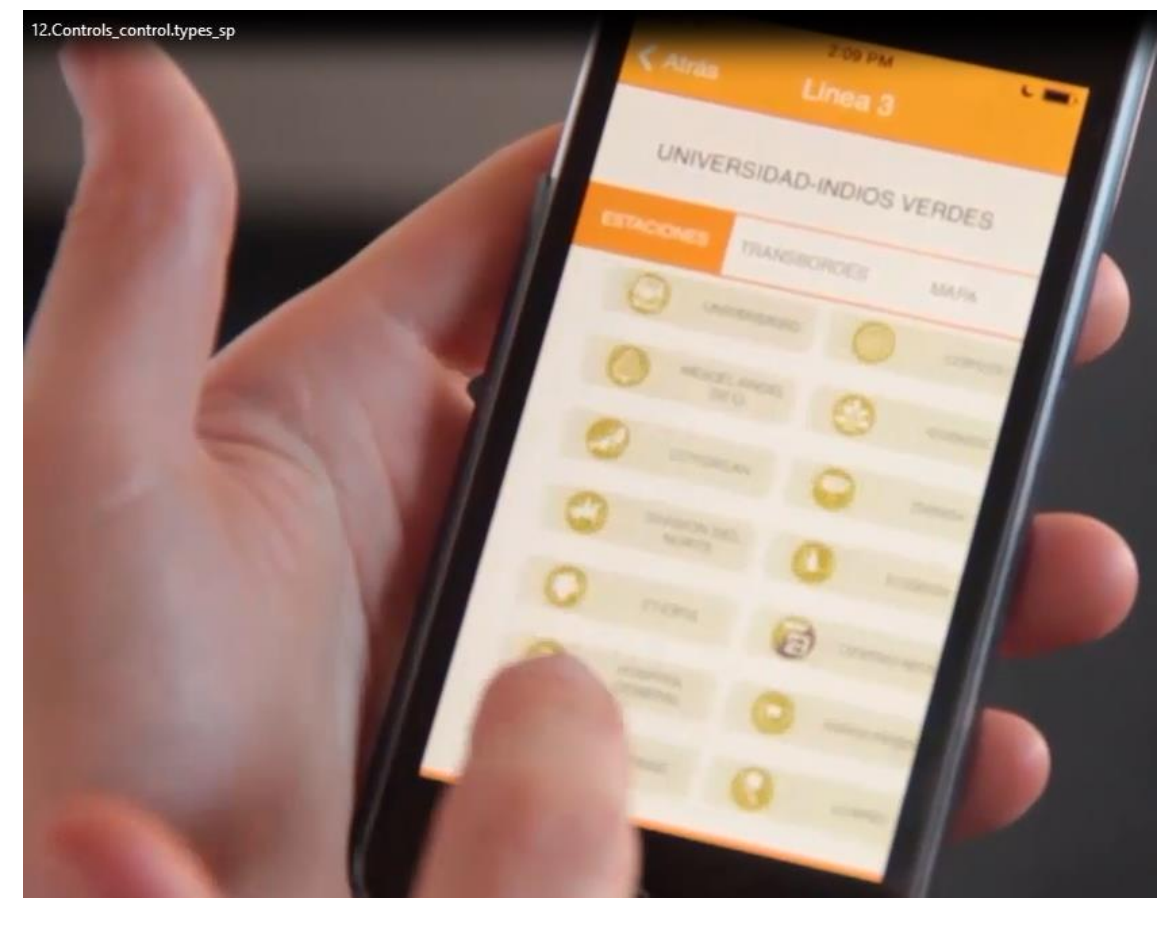

También se trata de un grid de tipo Horizontal, que tendrá 2 columnas por página y 7 filas.

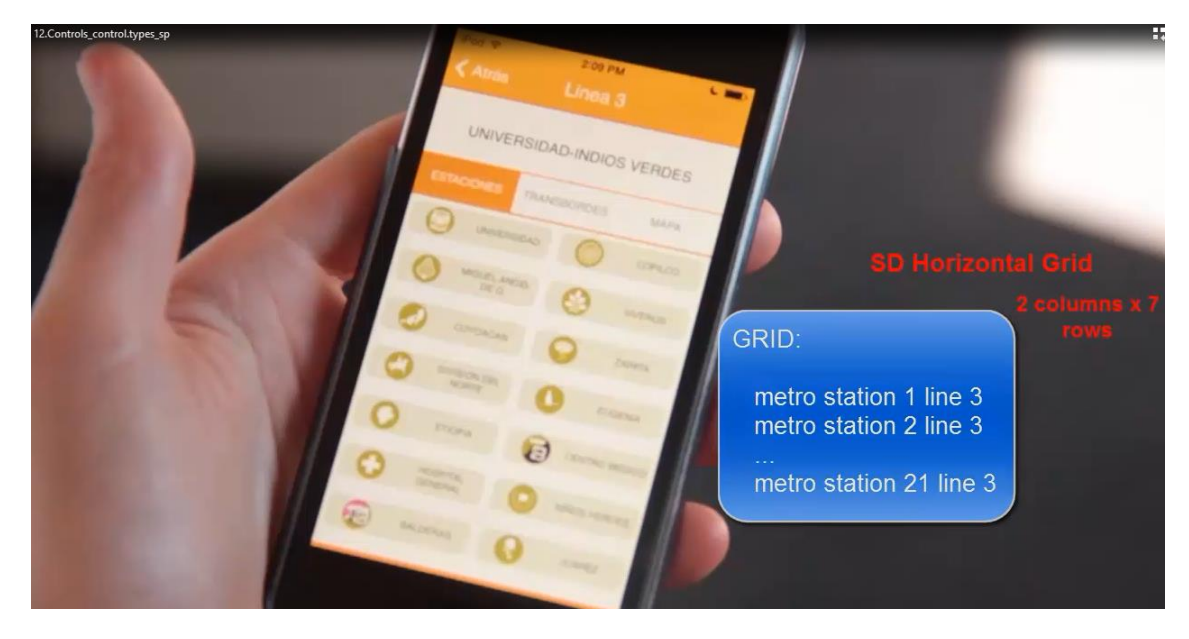

Ahora, sobre el primer grid,

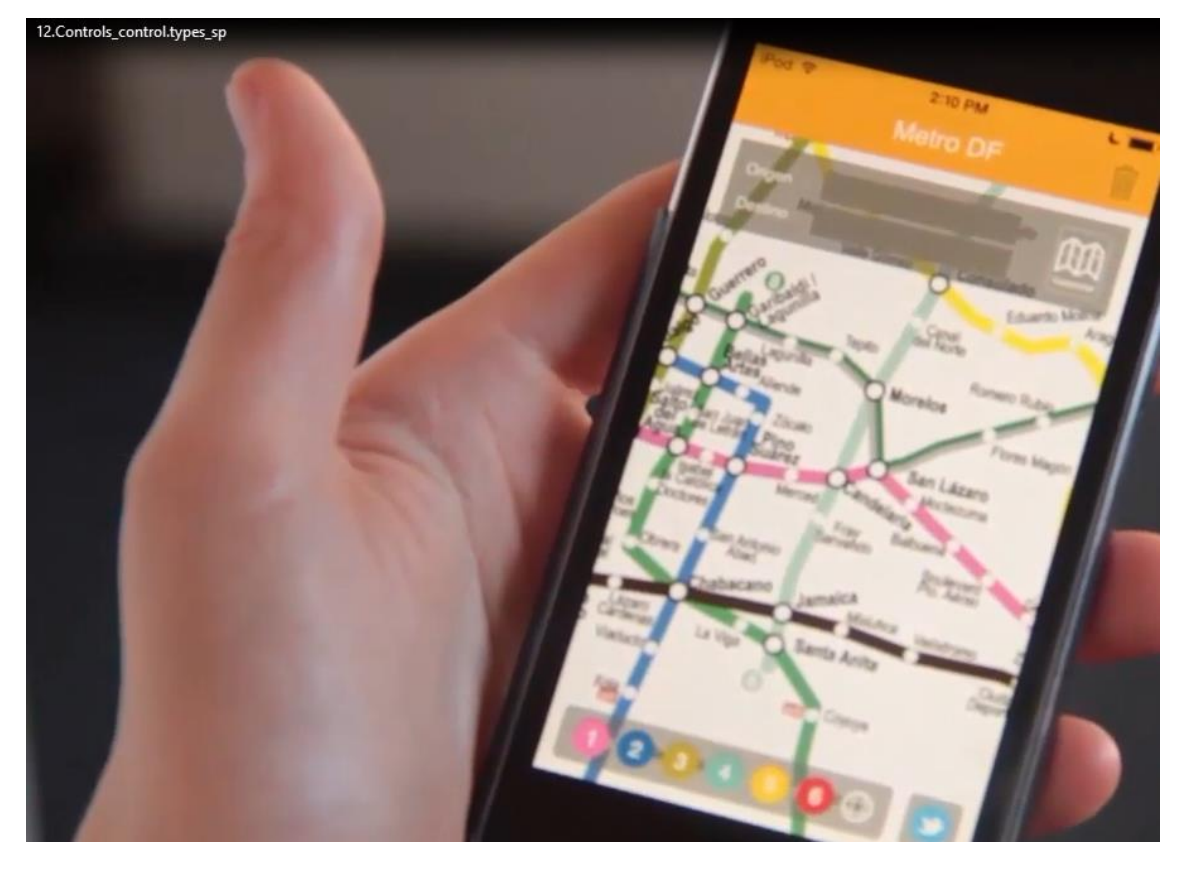

podemos elegir la estación de la que queremos salir

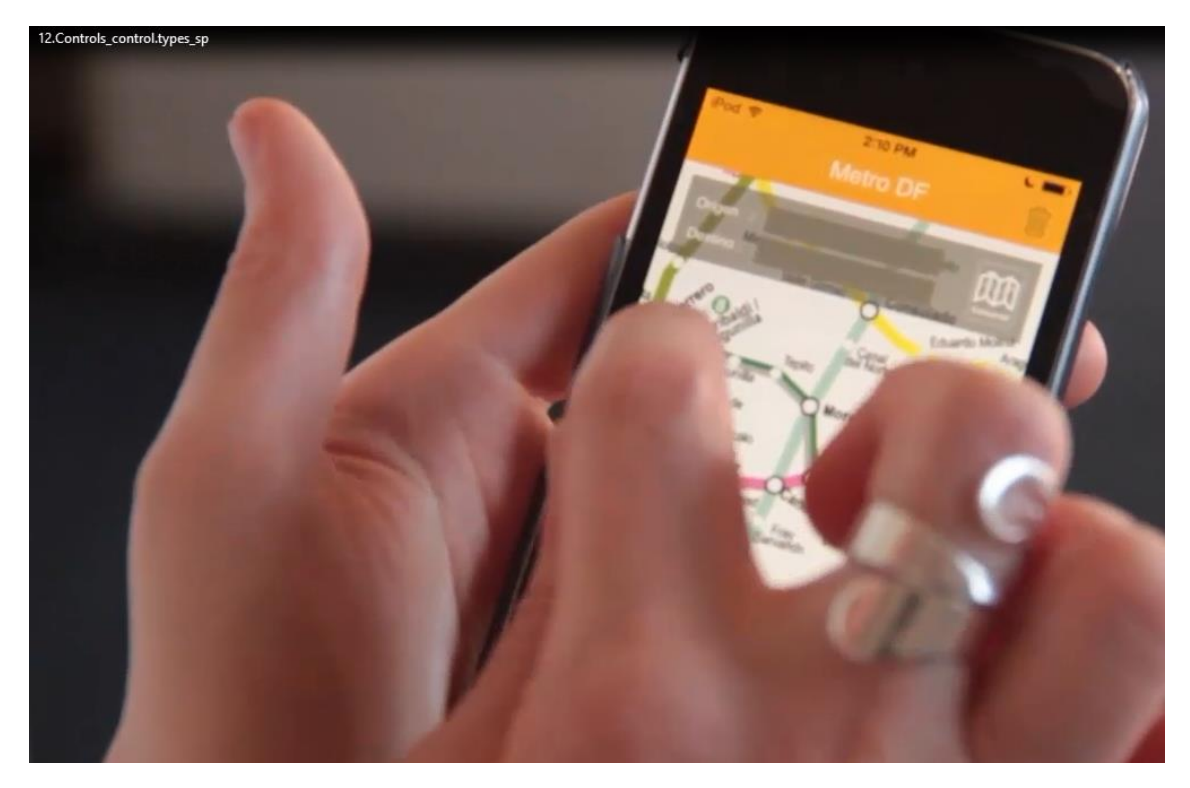

y la estación a la que queremos llegar

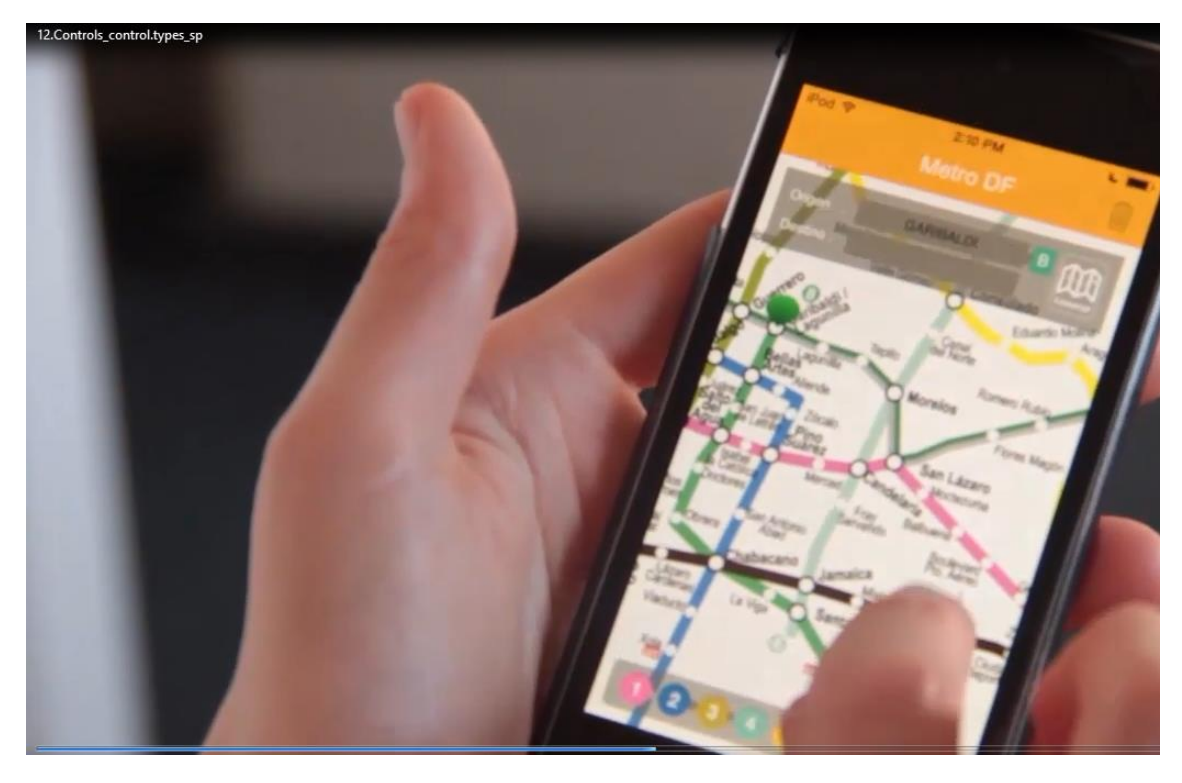

y pedirle a la aplicación que nos calcule las 5 mejores rutas

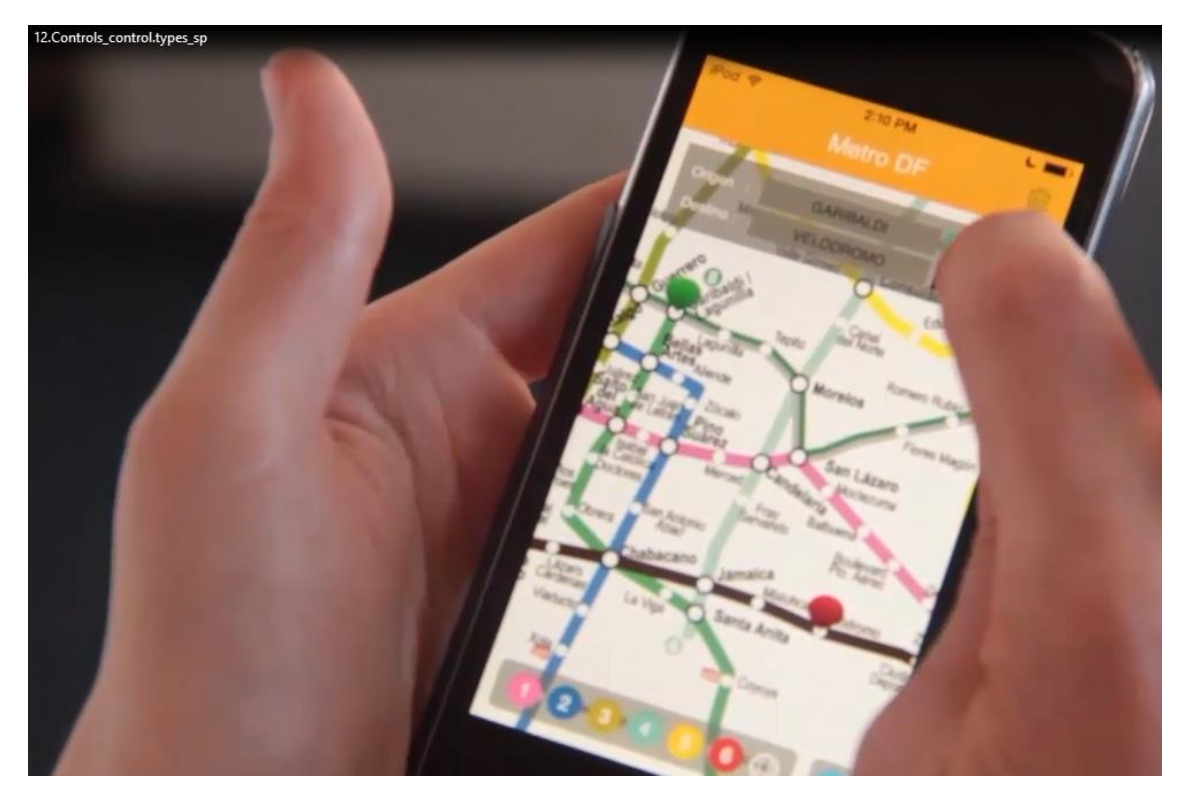

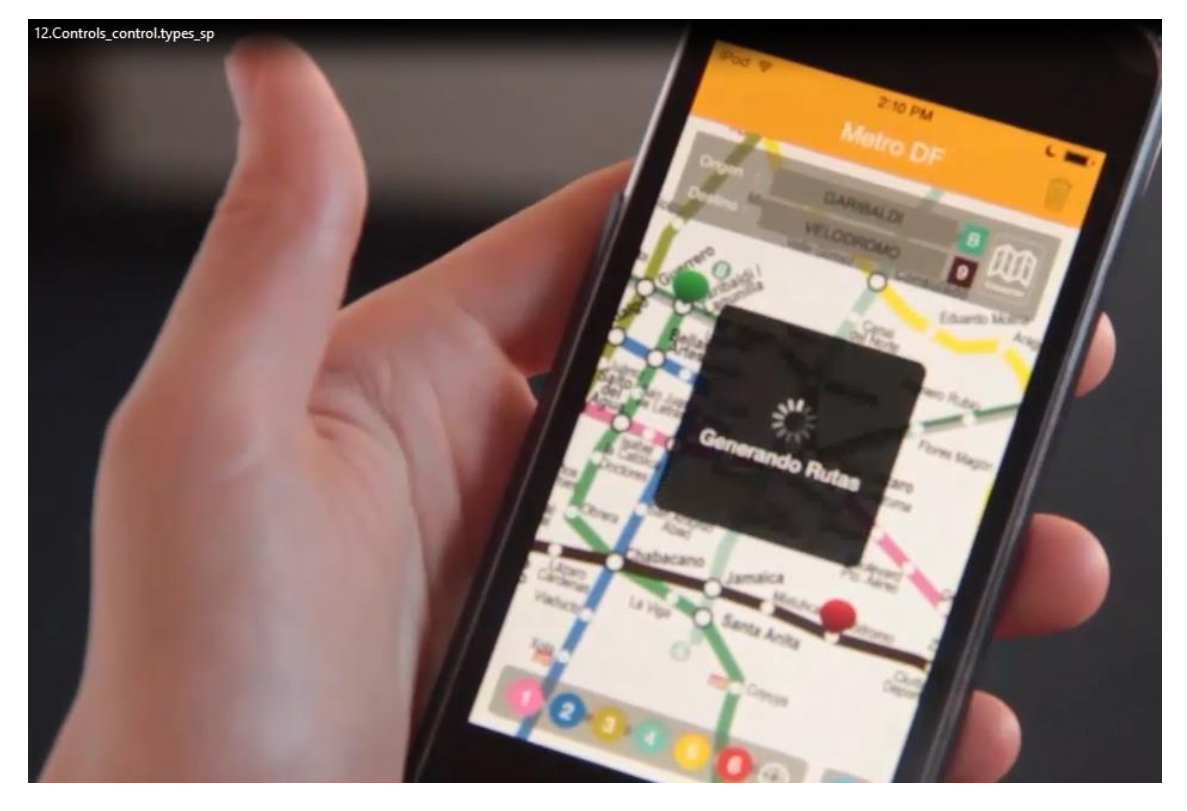

para cumplir con ese objetivo

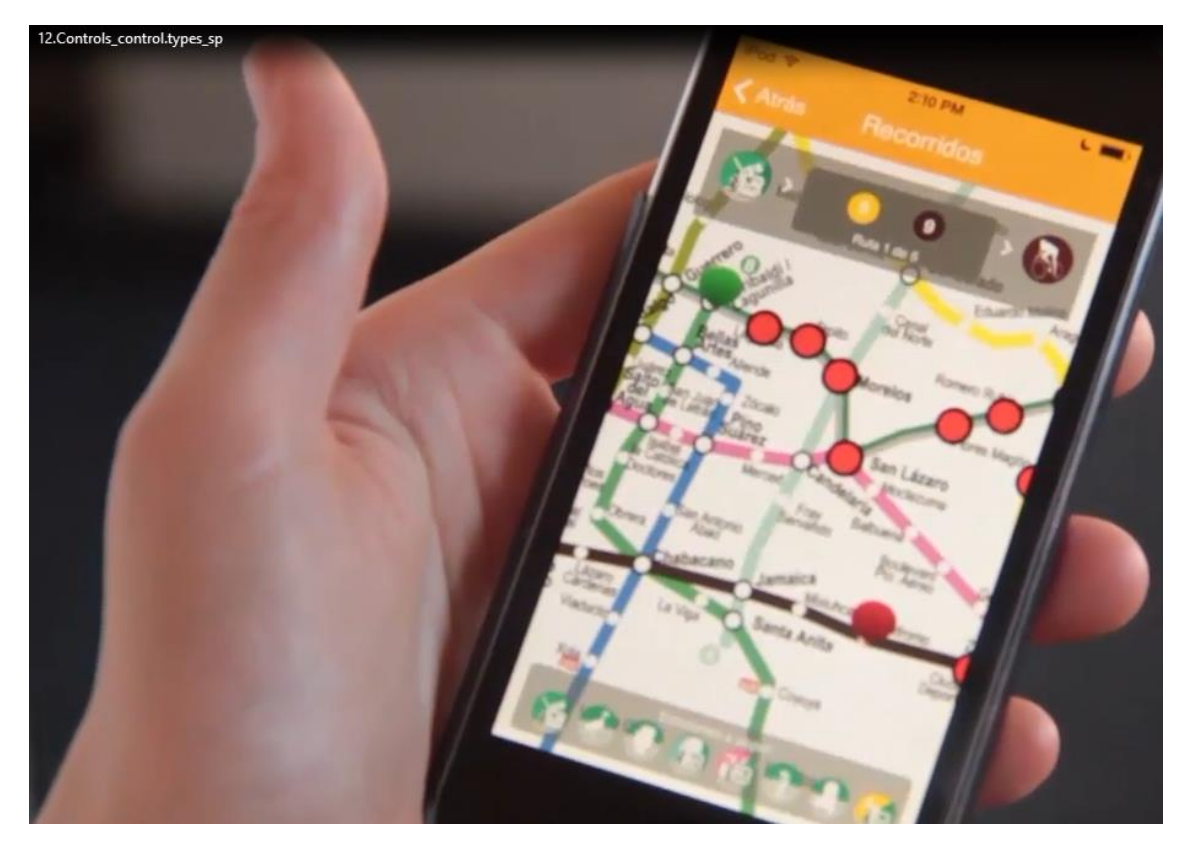

La primera ruta encontrada

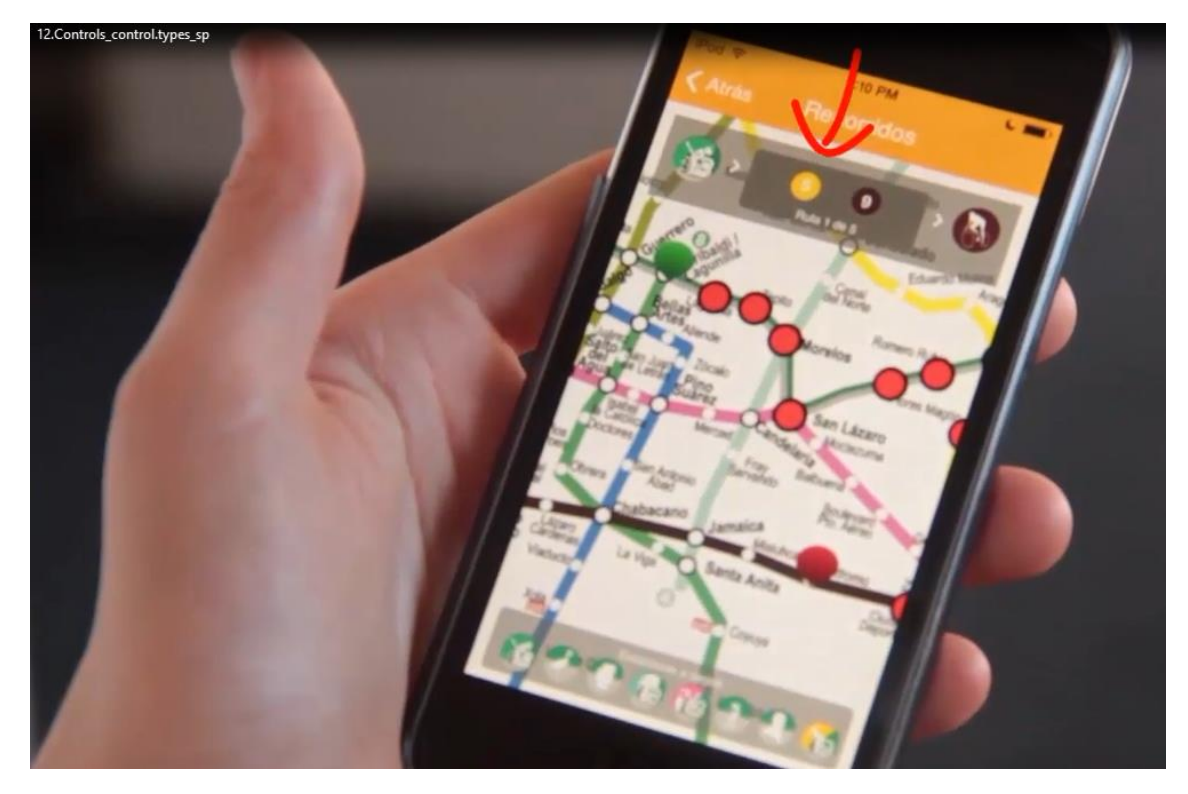

utiliza las líneas 5 y la 9.

Y vemos que nos carga sobre una imagen de fondo (el mapa de metros), los puntos que representan cada estación de esa ruta como coordenadas X e Y sobre la imagen de fondo. Es decir, se cargará un grid, cuyos ítems son las estaciones de esa ruta, con sus coordenadas sobre esa imagen de fondo que veíamos. Por tanto el tipo del grid es: Image Map

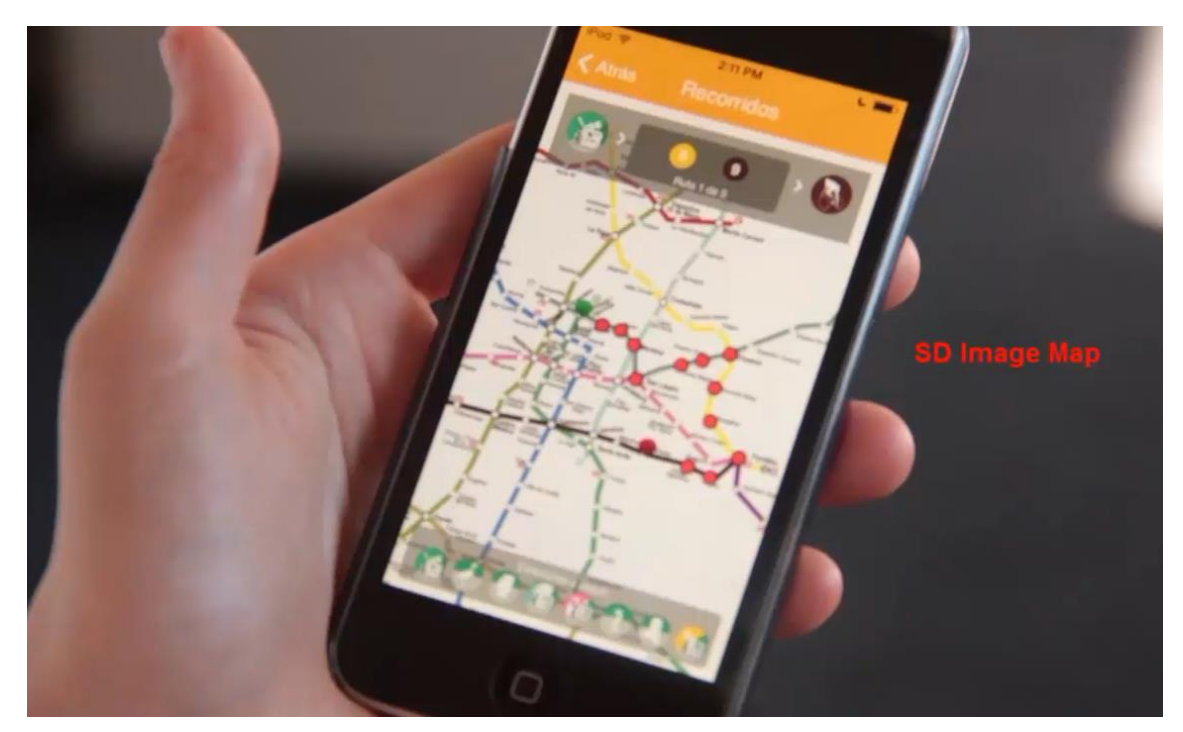

Técnicamente, al pedirle que calculara las 5 mejores rutas, ejecutó un algoritmo de cálculo de los mejores caminos, que como resultado cargó un SDT colección, con 5 ítems.

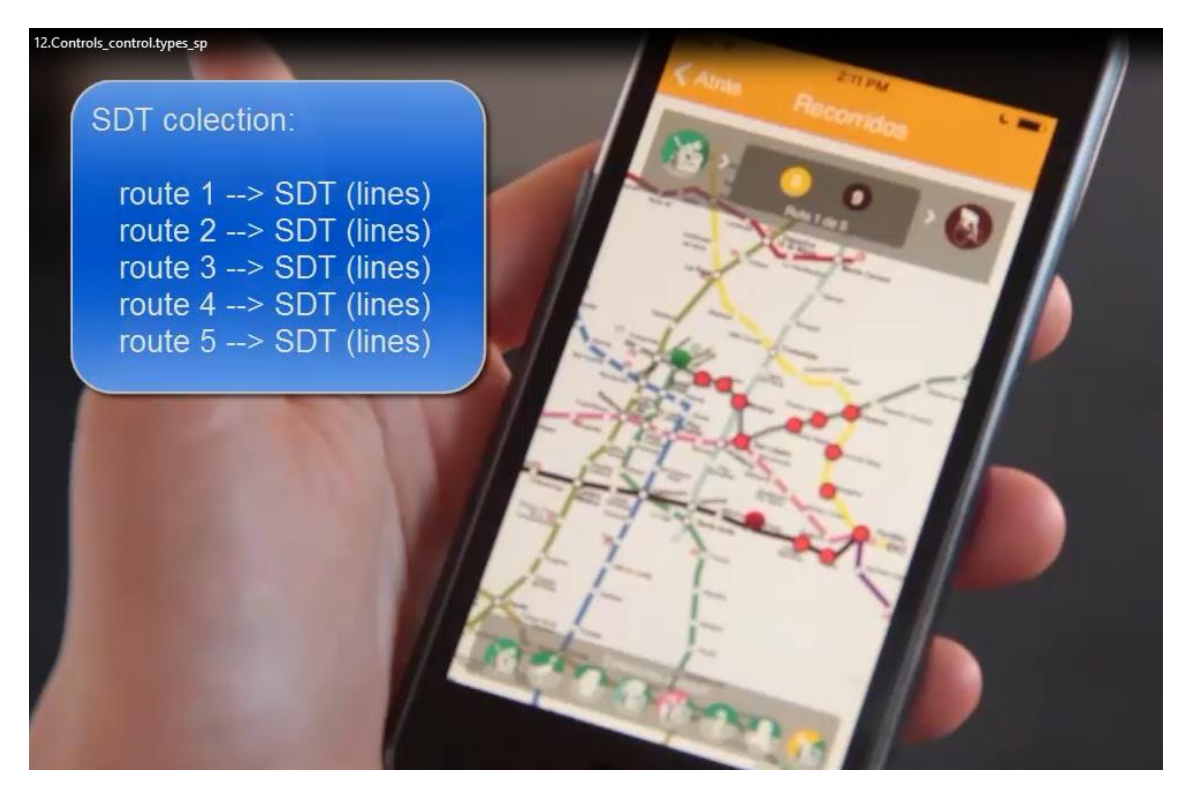

Cada ítem es a su vez una colección con las líneas de metro de cada una de esas rutas encontradas.

Aquí lo que estamos viendo, entonces, es un grid de tipo Paged Grid

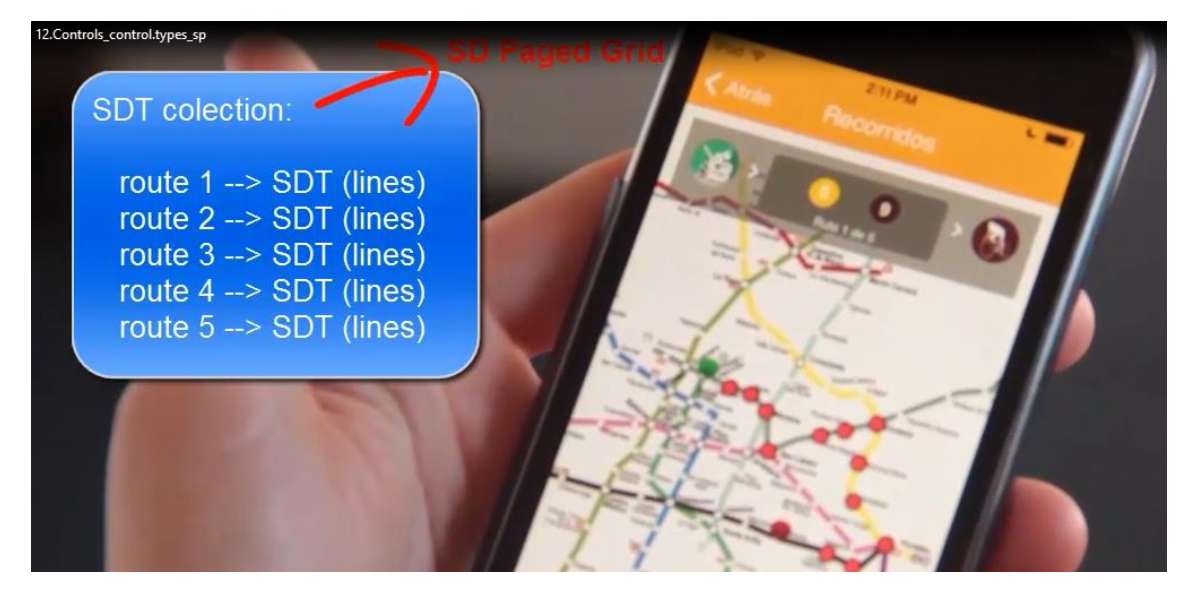

es decir, un grid que muestra un único elemento por página.

Lo que sucede

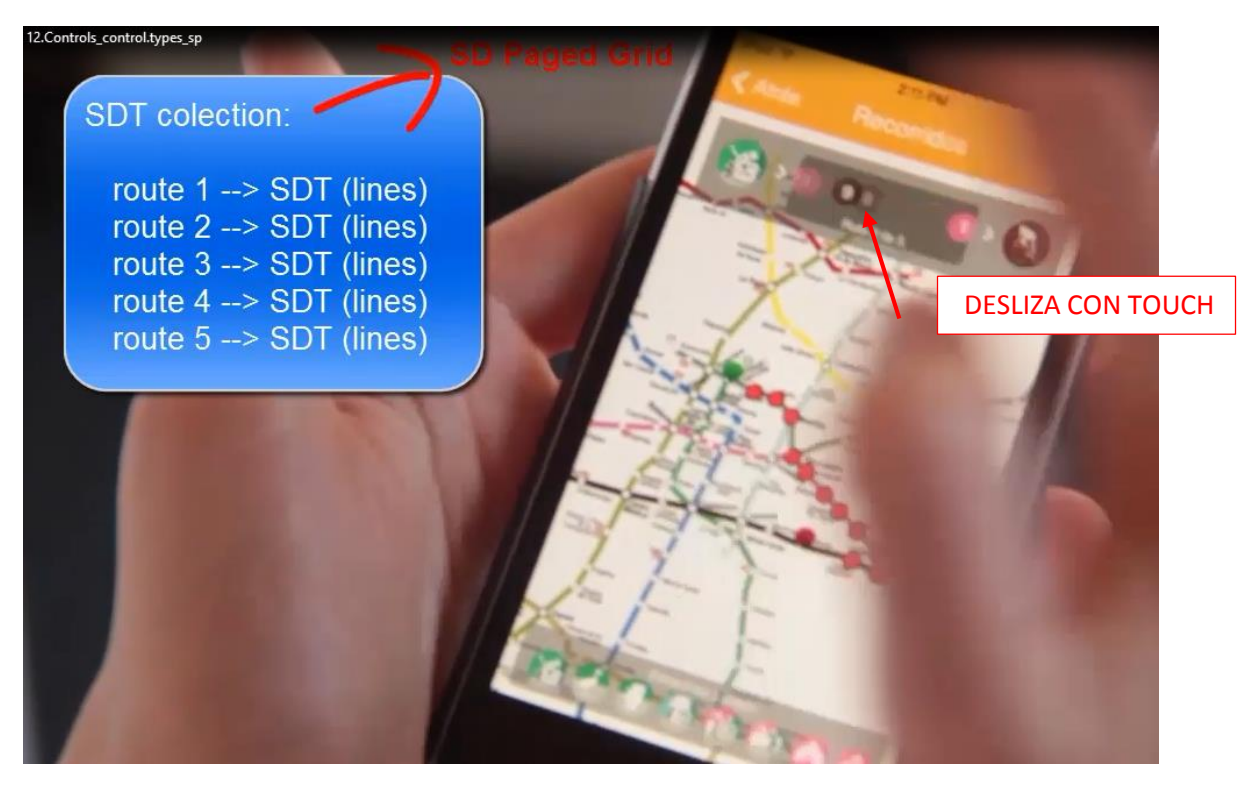

es que cada elemento es un SDT colección, con las líneas de esa ruta. Es decir, hay un grid anidado al primer grid

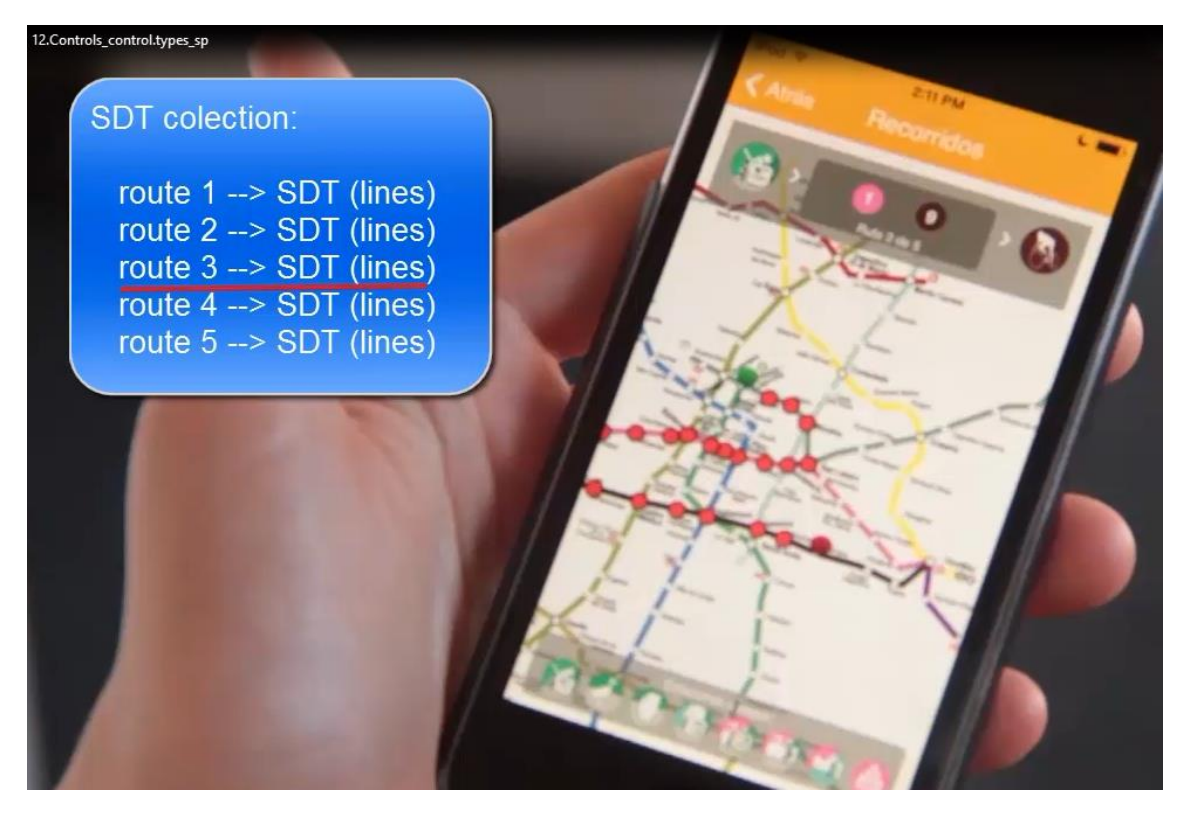

Observar que a su vez, cada vez que cambiamos de página,

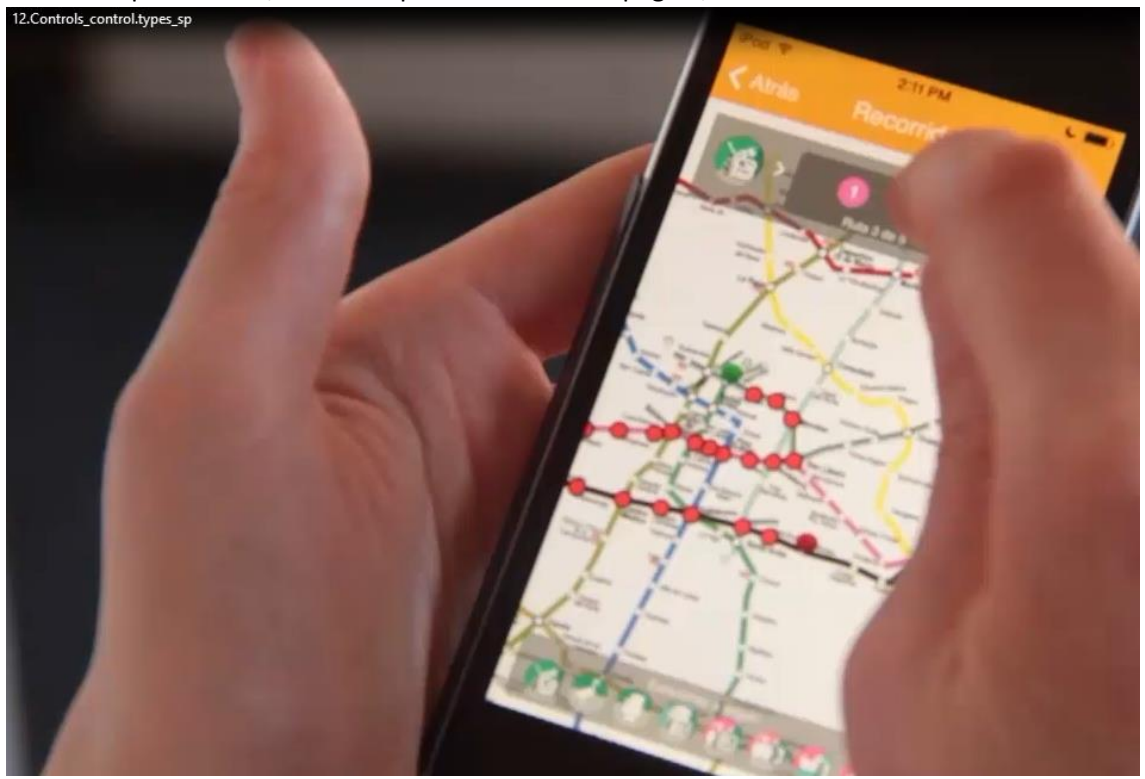

se vuelve a cargar el grid Image map, con las estaciones de esa ruta.

Y a su vez, se vuelve a cargar el grid horizontal que muestra cada estación ordenada de origen a destino.

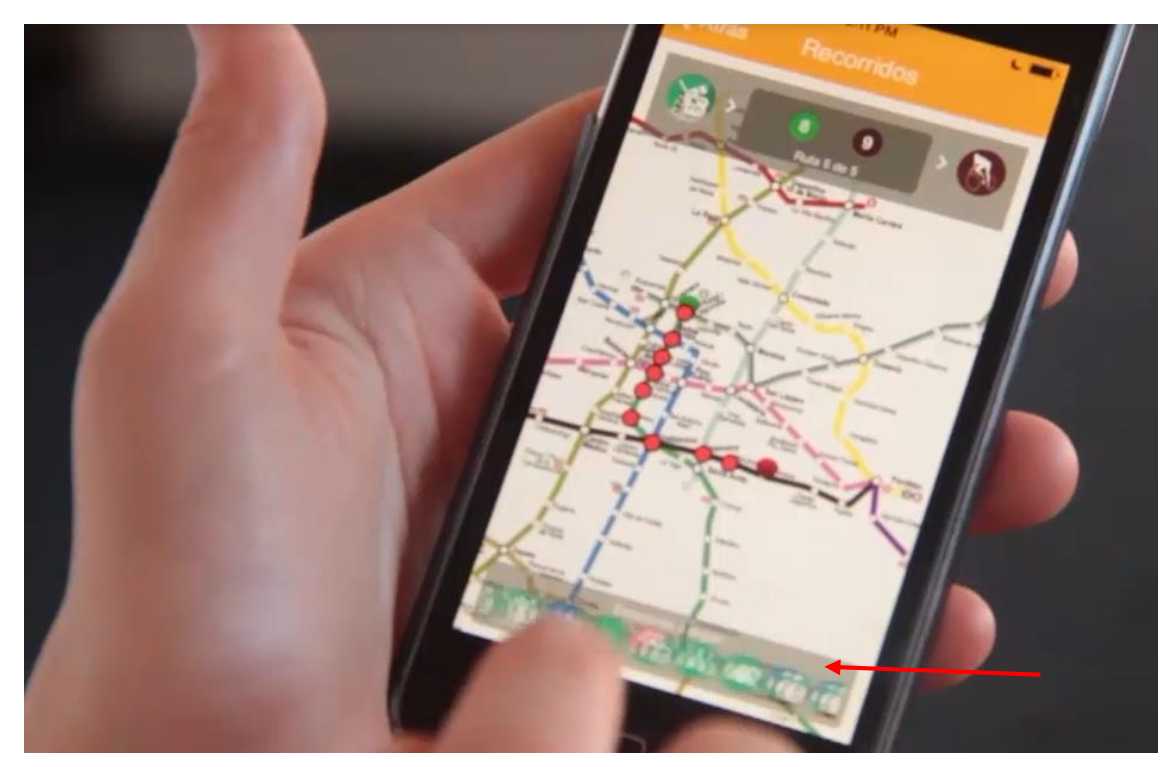
### Veamos por último,

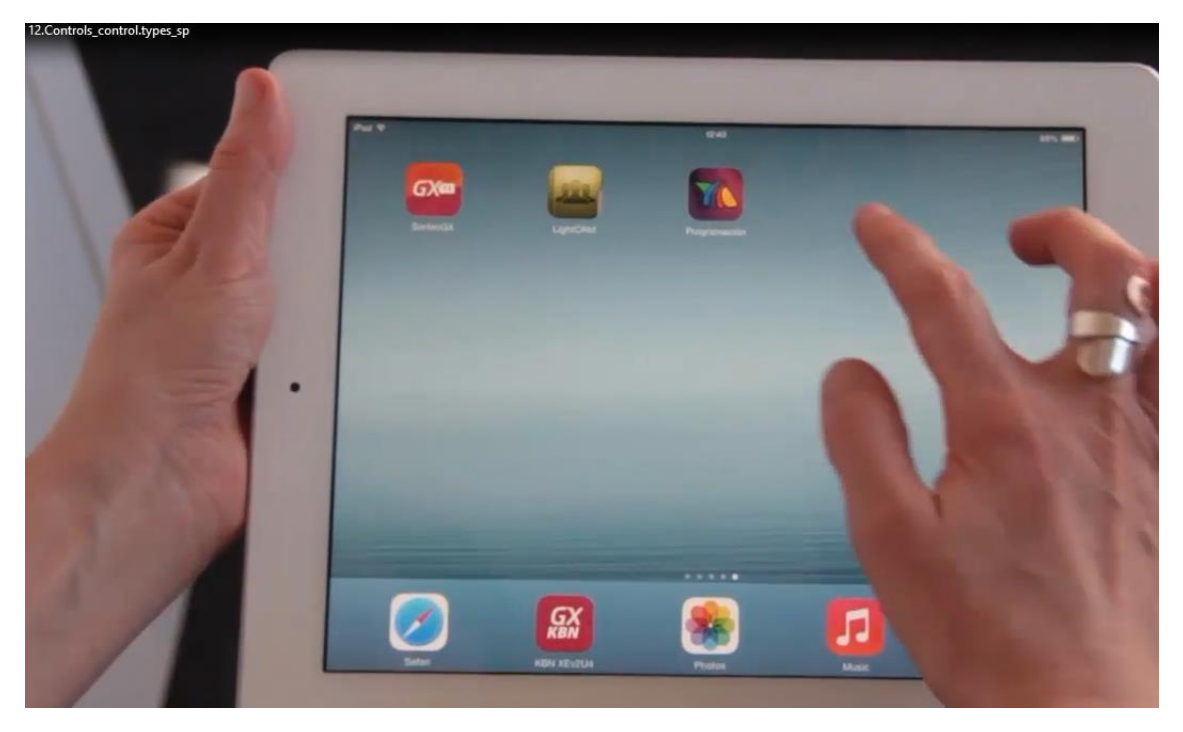

La aplicación para el canal de televisión TV AZTECA de México.

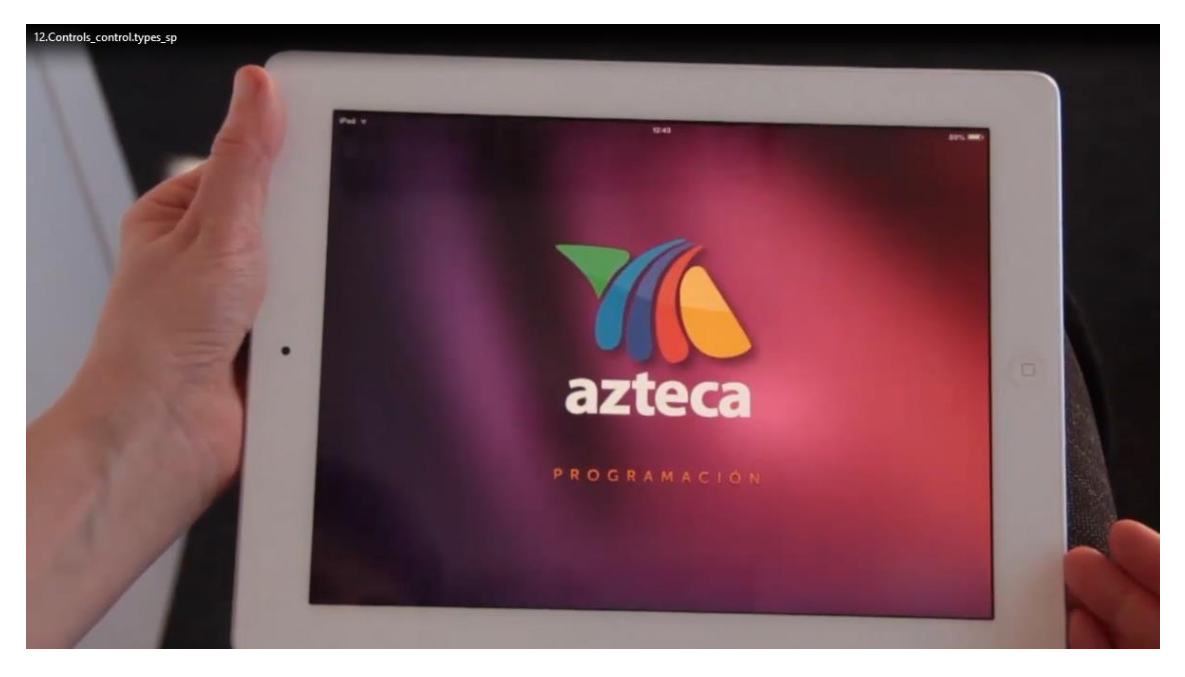

En particular estamos viendo una tabla con la programación

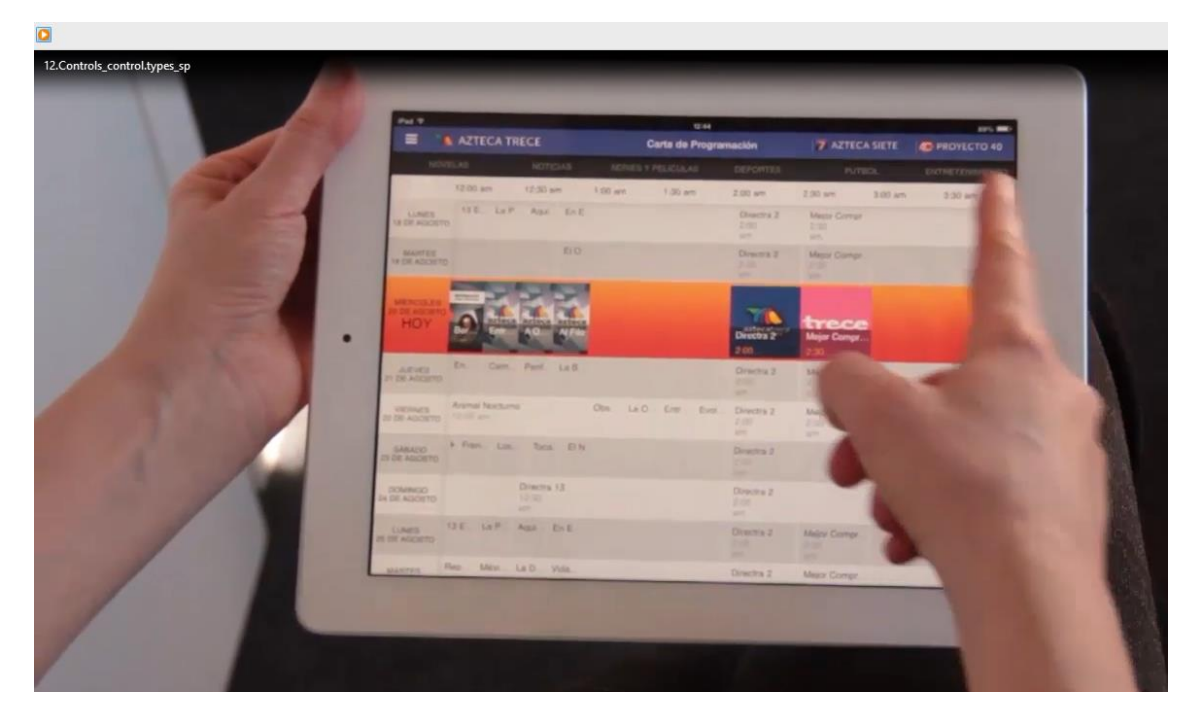

Que permite mostrar en 2 dimensiones la información

|                    | Part                                                                                                    | 1746                         | 875 <b></b>                  |
|--------------------|----------------------------------------------------------------------------------------------------|------------------------------|------------------------------|
|                    | E AZTECA TRECE                                                                                                    | Carta de Programación        | 7 AZTECA SIETE O PROVECTO 40 |
|                    | HONELAS INSTICUS                                                                                                    | SERVER + PELEDANS OFFICERS   | PUTTIOS ENTRETEINEMENTIO     |
| Service and and    | THE AN ADDRESS                                                                                                    | H ST pre H Ol pre TI TIT pre | COURS and COURSES COURSES    |
|                    | LAND UNCON                                                                                                    | Line Av                      |                              |
|                    | LALETTES                                                                                                    | the Av                       | -                            |
|                    |                                                                                                    |                              |                              |
|                    | HER AGAINS                                                                                                    | AVenan                       | C ARRIE                      |
| Contract States of | HOY M WAIGEFOL                                                                                                    | CALCOLD Cashe                |                              |
|                    | 400                                                                                                    | 1200 pr                      |                              |
|                    | IT DR. ARCHTO                                                                                                    |                              |                              |
|                    | NUMBER OF ACCESS                                                                                                    | Danae                        |                              |
|                    | And a subscription of the subscription of the                                                                                                    |                              | -                            |
| 1.00               | UT OX ANDERTS                                                                                                    |                              |                              |
|                    | PODerseito<br>24 DE AUX0200 DE TREEMA                                                                                                    | Posta May New                |                              |
|                    | 1000                                                                                                    |                              |                              |
|                    | JALDE HOLDERS                                                                                                    | and the second               |                              |
|                    | and the second second se |                              |                              |

con scroll horizontal y vertical.

Se trata de un grid para el que hay que definir qué aparecerá en el eje X (los horarios de comienzo de los programas)

|       |                                                                                                    | A TRECE C                                                                                                    | erta de Programación  | 7 AZTECA SIETE    | PROYECTO 40                                                                                                    |
|-------|----------------------------------------------------------------------------------------------------|----------------------------------------------------------------------------------------------------|-----------------------|-------------------|----------------------------------------------------------------------------------------------------|
|       | NUMBLAS                                                                                                    | NETTONS SEARS V                                                                                                    | NIL DALLAS DEPOSITION | nittee            | Constanting of the local division of the local division of the loc |
|       |                                                                                                    | PURCHER TO AN AVAILABLE TO                                                                                                    | Stiget (In Av         | Call State        | 201 per - 200                                                                                                    |
|       | A REAL PROPERTY.                                                                                                    | . I a se                                                                                                    |                       |                   |                                                                                                    |
|       | NUMEROOF                                                                                                    |                                                                                                    |                       | Harrison Alasta   | -                                                                                                    |
| 12    | HOY HOY                                                                                                    |                                                                                                    | TA CITAT              |                   |                                                                                                    |
| A ART | P REALIZING                                                                                                    | Since Array                                                                                                    |                       | Contrast Contrast |                                                                                                    |
|       | IN THE ANDERED                                                                                                    | and the second second                                                                                                    |                       |                   |                                                                                                    |
|       | BRANKER DE MARKER                                                                                                    | The second design of the second design of the secon |                       |                   | 100                                                                                                    |
|       | DOMINICO DO DE LA COLORIZA DE LA COLORIZA DE LA COLORIZIO DE LA COLORIZIZIA DE LA COLORIZA DE LA COLORIZA DE LA COLORIZA DE LA COLORIZA DE LA COLORIZIA DE LA COLORIZIA | The second second second                                                                                                    | -                     | 100               |                                                                                                    |
|       | LURIES<br>BLIC HOUSETS                                                                                                    | Eller Arma                                                                                                    |                       | 1                 | -                                                                                                    |
|       | and Try                                                                                                    | Libra Arrena                                                                                                    |                       |                   | -                                                                                                    |

en el eje Y (los días de la semana)

|                                                                                                    |                          | æ                                                                                                    | Carta de Programación | 7 AZTECA SIETE                                                                                                    | PROVILCTO 40       |       |
|----------------------------------------------------------------------------------------------------|--------------------------|----------------------------------------------------------------------------------------------------|-----------------------|----------------------------------------------------------------------------------------------------|--------------------|-------|
|                                                                                                    |                          | NUMBER OF STREET                                                                                                    | EN VIPERSONAL DEPOSIT | tal runade                                                                                                    | Root WATER MILLION |       |
| Contraction of the second                                                                                                    |                          | en tange                                                                                                    | 12.50 gen 1 tim pro-  | THE PER LINE AND                                                                                                    | 7.9) per - 7 m     |       |
| A CONTRACTOR OF THE OWNER OF THE OWNER OF THE OWNER OF THE OWNER OF THE OWNER OF THE OWNER OF THE OWNER OF THE                                                                                                    | IS OF AGOSTO             |                                                                                                    |                       | Concession of the local division of the local division of the loca | profilery. via     |       |
| A DESCRIPTION OF                                                                                                    | MANTES<br>18.001 ADDUBTO | Class Arrest.                                                                                                    |                       | Pharman AA                                                                                                    | eronan va          |       |
| A CONTRACT OF                                                                                                    |                          |                                                                                                    |                       | 1.0                                                                                                    | De Charles and     | 1. A. |
| and the second second s | HOY - Alcoret            |                                                                                                    | 1 AGR                 |                                                                                                    | M IL               |       |
|                                                                                                    |                          | 1200 (01                                                                                                    |                       | Contraction in                                                                                                    |                    | 0     |
|                                                                                                    | NEW AGOLING              | Allowed Revenues                                                                                                    |                       |                                                                                                    |                    |       |
|                                                                                                    | VICINUES<br>E DE AGENTO  | 1 Contraction                                                                                                    |                       |                                                                                                    |                    |       |
|                                                                                                    | BARACES<br>DE AGUERTO    |                                                                                                    |                       |                                                                                                    | -                  |       |
|                                                                                                    | COMMIND COMMINS          | The state of the state of the s | Lines                 |                                                                                                    | -                  |       |
|                                                                                                    | A DIT AGOSTO             | Churchenge                                                                                                    |                       | -                                                                                                    | -                  |       |
| /                                                                                                    |                          | Clim. Invite                                                                                                    |                       | A DECK                                                                                                    | -                  |       |

sus anchos y largos, y para el que cada elemento (programa)

|                           | E AZTECA TRECE            | trat<br>Carta de Program      | Nación 7 AZTECA S                      |                             |  |
|---------------------------|---------------------------|-------------------------------|----------------------------------------|-----------------------------|--|
| 121                       | NOTIONAL NOTIONS          | SERVICE V PRODUCES            | OFFORMES PUTRICS                       | ENTRETENNIENTO              |  |
| Contraction of the second | 1.01 pm 1.31 pm           | Entry Entry                   | 3 00 pm 3 00 pm                        | 4.50 pm 4.30 pm             |  |
| A CONTRACTOR OF           | LUMER NO. AGUER           | Harrise Marriana<br>2019 juni | Venueneares Car Paty Charoy<br>9 00 pm | Plater Merten               |  |
| A CONTRACTOR              | MAARTAN<br>NA DIL AGODING | Harrison Manetaria            | Internet and Can Pally Diagon          | Framer Morana<br>Alexandra  |  |
|                           |                           |                               | Winnerson Down Paris Changer           | <b>a a</b>                  |  |
| and the second            | ARVES<br>IN THE AUXIONS   | Pactos Mesilano               | Verterwande Cor Paly Cheels            | Passes Martine              |  |
|                           | ID DR AND DR              | Hectory Menzolaria<br>8.00 pm | Westamonato Dan Prey Chapery           | Passes Mergers              |  |
|                           | Examples<br>on DR Address | Harden Salasin                | A Coda Guerr for Rante Balt            | A Cases Gauss Do Six . Full |  |
|                           | DEMARTED<br>TH DE 4000070 | VergetLa August               |                                        | Conversion Manager          |  |
|                           | LUNES<br>IN DE AGOUND     | Harris Harr                   | Seminorounder Com Paty Chapme          | Paran Merana                |  |
|                           | ALCONT.                   | Pactors                       | Versioneando, Con Pady Chappo          | Passer Unegen               |  |

establece su posición X e Y, su tamaño, aspecto e información a mostrar.

Además se puede indicar que cuando una fila está seleccionada

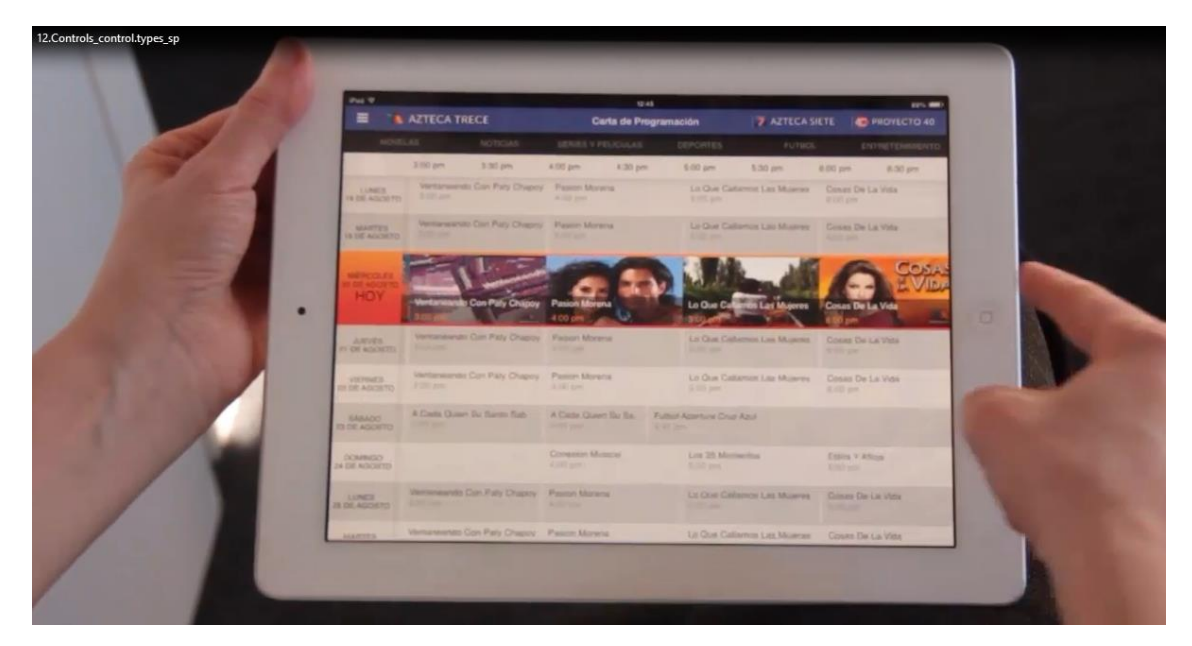

se muestre de una forma particular.

Todo esto se consigue utilizando para el grid el tipo de control SD Matrix Grid

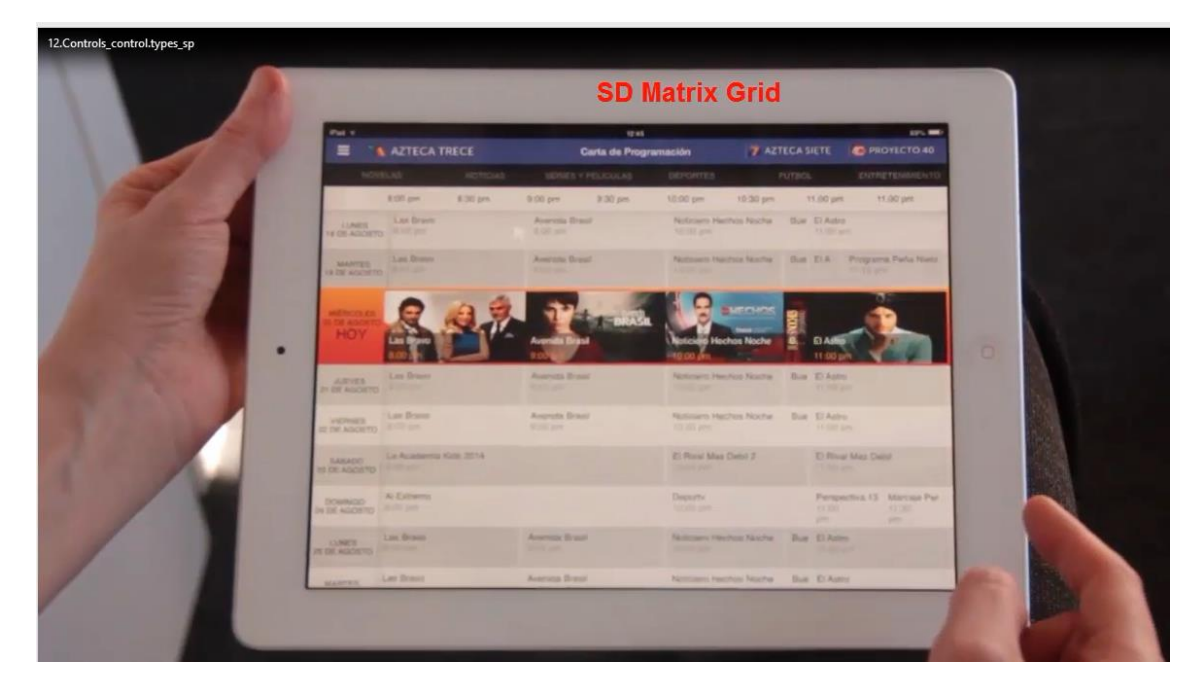

Se desplegarán propiedades para configurar todo lo anterior.

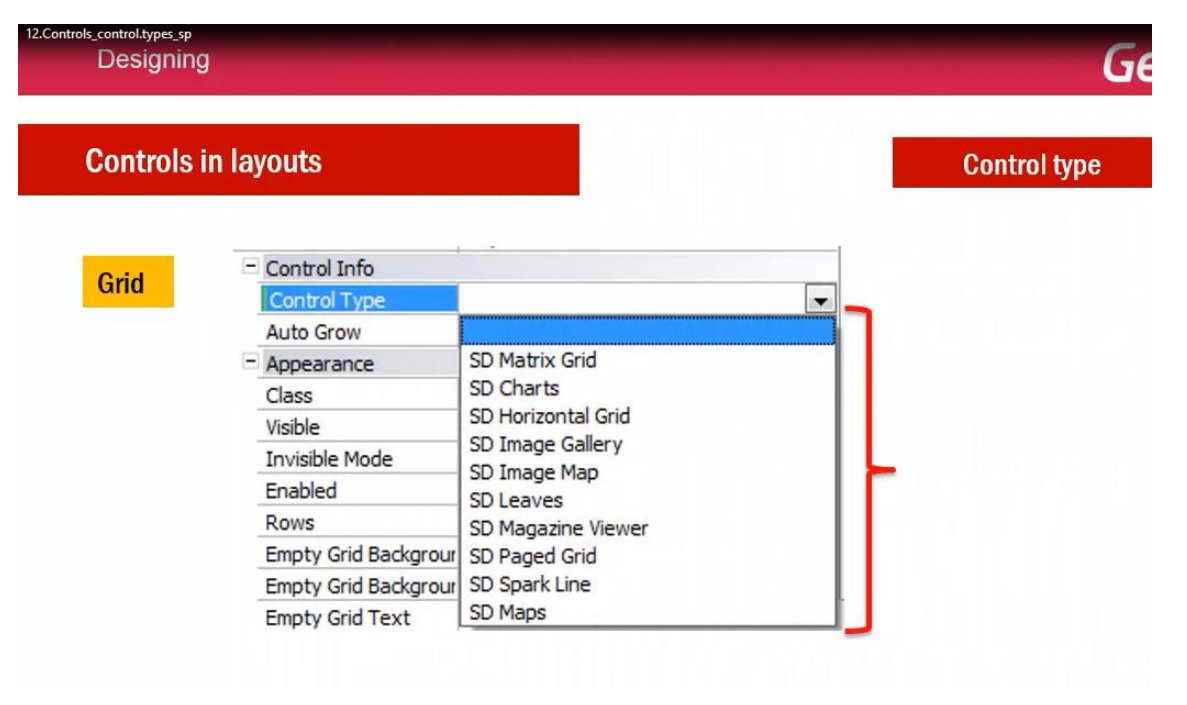

Estos son los tipos predefinidos para el control grid, pero usted podrá asimismo importar user controls desarrollados por usted o por terceros, para ser utilizados de la misma forma.

Más información sobre estos y otros control types, aquí en nuestro wiki:

| Controls | in layouts           |                    | Control typ |
|----------|----------------------|--------------------|-------------|
| Grid     | Control Info         |                    |             |
| Gnu      | Control Type         |                    | <b>_</b>    |
|          | Auto Grow            |                    |             |
|          | Appearance           | SD Matrix Grid     |             |
|          | Class                | SD Charts          |             |
|          | Visible              | SD Horizontal Grid |             |
|          | Invisible Mode       | SD Image Gallery   |             |
|          | Enabled              | SD Leaves          |             |
|          | Rows                 | SD Magazine Viewer |             |
|          | Empty Grid Backgrour | SD Paged Grid      |             |
|          | Empty Grid Backgrour | SD Spark Line      |             |
|          | Empty Grid Text      | SD Maps            |             |

donde podrá ver un ejemplo de cada uno.

De la misma forma que un grid se puede mostrar de diferentes maneras, lo mismo sucederá para los controles atributo o variable

| Designing           |                    | GeneXus      |
|---------------------|--------------------|--------------|
| Controls in layouts | Attribute/variable | Control type |

Dependiendo del control, los tipos ofrecidos.

Desde el "Trabajar con Restaurants"

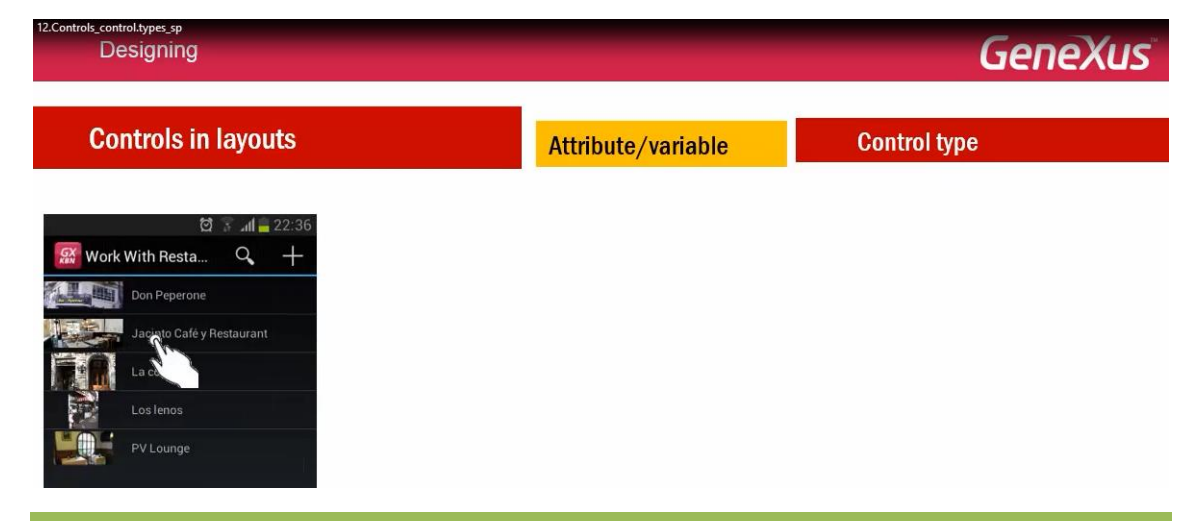

#### elegimos ver el detalle de uno

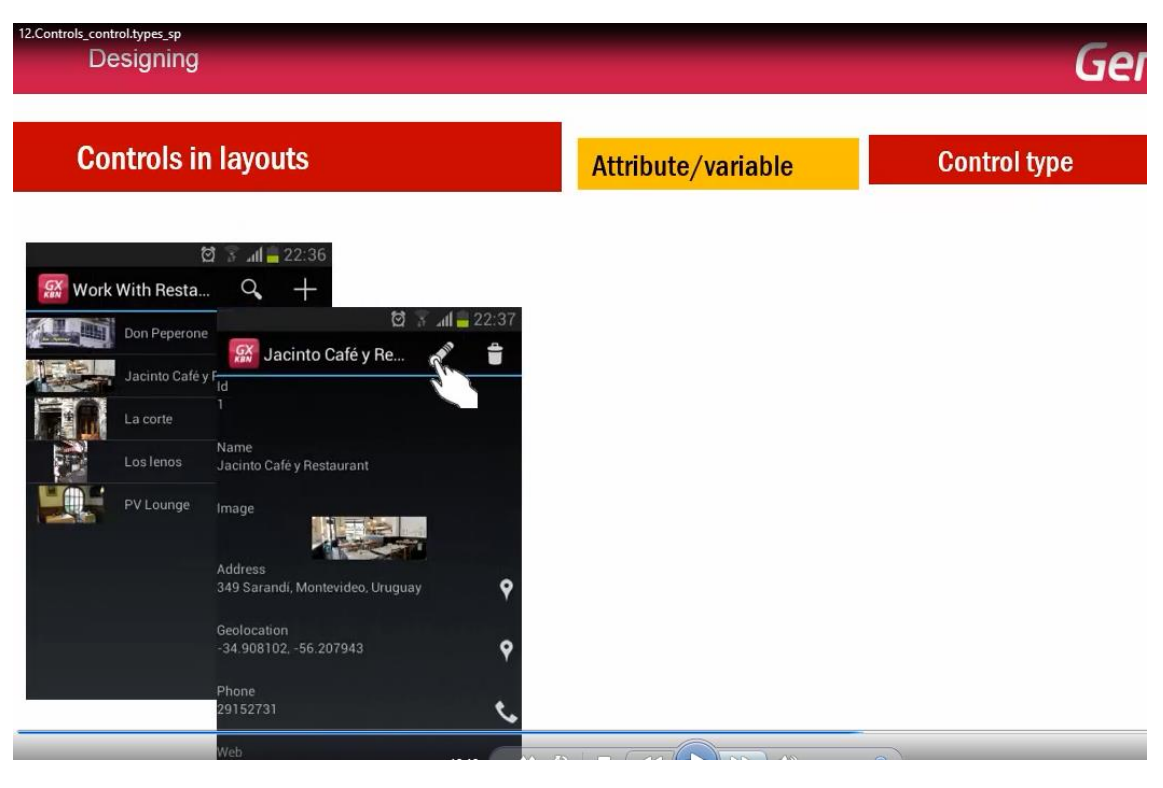

#### y luego editarlo

| D      | esigning               |                                             |                                                                                                    | G            |
|--------|------------------------|---------------------------------------------|----------------------------------------------------------------------------------------------------|--------------|
| Co     | ntrols ir              | 1 layouts                                   | Attribute/variable                                                                                                    | Control type |
| 🔛 Work | ڑ<br>With Resta        | ₫ 3 " <b>uli ⊒</b> 22:36<br>. <b>Q. +</b>   | _                                                                                                    |              |
|        | Don Peperone           | छि 😨 जा 📮 22:<br>🚮 Jacinto Café y Re 💉 🥤    | 37 ⊑ tot 3 ⊿al ⊒ 22:31<br>i ∰ ✓ ×                                                                                                    |              |
|        | La corte               | 'id<br>1<br>Name                            | Address<br>349 Sarandi, Montevideo, Uruguay                                                                                                    |              |
|        | Los lenos<br>PV Lounge | Jacinto Café y Restaurant<br>Image          | Geolocation<br>-34.908102, -56.207943 Select                                                                                                    |              |
|        |                        | Address<br>349 Sarandi, Montevideo, Uruguay | Phone 29152731                                                                                                    |              |
|        |                        | Geolocation<br>-34.908102, -56.207943       | Web<br>Discount                                                                                                    |              |
|        |                        | Phone<br>29152731                           | $\overset{5}{\bigstar} \overset{5}{\bigstar} \overset{5}{ } \overset{5}{ } \overset{5}$ |              |

Aquí vemos cómo podemos hacer que el usuario ingrese una ponderación en estrellas para el valor de un atributo numérico que acepta hasta el valor 5, con pasos de uno en uno.

| Designing                                                                                                    |                                                                                                    |                    | GeneXus      |
|----------------------------------------------------------------------------------------------------|----------------------------------------------------------------------------------------------------|--------------------|--------------|
| Controls in                                                                                                    | ı layouts                                                                                                    | Attribute/variable | Control type |
| Work With Resta         Work With Resta         Don Peperone         Jacinto Cafe y         La corte         Los Ienos         VLounge | Image       Image         Address       349 Strandi, Montevideo, Uruguay         Geolocation      34 90810256 207943         Phone       29152731         Werh       Werh | 7 to state 22:31   |              |

Veámoslo en GeneXus.

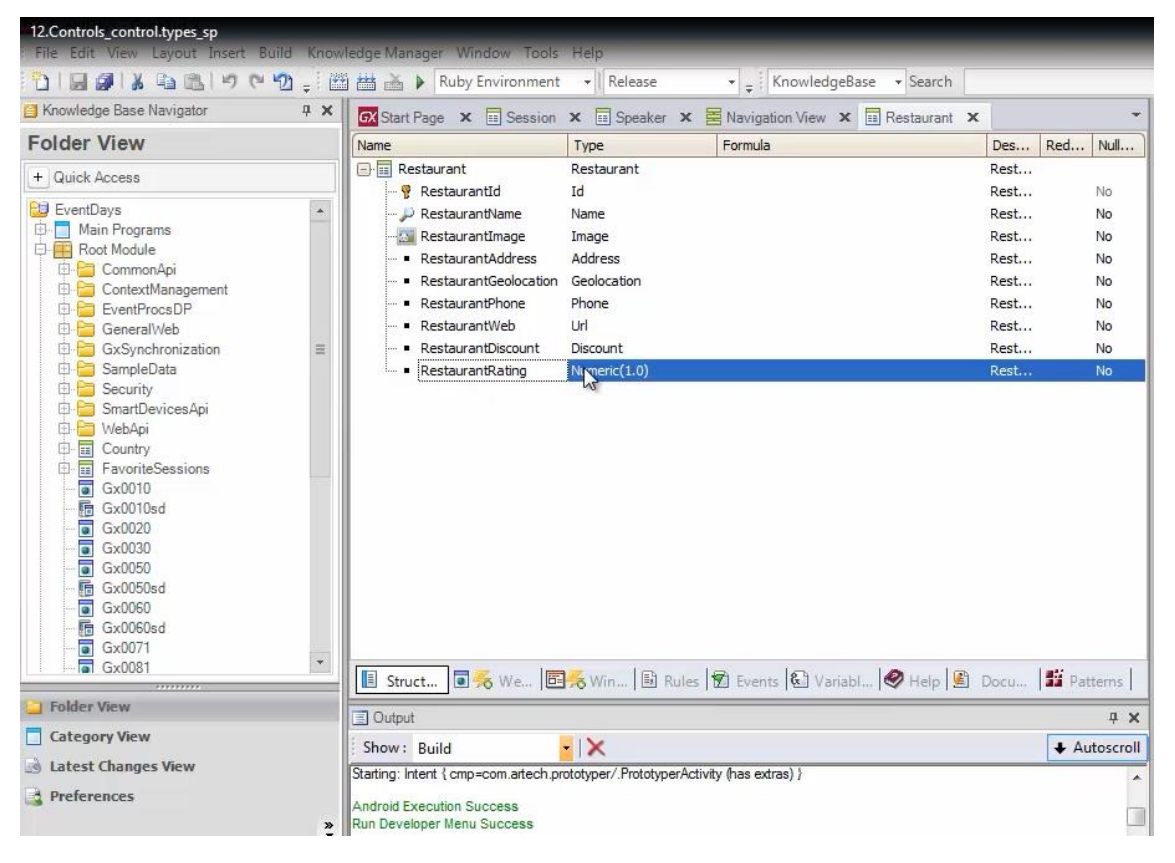

Tenemos la transacción Restaurant con el atributo RestaurantRating, numérico de 1.

Si vamos al pattern, a la sección General, pantalla de Edit:

| + Quick Access       Category       Work With for Web       Work With for Smart Devices         • Apply this pattern on save       Image: Apply this pattern on save       Image: Apply this pattern on save         • Root Module       • Level (Restaurant)       • Application Bar       Update       Delete         • ContextManagement       • Detail       • Application Bar       Update       Delete                                                                                                    |      |
|----------------------------------------------------------------------------------------------------|------|
| EventDays     Main Programs     Apply this pattern on save     Level (Restaurant)     ContextManagement     Detail                                                                                                    |      |
| Leventry CossDe      GeneralWeb     GeneralWeb     Gavority     SamtDevicesApi     Security     SmartDevicesApi     Socurity     Govority     Govority     G | erns |

| 12.Controls_control.types_sp<br>File Edit View Layout Insert Build Know                                                                                                    | ledge Manager Window Tools Help                                                                                                    |
|----------------------------------------------------------------------------------------------------|----------------------------------------------------------------------------------------------------|
| 🔁 i 🔜 👰 i 🗴 🖻 🖺 i 🕫 🖓 🖕 i 🕮                                                                                                    | 🛗 📸 🕨 Ruby Environment 👻 Release 🔹 🗸 KnowledgeBase 🔹 Search                                                                                                    |
| 😫 Knowledge Base Navigator 🛛 😛 🗙                                                                                                    | Start Page X Session X Speaker X SNovigation View X Restaurant X                                                                                                    |
| Folder View                                                                                                    | Patterns usable in this object (underlined means pattern is applied)                                                                                                    |
| + Quick Access                                                                                                    | Category 😨 Work With for Web 🕞 Work With for Smart Devices                                                                                                    |
| ►       EventDays         Main Programs         ■       Root Module         □       ContextManagement         □       EventProcsDP         □       GeneralWeb         □       SampleData         □       SmartDevicesApi         □       Econtty         □       EcontextSessions         □       Gx0010sd         □       Gx0020         □       Gx0000sd         □       Gx0000sd         □       Gx0000sd         □       Gx0001 | Apply this pattern on save     Level (Restaurant)     List     Detail     Id     RestaurantId     Name     RestaurantName     Image     Address     RestaurantGeoloc     RestaurantGeoloc     Image     Address     RestaurantGeoloc     Image     Address     RestaurantGeoloc     Image     Image |

y editamos las propiedades del atributo, nos encontramos con la propiedad Control Type

| Patterns usable in this object (und | lerlined means pattern is applied)                                    | ● A ↓   Filter                       |                                  |   |
|-------------------------------------|-----------------------------------------------------------------------|--------------------------------------|----------------------------------|---|
|                                     |                                                                       | - Attribute/Variable: I              | RestaurantRating                 |   |
| Category S Work With for            | Web Mork With for Smart Devices                                       | Attribute                            | RestaurantRating                 |   |
| Apply this pattern on save          |                                                                       | Label Position                       | Platform Default                 |   |
| Level (Restaurant)                  |                                                                       | Label Caption                        | Rating                           |   |
|                                     | Application Bar Save Cancel                                           | Readonly                             | False                            |   |
| Detail                              | Geolocation RestaurantGeoloc                                          | = Link                               |                                  |   |
| Eastian (Canada)                    | Restautintocoloc                                                      | Autolink                             | True                             |   |
| Section (General)                   | Phone p                                                               | - Appearance                         |                                  |   |
|                                     | RestaurantPhone                                                       | Class                                | Attribute                        |   |
|                                     |                                                                       | Visible                              | True                             |   |
|                                     | Web RestaurantWeb                                                     | Invisible Mode                       | Keep Space                       |   |
|                                     |                                                                       | Enabled                              | True                             |   |
|                                     | Discount RestaurantDiscour                                            | Invite Message                       |                                  |   |
|                                     |                                                                       | <ul> <li>Virtual Keyboard</li> </ul> |                                  |   |
|                                     | Rating RestaurantRating                                               | Enter Event                          | <platform default=""></platform> |   |
|                                     |                                                                       | <ul> <li>Control Info</li> </ul>     |                                  |   |
|                                     |                                                                       | Control Type                         | Edit                             | - |
|                                     | š                                                                     | Auto Grow                            | Falte                            |   |
| 0                                   | *                                                                     | Input Type                           | Values                           |   |
| t                                   | g « 🔰 👘                                                               | - Behavior                           |                                  |   |
|                                     | Any Platform Edit Default Orientations 🝷 🗂 Add Layout 🙆 Delete Layout | Input History                        | True                             |   |
| 1                                   |                                                                       | Is Password                          | False                            |   |
|                                     | Lavout 🗟 Rules 🗑 Events 🝸 Conditions 🖓 Variables                      | <ul> <li>Cell information</li> </ul> |                                  |   |
| 1                                   |                                                                       | Row Span                             | 1                                |   |
| 🔳 Struct 💽 🏍 We 📴 🦗                 | Win 🗟 Rules 🕅 Events 🕄 Variabl 🤗 Help 🖺 Docu 🏙 Patterns               | Col Span                             | 1                                |   |
|                                     |                                                                       | Horizontal Alignment                 | Default                          |   |
| Cutput                              | 4 X                                                                   | Vertical Alignment                   | Default                          |   |

que tiene su valor por defecto: Edit.

Esto va a implicar que cuando estemos en ejecución y editemos el detalle de un restaurant

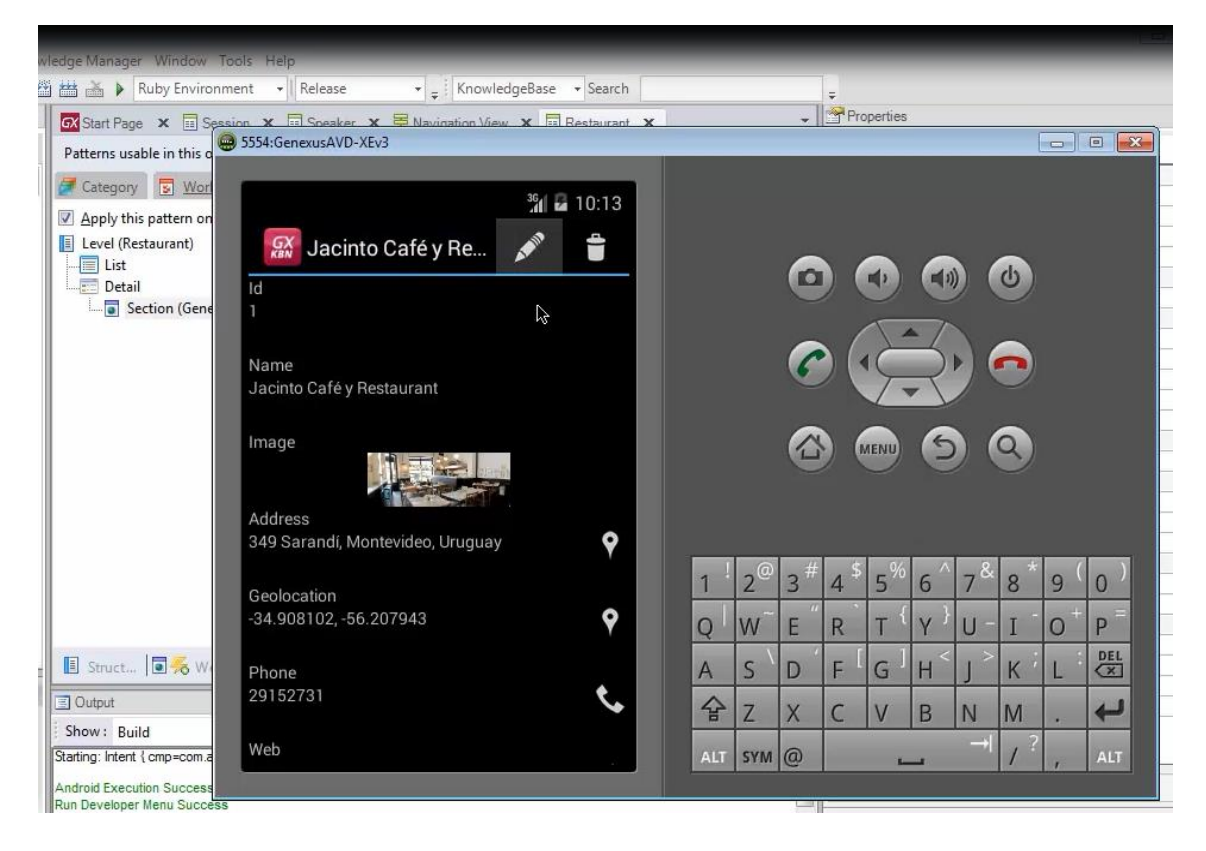

El campo va a ser: Edit

| 🐼 Start Page 🗙 🖬 Sessi                                                                                                    | on 🗴 🗉 Speaker 🗴 🗏 Navination View 🗴 🗔 Restaurant 🗙                            |    |       | * | Pro               | operties | <u>)</u> |               |        |      |     |
|----------------------------------------------------------------------------------------------------|--------------------------------------------------------------------------------|----|-------|---|-------------------|----------|----------|---------------|--------|------|-----|
| Patterns usable in this o                                                                                                    | 5554:GenexusAVD-XEv3                                                           |    |       |   |                   |          |          |               |        |      |     |
| Patterns usable in this o<br>Category S Wor<br>Apply this pattern on<br>Level (Restaurant)<br>List<br>Detail<br>Section (Gene | Image: Select         Image: Select         Phone         29152731         Web |    |       |   | ) (<br>) (<br>) ( |          |          |               | 3<br>2 |      |     |
|                                                                                                    | Web                                                                            | 1  | 2     | 3 | 4                 | 5        | 6        | 7 ~           | 8      | 9    | 0   |
|                                                                                                    | Discount                                                                       | Q  | W     | E | R                 | Т {      | Y }      | U -           | I      | 0 +  | Р = |
| 🔳 Struct 🗐 痜 W                                                                                                    | 10                                                                             | A  | S     | D | ۴ĺ                | G ]      | Н <      | ے ک           | ĸ      | L    | DEL |
| Output                                                                                                    | Rating                                                                         | 4  | > 7   | X | C                 | V        | B        | N             | M      | 5000 | L.  |
| Show: Build<br>Starting: Intent { cmp=com.a                                                                                   | s                                                                              | AL | T SYM | 0 |                   |          |          | $\rightarrow$ | 1?     |      | ALT |
| Android Execution Success                                                                                                    |                                                                                |    |       |   |                   |          |          |               |        |      |     |

Si lo que queremos es que sean estrellitas, entonces lo que vamos a hacer es cambiar el tipo de control por uno de los que nos ofrece el combo, uno de los específicos para Smart Devices: SD Rating.

| GX Start Page X Session X                | Speaker 🗴 🗮 Navigation View 🗴 🗊 Restaurant 🗴 🔹 👻                           | Properties              |                                  | ą 🗙 |
|------------------------------------------|----------------------------------------------------------------------------|-------------------------|----------------------------------|-----|
| Patterns usable in this object (underlin | ned means pattern is applied)                                              | A   Filter              |                                  |     |
|                                          |                                                                            | - Attribute/Variable: F | RestaurantRating                 |     |
| Category S Work With for Wel             | 2 Mork With for Smart Devices                                              | Attribute               | RestaurantRating                 |     |
| Apply this pattern on save               |                                                                            | Label Position          | Platform Default                 |     |
| Level (Restaurant)                       |                                                                            | Label Caption           | Rating                           |     |
|                                          | Application Bar Save Cancel                                                | Readonly                | False                            |     |
| Detail                                   | Geolocation RestaurantGeoloc                                               | 🗏 Link                  |                                  |     |
| E Section (Concerd)                      | nestal anototot                                                            | Autolink                | True                             |     |
| Section (General)                        | Phone p. ( ) pl                                                            | - Appearance            |                                  |     |
|                                          | RestaurantPhone                                                            | Class                   | Attribute                        |     |
|                                          | w1                                                                         | Visible                 | True                             |     |
|                                          | Web RestaurantWeb                                                          | Invisible Mode          | Keep Space                       |     |
|                                          |                                                                            | Enabled                 | True                             |     |
|                                          | Discount RestaurantDiscour                                                 | Invite Message          |                                  |     |
|                                          | 0                                                                          | - Virtual Keyboard      |                                  |     |
|                                          | Rating RestaurantRating                                                    | Enter Event             | <platform default=""></platform> |     |
|                                          |                                                                            | - Control Info          |                                  |     |
| 141                                      |                                                                            | Control Type            | Edit                             | -   |
| tyle                                     |                                                                            | Auto Grow               | Combo Box                        | *   |
| 2                                        | -                                                                          | Input Type              | Radio Button                     |     |
| , it                                     | r                                                                          | - Behavior              | Edit                             |     |
| ave                                      | Any Platform Edit Default Orientations + 🔿 Add Layout 🙆 Delete Layout      | Input History           | Check Box                        |     |
|                                          | Any Plationn, Ear, Delaur Onentations · • • Add Eayout • • • Delete Eayout | Is Password             | Dynamic Combo Box                |     |
|                                          | avout 🕄 Rules 🗑 Events 🍸 Conditions 🚱 Variables                            | - Cell information      | SD Scannet                       |     |
|                                          |                                                                            | Row Span                | SD Chronometer                   |     |
| 🖪 Struct 💽 🎋 We 📴 🏍 Wi                   | n 🗟 Rules 🗭 Events 🕄 Variabl 🤗 Help 🙆 Docu 🏙 Patterns                      | Col Span                | SD GeoLocation                   |     |
|                                          |                                                                            | Horizontal Alignment    | SD Linear Gauge                  |     |
| Output                                   | 4 X                                                                        | Vertical Alignment      | SD MultiWheel                    |     |
| Show: Build                              | Autoscroll                                                                 |                         | SD PhysicalMeasure               |     |
|                                          |                                                                            |                         | SD Slider                        | 7   |

Vemos que se nos abren estas 2 propiedades:

| GX Start Page × Session ×            | Speaker 🗙 🗏 Navigation View 🗙 🗉 Restaurant * 🗙 |                                                                                                    |                                  | ą 🗙 |
|--------------------------------------|------------------------------------------------|----------------------------------------------------------------------------------------------------|----------------------------------|-----|
| Patterns usable in this object (unde | erlined means pattern is applied)              | The second second seco |                                  |     |
|                                      |                                                | - Attribute/Var                                                                                                    | iable: RestaurantRating          |     |
| Category S Work With for V           | Meb. Work With for Smart Devices               | Attribute                                                                                                    | RestaurantRating                 |     |
| Apply this pattern on save           |                                                | Label Position                                                                                                    | Platform Default                 |     |
| E Level (Restaurant)                 |                                                | Label Caption                                                                                                    | Rating                           |     |
| List                                 | Application Bar Save Cancel                    | Readonly                                                                                                    | False                            |     |
| Detail                               | Geolocation RestaurantGeoloc                   | Link                                                                                                    |                                  |     |
| Section (General)                    | Restaurantocoloc                               | Autolink                                                                                                    | True                             |     |
| Jection (General)                    | Phone Distance Phone                           | - Appearance                                                                                                    |                                  |     |
|                                      | RestaurantPhone                                | Class                                                                                                    | Attribute                        |     |
|                                      | W 1                                            | Visible                                                                                                    | True                             |     |
|                                      | Web RestaurantWeb                              | Invisible Mode                                                                                                    | e Keep Space                     |     |
|                                      |                                                | Enabled                                                                                                    | True                             |     |
|                                      | Discount RestaurantDiscoul                     | Invite Messag                                                                                                    | ge                               |     |
|                                      |                                                | - Virtual Keybo                                                                                                    | ard                              |     |
|                                      | Rating RestaurantBating                        | Enter Event                                                                                                    | <platform default=""></platform> |     |
|                                      |                                                | - Control Info                                                                                                    |                                  |     |
| a                                    |                                                | Control Type                                                                                                    | SD Rating                        | •   |
| AS.                                  | ł                                              | Max Value                                                                                                    | 5                                |     |
| out                                  | · · · · · ·                                    | > Step                                                                                                    | 3 1                              |     |

para configurar cuál va a ser el máximo valor y cuáles van a ser los pasos entre uno y otro.

Probemos este cambio. F5.

| 🐼 Start Page 🗙 🗉 Session 🗴 🗉 Speaker 🗙 🚍 Navigation View 🗴 🗐 Restaurant* 🗙 🔹 | Properties                           |                                  | <b>д Х</b> |
|------------------------------------------------------------------------------|--------------------------------------|----------------------------------|------------|
| Patterns usable in this object (underlined means pattern is applied)         | A ↓   Filter                         |                                  |            |
|                                                                              | - Attribute/Variable:                | RestaurantRating                 |            |
| Category S Work With for Web M Work With for Smart Devices                   | Attribute                            | RestaurantRating                 |            |
| Apply this pattern on save                                                   | Label Position                       | Platform Default                 |            |
| E Level (Restaurant)                                                         | Label Caption                        | Rating                           |            |
| F Application Bar Save Cancel                                                | Readonly                             | False                            |            |
| Detail Geolocation RestaurantGeoloc                                          | - Link                               |                                  |            |
| Section (Concert)                                                            | Autolink                             | True                             |            |
| Phone p + 10                                                                 | - Appearance                         |                                  |            |
| RestaurantPhone                                                              | Class                                | Attribute                        |            |
|                                                                              | Visible                              | True                             |            |
| Web RestaurantWeb                                                            | Invisible Mode                       | Keep Space                       |            |
|                                                                              | Enabled                              | True                             |            |
| Discount RestaurantDiscou                                                    | Invite Message                       |                                  |            |
| P                                                                            | <ul> <li>Virtual Keyboard</li> </ul> |                                  |            |
| Rating RestaurantRating                                                      | Enter Event                          | <platform default=""></platform> |            |
|                                                                              | - Control Info                       |                                  |            |
|                                                                              | Control Type                         | SD Rating                        |            |
| ž.                                                                           | Ξ                                    |                                  |            |
| S +                                                                          | Max Value                            |                                  |            |
| + III +                                                                      | Step                                 | F.5                              |            |
| Any Platform, Edit, Default Orientations - 🖸 Add Layout 🛐 Delete Layout      | - Cell information                   |                                  |            |
|                                                                              | Row Span                             | 1                                |            |
| 😡 Layout 🗟 Rules 🕱 Events 🝸 Conditions 🚱 Variables                           | Col Span                             | 1                                |            |
|                                                                              | Horizontal Alignment                 | Default                          |            |
| 🔋 🞚 Struct 🛛 🗮 😽 We 📴 🏀 Win 🗟 Rules 😰 Events 🚱 Variabl  Help 🔮 Docu 🏙 Patter | Vertical Alignment                   | Default                          |            |
|                                                                              |                                      |                                  |            |
| I Output 4 X                                                                 |                                      |                                  |            |
| Show: Build                                                                  |                                      |                                  |            |

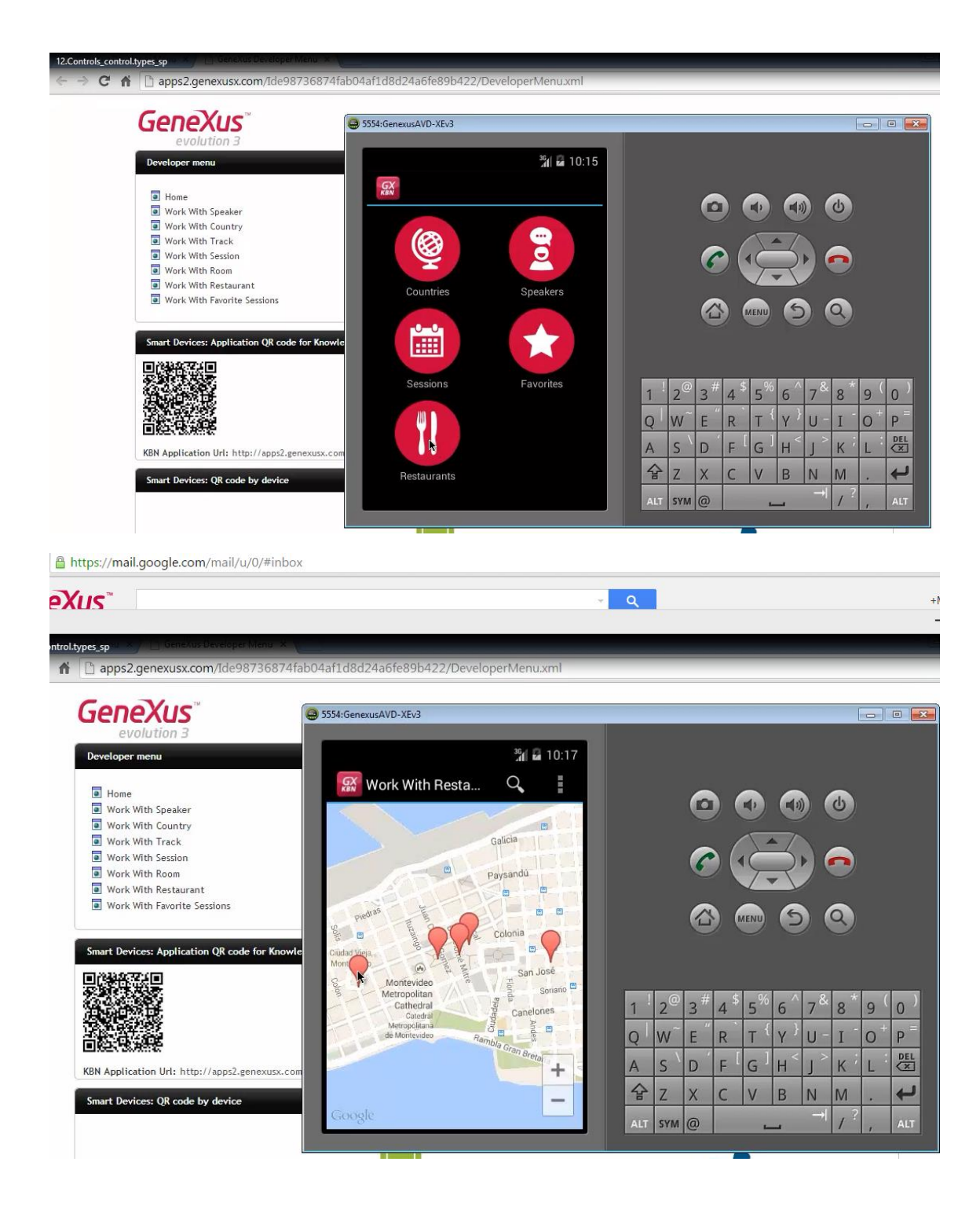

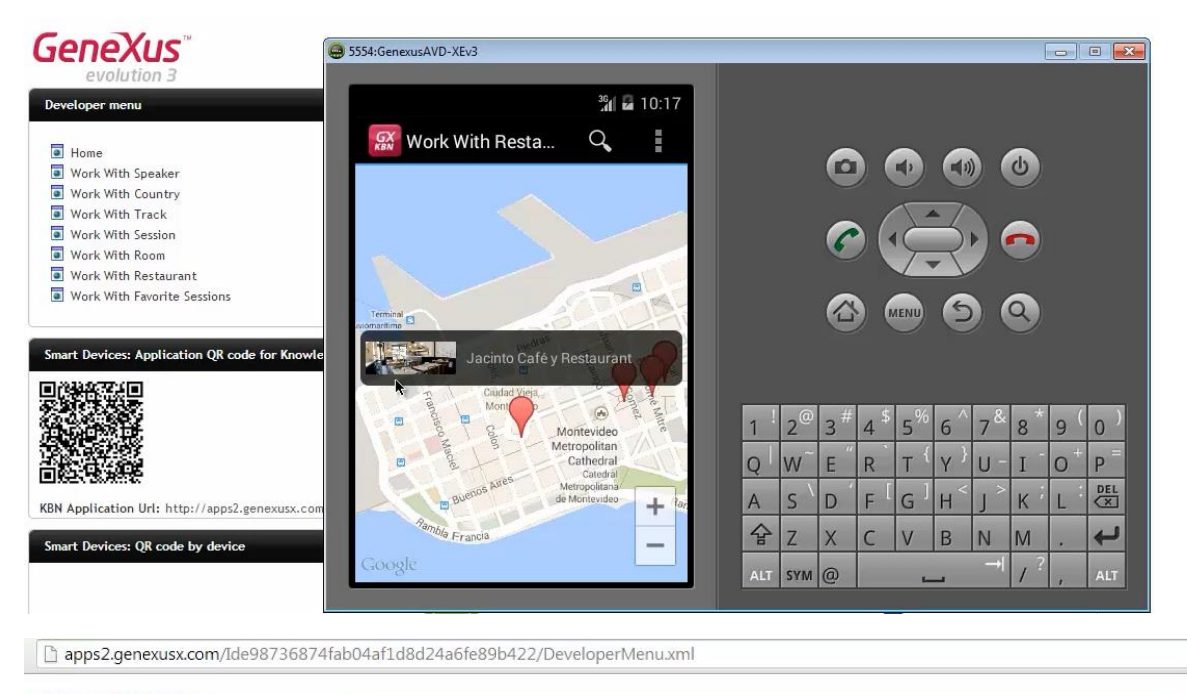

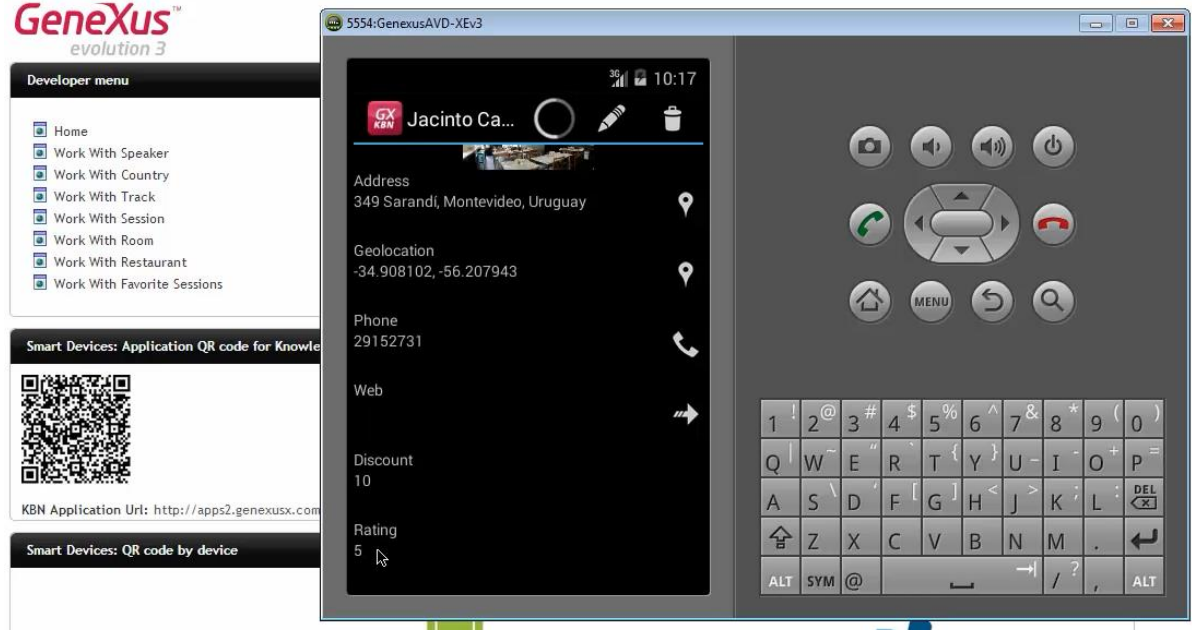

Vemos que en modo view, sigue apareciendo como un Edit. Pero ahora si vamos a editar el restaurant

| ← → C f [] apps2.genexusx.com/Ide98736874fa                                                                                                    | b04af1d8d24a6fe89b422/DeveloperMenu.xml                                                                        | _   | -   | _                   | _      | _                | -          | -      | -          |     |
|----------------------------------------------------------------------------------------------------|----------------------------------------------------------------------------------------------------|-----|-----|---------------------|--------|------------------|------------|--------|------------|-----|
|                                                                                                    | S554:GenexusAVD-XEv3                                                                                           |     |     |                     |        | _                |            | [      | 0          | • • |
| Developer menu                                                                                                    | 361 <b>a</b> 10:17                                                                                             |     |     |                     |        |                  |            |        |            |     |
| Home     Work With Speaker     Work With Country     Work With Country     Work With Track     Work With Ression     Work With Reson     Work With Reson     Work With Restaurant     Work With Favorite Sessions | Id       Id         Name       Jacinto Café y Restaurant         Image       Image         Address       Image |     |     | 0<br>()<br>()<br>() |        |                  |            | ڻ<br>ج |            |     |
|                                                                                                    | 349 Sarandí, Montevideo, Uruguay 🛛 💡                                                                           | 1   | 20  | 2 <sup>#</sup>      | 4 \$ 5 | 66               | 7&         | Q *    | <u>م</u> ( | 0)  |
|                                                                                                    | Geolocation<br>-34.908102, -56.207943                                                                          | Q   | W   | E                   | R T    | { Y }            | U -        | I      | 0+         | P   |
| KBN Application Url: http://apps2.genexusx.com                                                                                                    | Phone 29152731                                                                                                 | A   | s`  | D                   | FG     | ] <sub>H</sub> < | <u>ر</u> > | К      | L          | DEL |
| Smart Devices: QR code by device                                                                                                    | ¥                                                                                                    | 삼   | Z   | X                   | CV     | B                | N          | M      | •          | 4   |
|                                                                                                    | Web                                                                                                    | ALT | SYM | 0                   |        |                  |            | 1      | 1          | ALT |

| GeneXus                                                                                                    | S554:GenexusAVD-XEv3                                                                           |                                                       |
|----------------------------------------------------------------------------------------------------|------------------------------------------------------------------------------------------------|-------------------------------------------------------|
| evolution 3                                                                                                    |                                                                                                |                                                       |
| Developer menu                                                                                                    | 39 🗗 10:17                                                                                     |                                                       |
| <ul> <li>Home</li> <li>Work With Speaker</li> <li>Work With Country</li> <li>Work With Track</li> <li>Work With Session</li> <li>Work With Room</li> <li>Work With Restaurant</li> <li>Work With Favorite Sessions</li> </ul> | Address<br>349 Sarandí, Montevideo, Uruguay<br>Geolocation<br>-34.908102, -56.207943<br>Select |                                                       |
| Smart Devices: Application QR code for Knowle                                                                                                    | 29152731                                                                                       |                                                       |
| KBN Application Url: http://apps2.genexusx.com                                                                                                    | Web<br>Discount<br>Rating                                                                      | $\begin{array}{c ccccccccccccccccccccccccccccccccccc$ |
|                                                                                                    |                                                                                                |                                                       |

están apareciendo las estrellitas.

12.Controls\_control.types\_sp

Vamos a cambiarlo a 3 estrellitas:

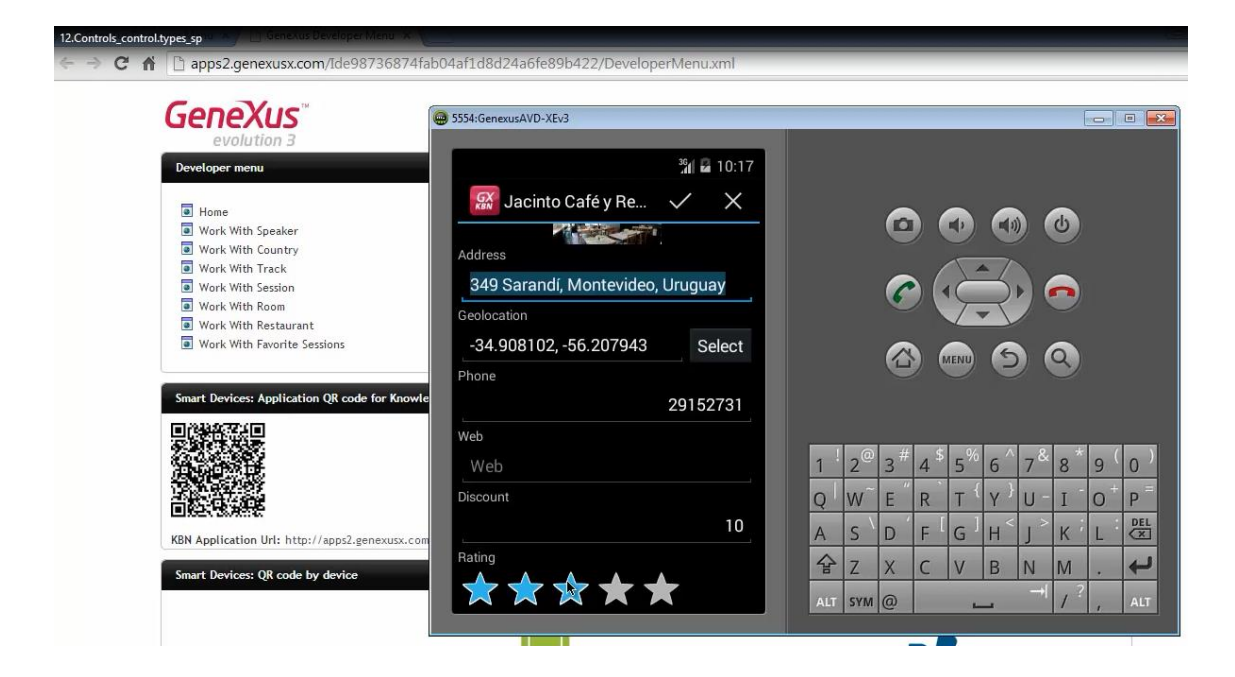

### Grabamos

| 😁 5554:GenexusAVD-XEv3           |     |                |     |      |                |      |         | E  | -     | •        |
|----------------------------------|-----|----------------|-----|------|----------------|------|---------|----|-------|----------|
|                                  |     |                |     |      |                |      |         |    |       |          |
| 3 <mark>6</mark> 🖬 10:17         |     |                |     |      |                |      |         |    |       |          |
| 🔛 Jacinto Café y Re 🤸 🗙          |     |                | ~   |      |                |      |         |    |       |          |
|                                  |     |                | e   |      |                | (FP) |         | 0  |       |          |
| Address                          |     |                |     | 1    |                | -    |         |    |       |          |
| 349 Sarandí, Montevideo, Uruguay |     |                | 6   |      | (              | 5    |         |    |       |          |
| Geolocation                      |     |                | V   |      | T              | 1    |         |    |       |          |
| Saving                           |     |                |     |      | IENU           | 6    |         | 9  |       |          |
| We O Saving                      |     |                |     |      |                |      |         |    |       |          |
| Web                              | 1   | 2 <sup>@</sup> | 3 # | 4 \$ | 5 <sup>%</sup> | 6 ^  | 7 &     | 8  | 9(    | 0)       |
| Discount                         | Q   | W              | Ε″  | R    | Т {            | γ    | U -     | I  | 0+    | P        |
| 10                               | A   | s`             | D   | F [  | $G^{]}$        | Η <  | <hr/> > | К  | L     | DEL      |
| Rating                           | 숩   | Z              | X   | С    | V              | В    | N       | М  | 8+ II | <b>ب</b> |
| $\dot{\mathbf{x}}$               | ALT | SYM            | @   |      | L              |      | →I      | 1? | 1     | ALT      |
|                                  |     |                |     |      |                |      |         |    | 10    |          |

Y ahora dice: 3

| 5554:GenexusAVD-XEv3                        |                                                                                                    |
|---------------------------------------------|----------------------------------------------------------------------------------------------------|
| 👬 🖬 10:17<br>🔝 Jacinto Café y Re 💉 🝵        | 0000                                                                                                    |
| Address<br>349 Sarandi, Montevideo, Uruguay |                                                                                                    |
| Geolocation                                 |                                                                                                    |
| -34.908102, -56.207943                      | A A A A A A A A A A A A A A A A A A A                                                                                                    |
| 29152731                                    |                                                                                                    |
| Web                                         | 1 <sup>!</sup> 2 <sup>@</sup> 3 <sup>#</sup> 4 <sup>\$</sup> 5 <sup>%</sup> 6 <sup>^</sup> 7 <sup>&amp;</sup> 8 <sup>*</sup> 9 (0)                                           |
| Discount                                    | $\mathbf{Q} \mid \mathbf{W} \mid \mathbf{E} \mid \mathbf{R} \mid \mathbf{T} \mid \mathbf{Y} \mid \mathbf{U} \mid \mathbf{I} \mid \mathbf{O} \mid \mathbf{P} \mid \mathbf{U}$ |
| 10                                          | A S D F G H J K L E                                                                                                    |
| Rating<br>3                                 | ☆ Z X C V B N M . +                                                                                                    |
| 4                                           | ALT SYM @ / ? , ALT                                                                                                    |

Decíamos, dependiendo del tipo de datos del control, los tipos que nos ofrece. Así por ejemplo, si vamos a la pantalla de View:

| 🐼 EventDays - GeneXus X                                                                                                    |                                                                                                    |
|----------------------------------------------------------------------------------------------------|----------------------------------------------------------------------------------------------------|
| File Edit View Layout Insert Build Know                                                                                                    | ledge Manager Window Tools Help                                                                                                    |
| 🔁   🔜 🕼 🛝 🛍 🎇   🕫 🗠 📆 🖕 🎬                                                                                                    | 🛗 🚵 🕨 Ruby Environment 🔹 Release 🔹 😴 KnowledgeBase 🔹 Search                                                                                                    |
| 📋 Knowledge Base Navigator 🛛 📮 🗙                                                                                                    | 🐼 Start Page 🗙 🗉 Session 🗙 🗉 Speaker 🗙 🗮 Navigation View 🗴 🗐 Restaurant 🗙 👻                                                                                                    |
| Folder View                                                                                                    | Patterns usable in this object (underlined means pattern is applied)                                                                                                    |
| + Quick Access                                                                                                    | Zategory S Work With for Web D Work With for Smart Devices                                                                                                    |
| EventDays Main Programs Main Programs ContextManagement ContextManagement ContextManagement ContextManagement ContextManagement Security SampleData SampleData SampleData SampleData SampleSesions Gx0010 Gx0010d Gx0010d Gx0020 Gx0050 Gx0050 | Y Apply this pattern on save         Level (Restaurant)         List         Detail         Section (General)         Web         RestaurantPhone         Web         RestaurantWeb         Discount         RestaurantDiscouu         Rating         RestaurantRating         Any Platform, View, Default Orientations         Any Platform, Edit, Default Orientations         Any Platform, Edit, Default Orientations         Any Platform, Edit, Default Orientations         Any Platform, Edit, Default Orientations         Any Platform, Edit, Default Orientations         Any Platform, Edit, Default Orientations         Any Platform, Edit, Default Orientations         Any Platform, Edit, Default Orientations         Any Platform, Edit, Default Orientations         Any Platform, Edit, Default Orientations         Events       Conditions & Variables |

y vamos al control correspondiente a la imagen del restaurant, vemos que el Control Type por defecto es: Image

| Start Page X Session X Speaker X Navigation View X Restaurant X             | Properties            |                                  | ą 🗙 |
|-----------------------------------------------------------------------------|-----------------------|----------------------------------|-----|
| Patterns usable in this object (underlined means pattern is applied)        | 2↓   Filter           |                                  |     |
|                                                                             | - Attribute/Variable: | RestaurantImage                  |     |
| Category S Work With for Web. To Work With for Smart Devices                | Attribute             | RestaurantImage                  |     |
| Apply this pattern on save                                                  | Label Position        | Platform Default                 |     |
| [] Level (Restaurant)                                                       | Label Caption         | Image                            |     |
| Application Bar Update Delete                                               | Readonly              | True                             |     |
|                                                                             | On Click Event        | <none></none>                    |     |
|                                                                             | - Link                |                                  |     |
| Section (General)                                                           | Autolink              | True                             |     |
|                                                                             | - Appearance          |                                  |     |
| Name RestaurantName                                                         | Class                 | Image                            |     |
| 000                                                                         | Visible               | True                             |     |
| Image                                                                       | Invisible Mode        | Keep Space                       |     |
|                                                                             | Enabled               | True                             |     |
|                                                                             | Invite Message        |                                  |     |
|                                                                             | - Virtual Keyboard    |                                  |     |
|                                                                             | Enter Event           | <platform default=""></platform> |     |
| Address RestaurantAddres                                                    | - Control Info        |                                  |     |
|                                                                             | Control Type          | Image                            |     |
| Geolocation RestaurantGeoloc                                                | Auto Grow             | False                            | 13  |
|                                                                             | Maximum Upload Size   | e Large                          |     |
| any Platform View Default Orientations - O Add Layout O Delete Layout       | - Cell information    |                                  |     |
|                                                                             | Row Span              | 1                                |     |
| Lavout 🗟 Rules 🕅 Events 🝸 Conditions 🚱 Variables                            | Col Span              | 1                                |     |
|                                                                             | Horizontal Alignment  | Default                          |     |
| 🔋 Struct 💿 😽 We 📴 😽 Win 🗟 Rules 😰 Events 😢 Variabl 🤗 Help 🔮 Docu 🌌 Patterns | Vertical Alignment    | Default                          |     |

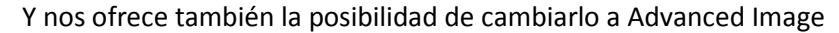

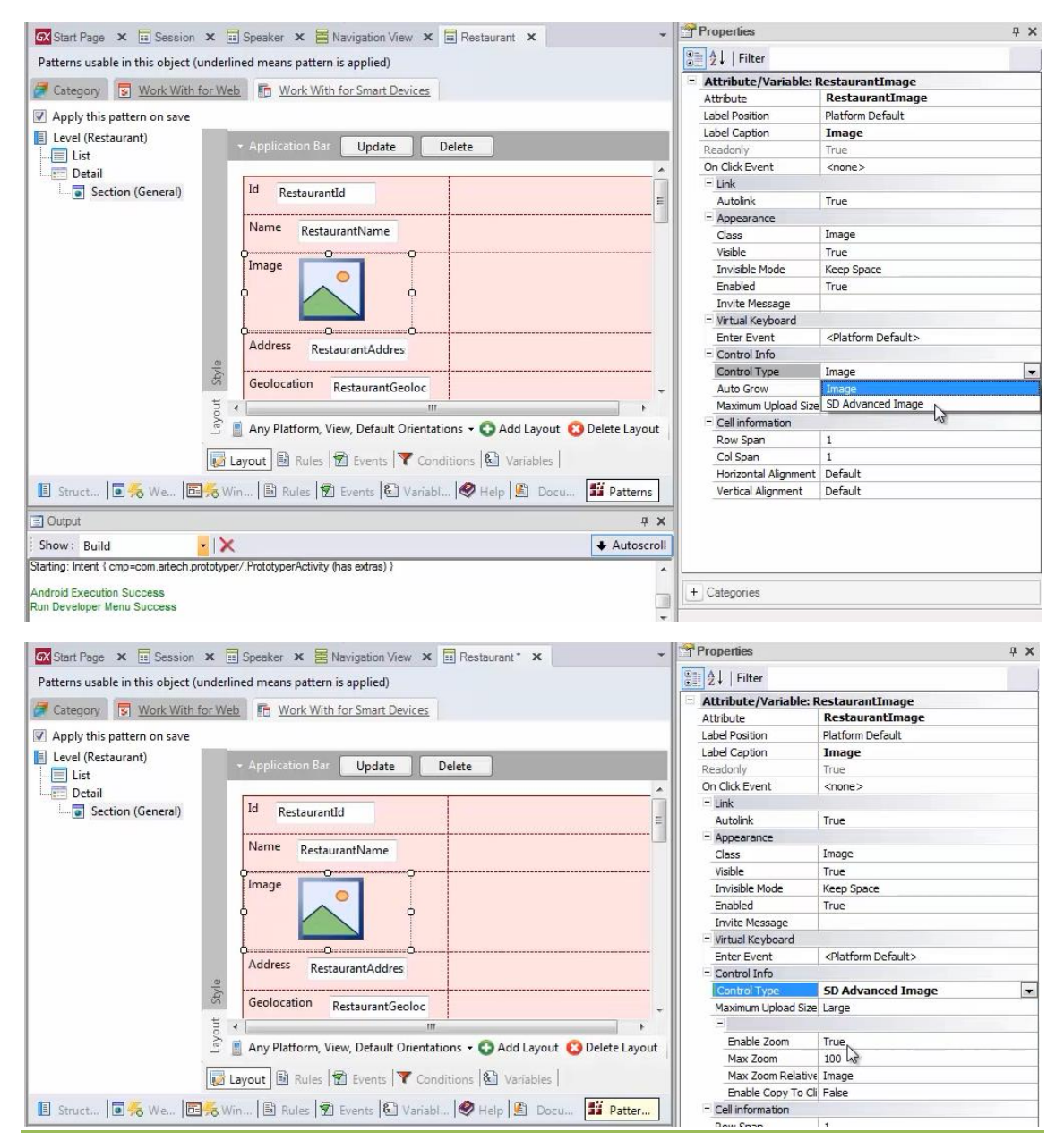

Video filmado con GeneXus X Evolution 3

| 🐼 Start Page 🗙 🗐 Session 🗴 🗐 Speaker 🗴 🗮 Navigation View 🗴 🗐 Restaurant* 🗙     |                                 |                                  | ų × |
|--------------------------------------------------------------------------------|---------------------------------|----------------------------------|-----|
| Patterns usable in this object (underlined means pattern is applied)           | All Filter                      |                                  |     |
|                                                                                | - Attribute/Variable:           | RestaurantImage                  | -   |
| Category 😨 Work With for Web 🌆 Work With for Smart Devices                     | Attribute                       | RestaurantImage                  |     |
| Apply this pattern on save                                                     | Label Position                  | Platform Default                 |     |
| I level (Pertaurant)                                                           | Label Caption                   | Image                            |     |
| Application Bar Update Delete                                                  | Readonly                        | True                             |     |
|                                                                                | On Click Event                  | <none></none>                    |     |
|                                                                                | - Link                          |                                  |     |
| Section (General)                                                              | = Autolink                      | True                             |     |
|                                                                                | - Appearance                    |                                  |     |
| Name RestaurantName                                                            | Class                           | Image                            |     |
| 0                                                                              | Visible                         | True                             |     |
| Image                                                                          | Invisible Mode                  | Keep Space                       |     |
|                                                                                | Enabled                         | True                             |     |
|                                                                                | Invite Message                  |                                  |     |
|                                                                                | - Virtual Keyboard              |                                  |     |
|                                                                                | Enter Event                     | <platform default=""></platform> |     |
| Address RestaurantAddres                                                       | = Control Info                  |                                  |     |
| \$                                                                             | Control Type                    | SD Advanced Image                | -   |
| Geolocation RestaurantGeoloc                                                   | 👻 🛛 Maximum Upload Size         | Large                            |     |
| 1 × m                                                                          | •                               |                                  |     |
| Any Platform View Default Orientations + O Add Layout O                        | elete Lavout Enable Zoom        | True                             |     |
|                                                                                | Max Zoom                        | 100                              |     |
| Lavout 🗟 Rules 🕅 Events 🝸 Conditions 🚱 Variables                               | Max Zoom Relative               | Image                            |     |
|                                                                                | Enable Copy To Cl               | ipboard                          |     |
| 📗 Struct 🗐 援 We 📴 🏀 Win 🗟 Rules 😰 Events 🚱 Variabl 🤗 Help 🔮 Docu               | Patter Cell informations        |                                  |     |
|                                                                                | Row Span                        | 1                                |     |
| Output                                                                         | 7 × Col Span                    | 1                                |     |
| Show: Build                                                                    | Autoscroll Horizontal Alignment | Default                          |     |
| Starting: Intent { cmp=com artech prototyper/PrototyperActivity (bas extras) } | Vertical Alignment              | Default                          |     |
| county, more completer processors a recessor and by (inde outday)              |                                 |                                  |     |
| Android Execution Success                                                      | + Categories                    |                                  |     |
| Run Developer Menu Success                                                     |                                 |                                  |     |

### que nos va a permitir hacer zoom o incluso copiar al clipboard la imagen

También podemos querer en el propio List, agregar el atributo

| GX Start Page 🗙 🗐 Session 🕽                                                                       | 🗉 Speaker 🗙 🧮 Navigation View 🗙 🛅 Restaurant* 🗙                                                      |
|---------------------------------------------------------------------------------------------------|----------------------------------------------------------------------------------------------------|
| Patterns usable in this object (un                                                                | derlined means pattern is applied)                                                                   |
| Zategory 😨 Work With fo                                                                           | Web B Work With for Smart Devices                                                                    |
| Apply this pattern on save                                                                        |                                                                                                    |
| Level (Restaurant)                                                                                | - Application Bar Insert                                                                             |
| Lung Detail                                                                                       | RestaurantName                                                                                       |
|                                                                                                   |                                                                                                    |
|                                                                                                   | Any Platform, Default Orie ➡ Insert Row Delete Layout<br>Layout Rules 1 Events Delete Row Select Row |
| 🖪 Struct 🔟 🎋 We 🛄                                                                                 | Win 🖪 Rules 🗹 Events 🛛 🖵 Delete Column 🛛 pcu 🖬 Patter                                                |
| Uutput                                                                                            | <b>₽</b> :                                                                                           |
| Show: Build                                                                                       | × Autoscro                                                                                           |
| Starting: Intent { cmp=com.artech.prot<br>Android Execution Success<br>Run Developer Menu Success | typer/.PrototyperActivity (has extras) }                                                             |

Video filmado con GeneXus X Evolution 3

# RestaurantRating

| itterns usable in this ob | Filters             |            |                  |                 |                |
|---------------------------|---------------------|------------|------------------|-----------------|----------------|
| Category S Work           | Pattem:             | resta      |                  |                 |                |
| Apply this pattern on s   | Object Type:        |            |                  | *               |                |
| Level (Restaurant)        | Object:             | l          |                  |                 |                |
| Eist                      | object.             |            |                  | •               |                |
| 📰 Detail                  | Creates on a        | Hributo    | control forces   | ah attributa aa | lastad         |
| Section (Gener            | Creates an a        | undute     | control lorea    | ch attribute se | lected         |
|                           |                     |            |                  |                 |                |
|                           | Drag a column he    | ere to gro | up by that colum | 1               |                |
|                           | 1 Name              | T          | vpe              | Descripti       | on             |
|                           | AW RestaurantAddres | ss A       | ddress           | Restaura        | nt Address     |
|                           | AN RestaurantDiscou | unt D      | iscount          | Restaura        | nt Discount    |
|                           | Ar RestaurantGeolo  | cation G   | eolocation       | Restaura        | nt Geolocation |
|                           | All RestaurantId    | ld         |                  | Restaura        | nt Id          |
|                           | AN RestaurantImage  | In         | nage             | Restaura        | nt Image       |
|                           | ar RestaurantName   | N          | ame              | Restaura        | nt Name        |
|                           | Att RestaurantPhone | PI         | hone             | Restaura        | nt Phone       |
|                           | 4# RestaurantRating | I N        | umeric(1.0)      | Restaura        | nt Rating      |
|                           | All RestaurantWebs  | U          | rl               | Restaura        | nt Web         |

## Modificándole también aquí, primero que nada la etiqueta

| GX Start Page × Session ×             | Speaker x Restaurant* x                                          | Properties                           | 4 ¥                              |
|---------------------------------------|------------------------------------------------------------------|--------------------------------------|----------------------------------|
| Patterns usable in this object (under | lined means pattern is applied)                                  | 2↓   Filter                          |                                  |
|                                       | Paul and a second                                                | - Attribute/Variable                 | : RestaurantRating               |
| Category S Work With for W            | eb Work With for Smart Devices                                   | Attribute                            | RestaurantRating                 |
| Apply this pattern on save            |                                                                  | Label Position                       | Platform Default                 |
| I evel (Restaurant)                   |                                                                  | Label Caption                        | Platform Default                 |
|                                       | - Application Bar Insert                                         | Readonly                             | None                             |
| Datail                                |                                                                  | On Click Event                       | Left by                          |
|                                       | GRID                                                             | - Link                               | Тор                              |
| Section (General)                     | PerturnetName                                                    | Autolink                             | Right                            |
|                                       |                                                                  | - Appearance                         | Bottom                           |
|                                       |                                                                  | Class                                | Attribute                        |
|                                       |                                                                  | Visible                              | True                             |
|                                       | ·····                                                            | Invisible Mode                       | Keep Space                       |
|                                       | Restaurant Rating RestaurantRating                               | Enabled                              | True                             |
|                                       | ld                                                               | Invite Message                       |                                  |
|                                       |                                                                  | <ul> <li>Virtual Keyboard</li> </ul> |                                  |
|                                       |                                                                  | Enter Event                          | <platform default=""></platform> |
|                                       |                                                                  | - Control Info                       |                                  |
| Ne                                    |                                                                  | Control Type                         | Edit                             |
| 0                                     |                                                                  | Auto Grow                            | False                            |
| out                                   | 4 III +                                                          | Input Type                           | Values                           |
| ayo                                   | Any Platform Default Orientations + 🔿 Add Layout 👩 Delete Layout | - Behavior                           |                                  |
|                                       |                                                                  | Input History                        | True                             |
|                                       | Lavout 🗟 Rules 🗑 Events 🍸 Conditions 🚱 Variables                 | Is Password                          | False                            |
| 45                                    |                                                                  | - Cell information                   |                                  |
| 🖪 Struct 💽 🎋 We 📴 🎋 V                 | Vin 🗟 Rules 🗊 Events 🕄 Variabl 🤗 Help 🙆 Docu 🏙 Patter            | Row Span                             | 1                                |
|                                       |                                                                  | Col Span                             | 1                                |

Y segundo el Control Type, en vez de Edit queremos que también se muestre esta vez, como **SD Rating** 

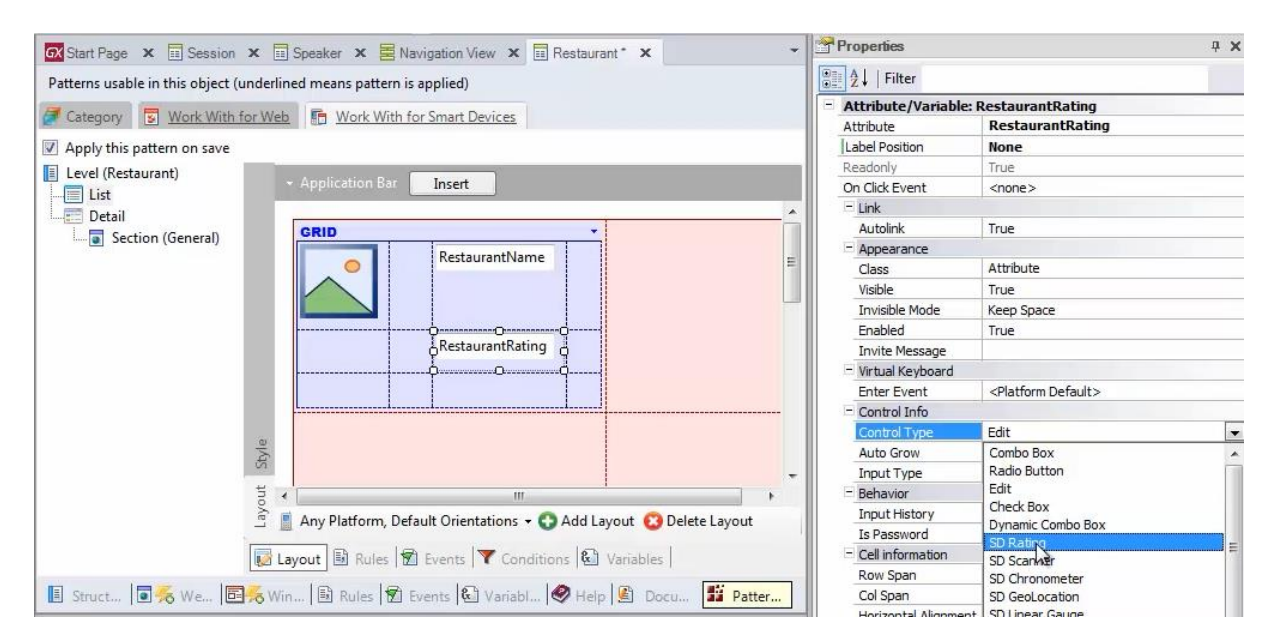

F5

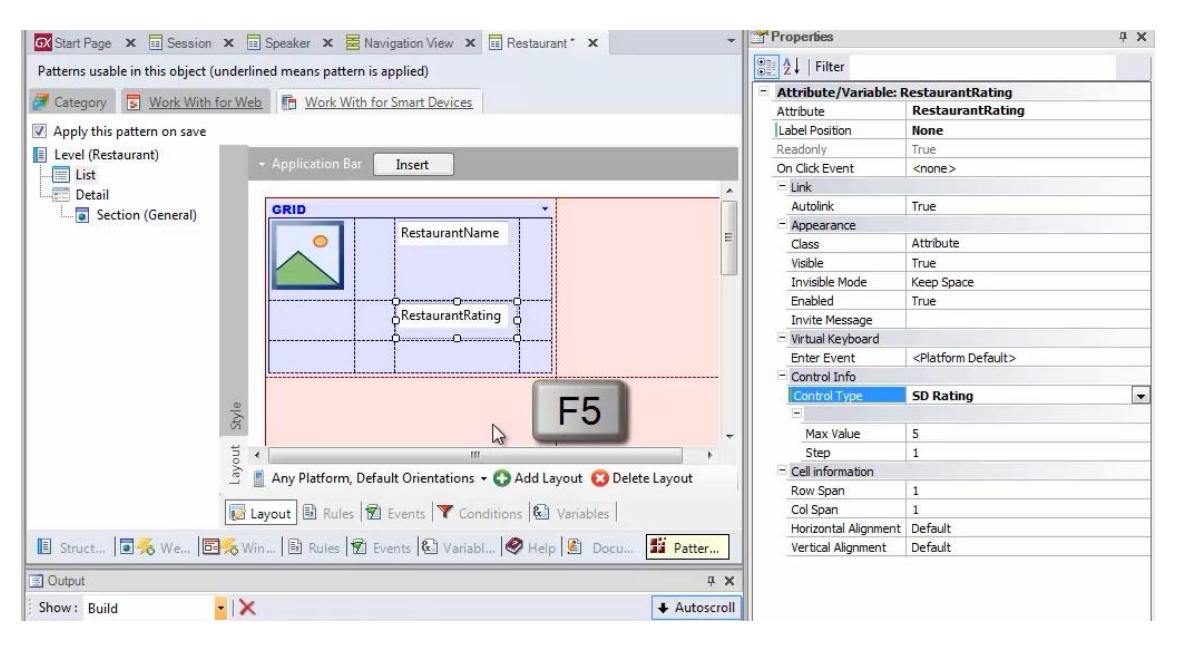

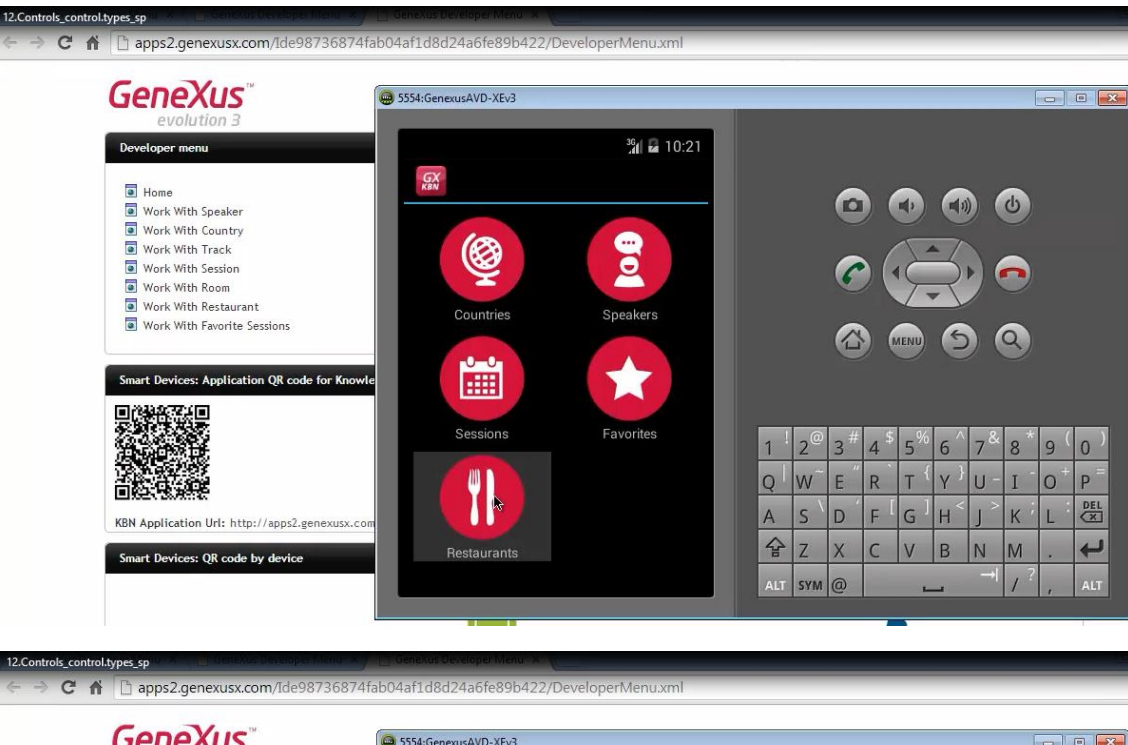

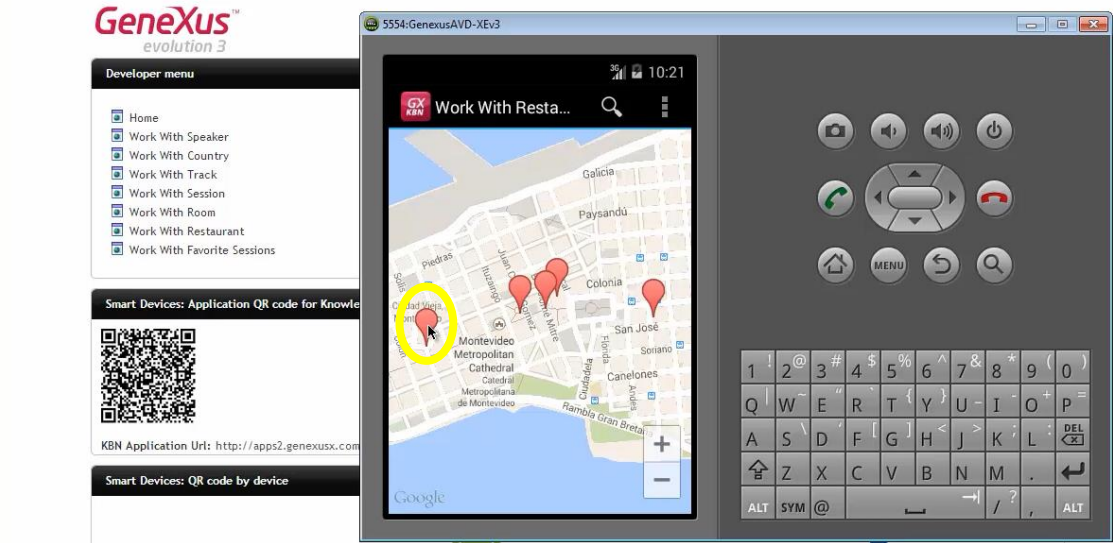

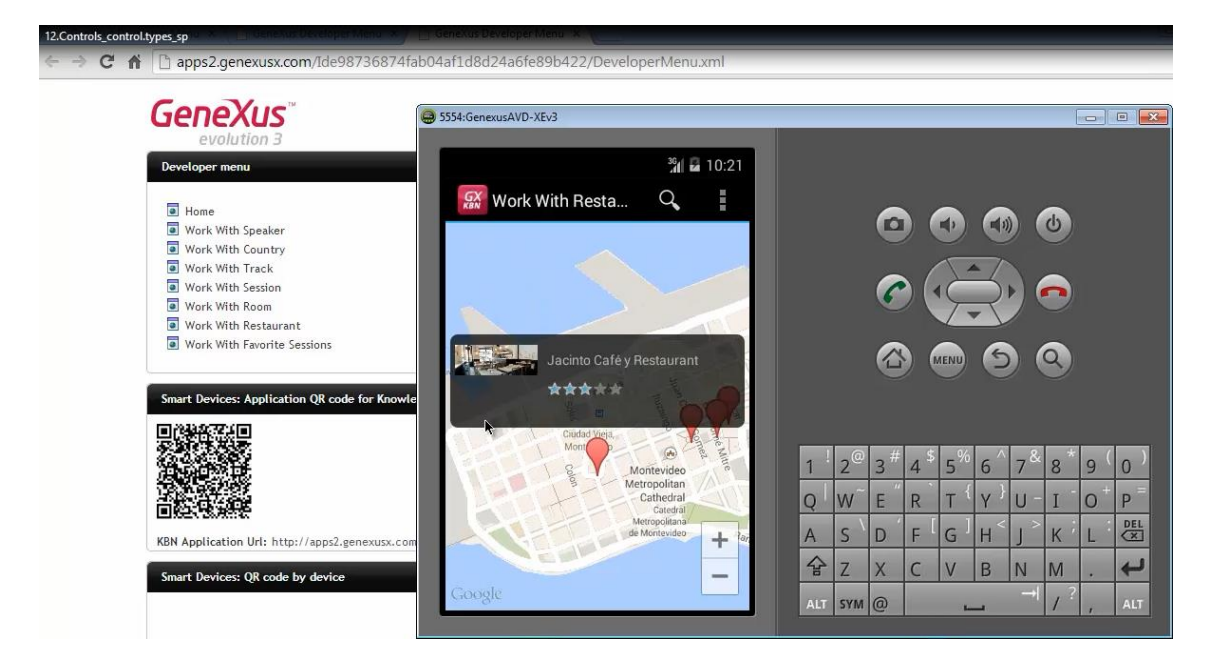

### Aquí lo vemos

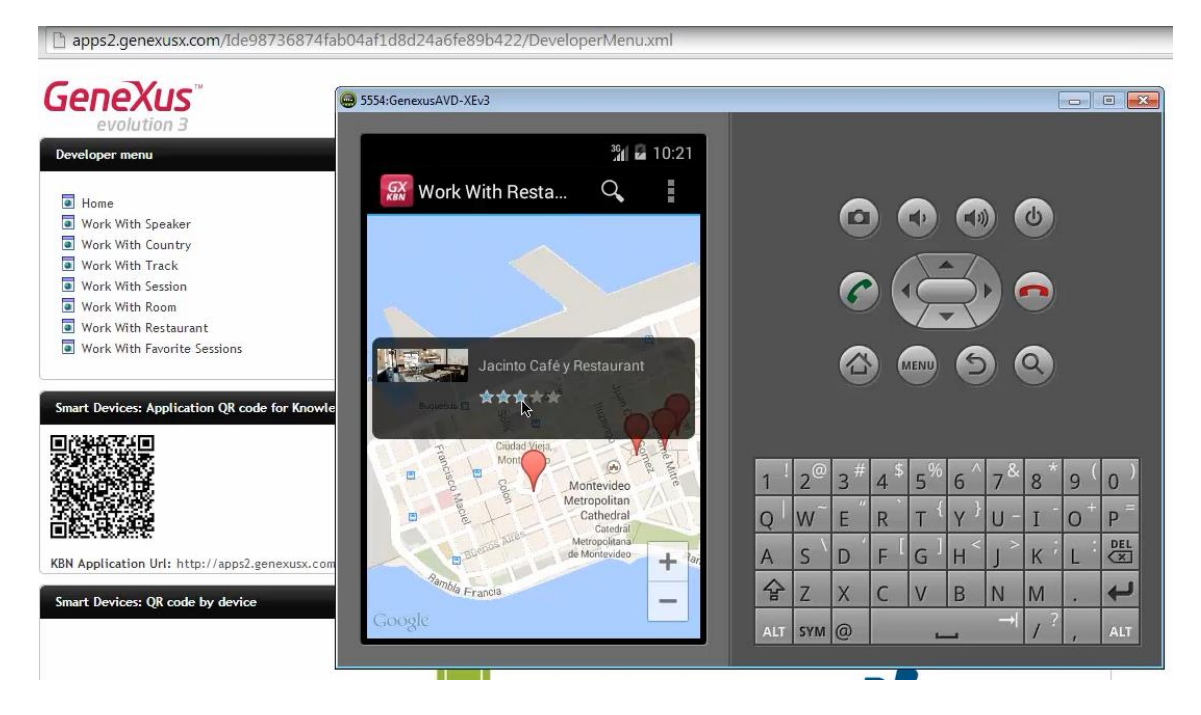

| Designing           |                      |                    | GeneXu       |
|---------------------|----------------------|--------------------|--------------|
| Controls in layouts |                      |                    | Control type |
| Attribute/variable  | - Control Info       |                    |              |
|                     | Control Type         | Edit               |              |
|                     | Auto Grow            | Edit<br>Chock Rev  |              |
|                     | Input Type           | Dynamic Combo Box  |              |
|                     | - Benavior           | SD Rating          |              |
|                     | Is Password          | SD Scanner         |              |
|                     | - Cell information   | SD Chronometer     |              |
|                     | Row Span             | SD GeoLocation     | =            |
|                     | Col Span             | SD MultiWheel      |              |
|                     | Horizontal Alignment | SD PhysicalMeasure |              |
|                     | Categories           | SD Slider          |              |

Así que los atributos y variables, pueden ingresarse, las que no son read-only, o mostrarse los que son read-only, utilizando otros controles además de los Default.

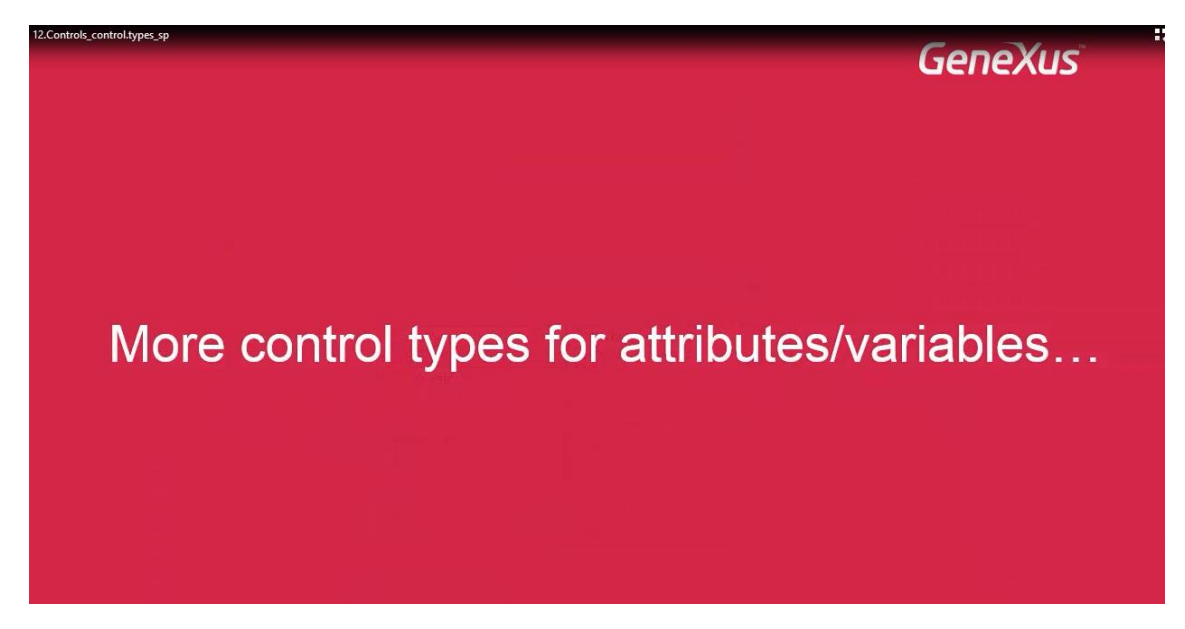

Podemos ver alguno de estos tipos en aplicaciones publicadas

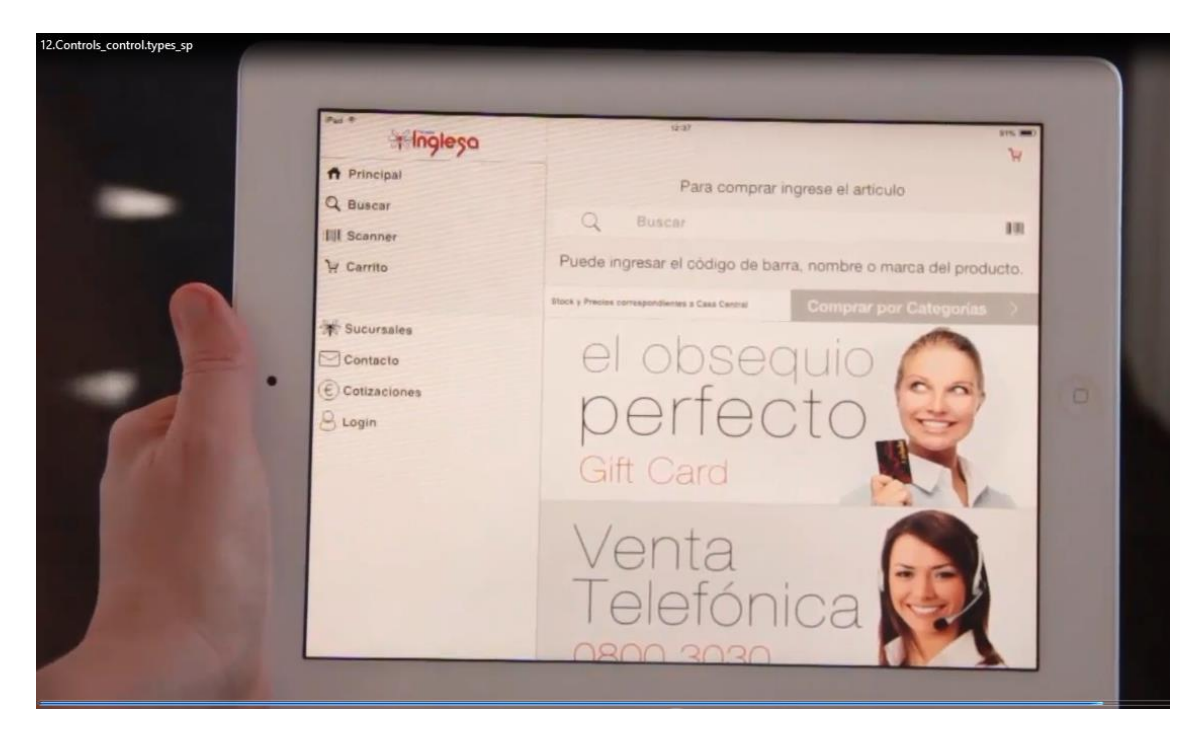

Aquí tenemos una aplicación desarrollada para una cadena de supermercados.

| Tinglesa                | 0.0                                                          |
|-------------------------|--------------------------------------------------------------|
| n Principal<br>Q Buscar | Para comprar ingrese el artículo                             |
| III Scanner             | Q Buscar                                                     |
| Y Carrito               | Puede ingresar el código de barra, nombre o marca del produc |
| Sucursales              | Comptar por Categor                                          |
| Contacto                | el obseguio                                                  |
| Cotizaciones            | norfaata CC                                                  |
| 8 Login                 | penecto e                                                    |
|                         | Gift Card                                                    |
|                         | Venta                                                        |
|                         | Telefónica                                                   |
|                         | relevillea                                                   |

Buscamos por categorías... Frutas frescas:

| coelool *        | 12-1           | ,                |
|------------------|----------------|------------------|
|                  | Comestibles    | Frutas - Verdura |
| n Principal      | Frutas frescas |                  |
| Q Buscar         | Verduras       |                  |
| IIII Scanner     |                |                  |
| R Carrito        |                |                  |
| Sucursales       |                |                  |
| Contacto         |                |                  |
| (E) Cotizaciones |                |                  |
| 9 Login          |                |                  |
|                  |                |                  |
|                  |                |                  |
|                  |                |                  |
|                  |                |                  |
|                  |                |                  |
|                  |                |                  |

| 12.Controls_control.types_sp |                                         |                                                     |                                     |                                    |   |
|------------------------------|-----------------------------------------|-----------------------------------------------------|-------------------------------------|------------------------------------|---|
|                              | *inglesa                                | eran<br>Fruitas - Verduras                          | Frutas trascas                      | D75                                | 1 |
| -                            | Principal     Q Buscar     IIII Scanner | - 55                                                | - The Policies                      | H<br>SS                            |   |
|                              | 낮 Carrito<br>챩 Sucursales               | Limis acida tahiti para<br>calpirinha (kg)<br>\$ 62 | Manzana granny (kg)<br>\$ 45        | Limon (kg)<br>\$ 33                |   |
|                              | Contacto<br>Cotizaciones<br>Login       | Ø                                                   | M.                                  | 00                                 | 0 |
|                              |                                         | Pomelo blanco (kg)<br>\$ 24                         | Pera williams primera (kg)<br>\$ 51 | Banania dole ecuador (kg)<br>\$ 69 |   |
| 1.00                         |                                         |                                                     | -                                   | ***                                |   |
|                              |                                         | vitaminico (kg)<br>\$ 59                            | Manzana crippa pink (kg)<br>\$ 48   | Frutilla en petaca 500gr<br>\$ 78  |   |
| A CONTRACTOR                 |                                         |                                                     |                                     |                                    |   |

Aquí vemos todos los productos de la categoría elegida, en un Horizontal Grid.

Elegimos ver un producto:

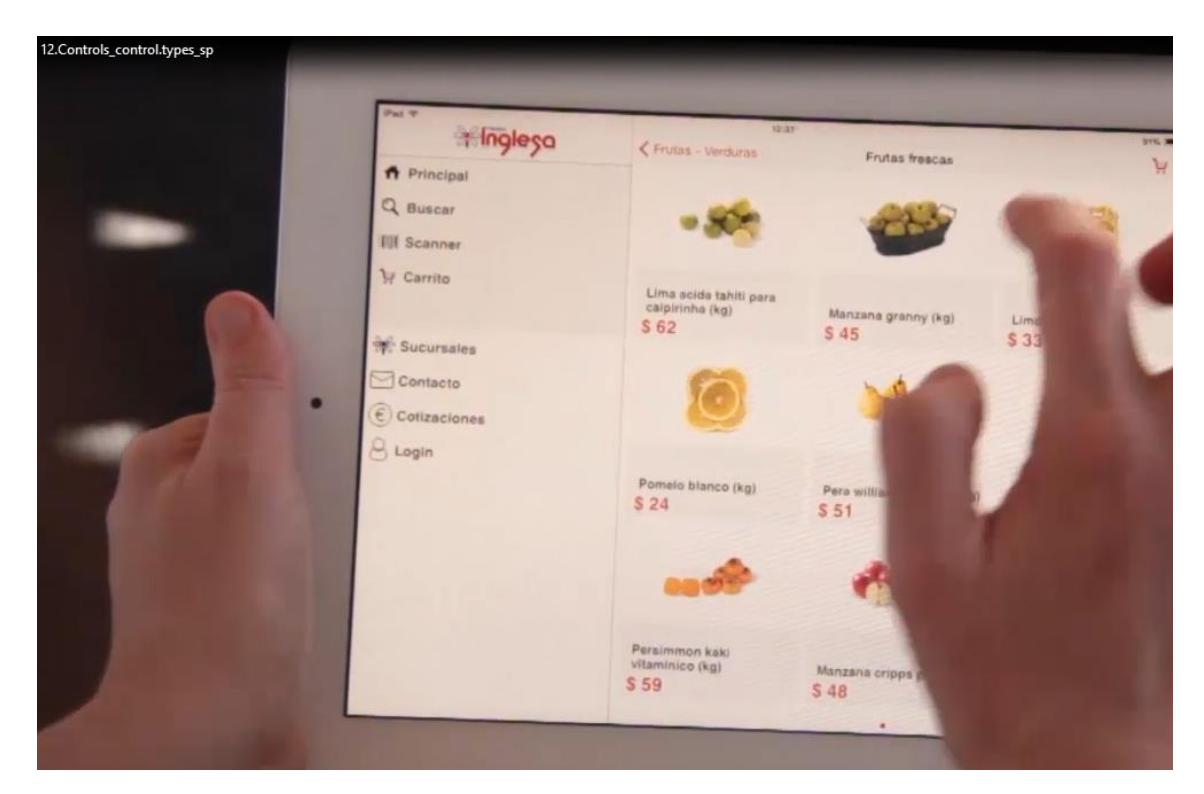

### Aquí vemos su información:

| Principal     Buscar      Bill Scanner      Carrito      Sucurasies      Contacto                                                                                                    | 2.Controls_control.types_sp | : Inglesa                                                                                                    | C Endas Insuras                                                                                                    |  |
|----------------------------------------------------------------------------------------------------|-----------------------------|----------------------------------------------------------------------------------------------------|----------------------------------------------------------------------------------------------------|--|
| E Cotizaciones<br>B Login<br>Limon (kg)<br>S 33 kg<br>- Kg<br>- Kg<br>- |                             | <ul> <li>♠ Principal</li> <li>Q Buscar</li> <li>III Scanner</li> <li>IV Carrito</li> <li>IV Carrito</li> <li>IV Contacto</li> <li>IV Contacto</li> <li>IV Contactones</li> <li>Login</li> </ul> | Free matrix a function of the function of the function of th |  |

Y aquí, en otro Horizontal Grid, todos los productos relacionados:

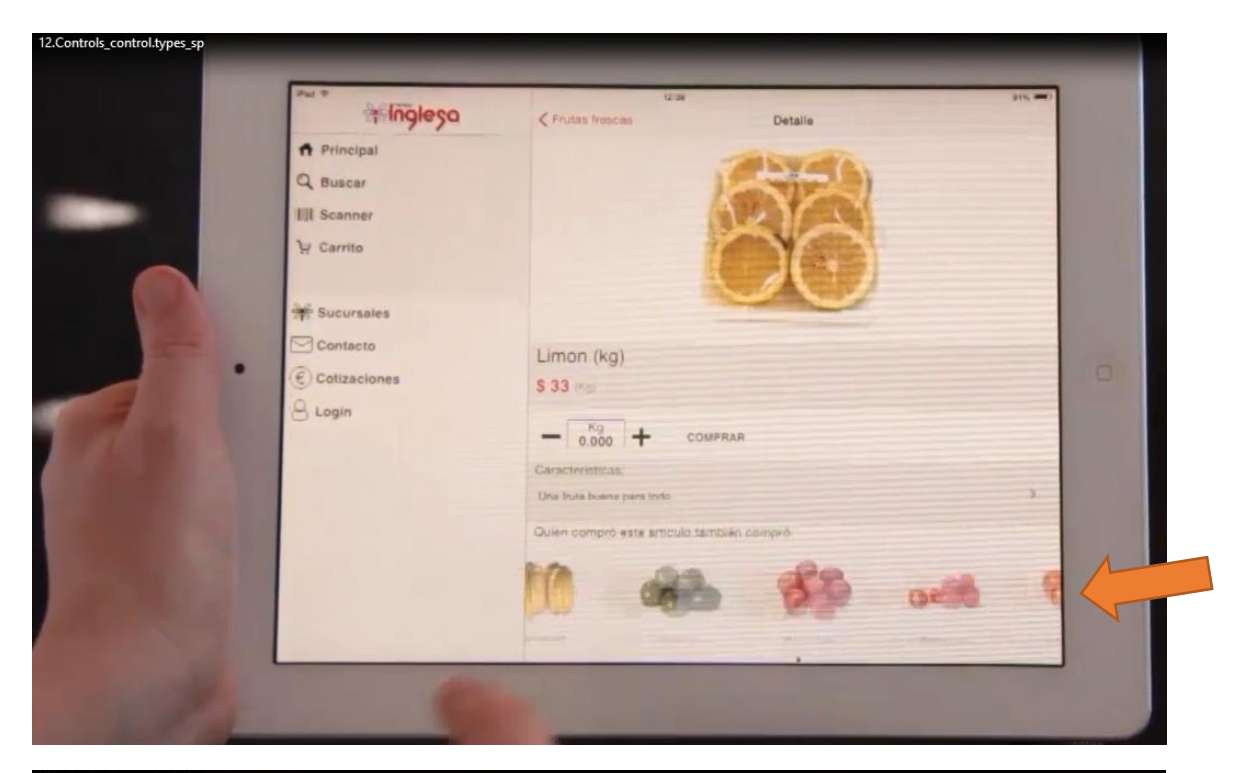

| 12.Controls_control.types_sp |
|------------------------------|
|------------------------------|

| No. T           | 12.38                         |               |
|-----------------|-------------------------------|---------------|
| anglesa         | Fruitas (rescas)              | Detaile       |
| Principal       | -                             | in the second |
| Q Buscar        | 1                             |               |
| III Scanner     |                               | 511           |
| Carrito         | 500                           | 10            |
| H canno         |                               | 10            |
|                 |                               | - Contraction |
| * Sucursales    |                               |               |
| Contacto        | Limon (kg)                    |               |
| E) Cotizaciones | \$ 33                         |               |
| 3 Login         |                               |               |
|                 | - 0.000 + COMPRAP             |               |
|                 | Caracternilicos               |               |
|                 | Una fiula buena para teoo     | -             |
|                 | Quen compró aste artículo tam |               |
|                 | 80                            |               |
|                 | 600 000                       | 1             |
|                 | A                             |               |
|                 | Statement Treas               |               |

Y vemos como la imagen nos está permitiendo hacer zoom:

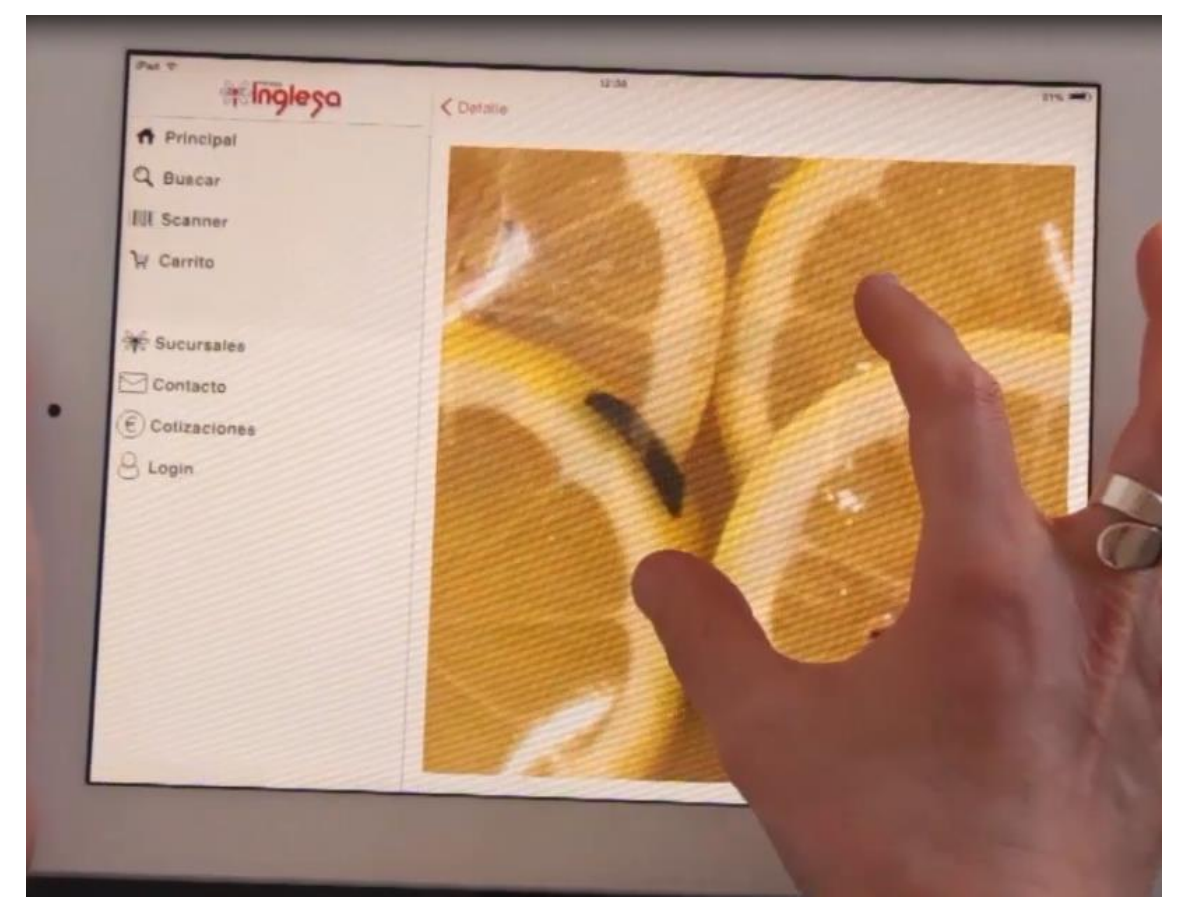

Es decir, su tipo es: Advanced Image

| Inglesa      | 12.34<br>C Detaile                                                                                                    |
|--------------|----------------------------------------------------------------------------------------------------|
| n Principal  |                                                                                                    |
| Q Buscar     | SD Advanced Image                                                                                                    |
| III Scanner  |                                                                                                    |
| 14 Carrito   | THE REAL PROPERTY OF THE REAL PROPERTY OF THE REAL |
| Sucursales   |                                                                                                    |
| Contacto     |                                                                                                    |
| Cotizaciones |                                                                                                    |
| 8 Login      |                                                                                                    |
|              |                                                                                                    |
|              |                                                                                                    |
|              |                                                                                                    |
|              |                                                                                                    |
|              |                                                                                                    |
|              |                                                                                                    |

|                            | Hing                 | lesa |   |           | 11.27       |          |            |                      |                          | -                 |
|----------------------------|----------------------|------|---|-----------|-------------|----------|------------|----------------------|--------------------------|-------------------|
| A Prin<br>Q Busi           | cipal<br>car<br>iner | •    |   | Q         | P.<br>Buses | āra comp | rar ingres | e el artic           | ulo                      | ).<br>            |
| ₩ Carri<br>₩ Sucu<br>Conta | to<br>rsales<br>cto  |      |   | Puede ing |             |          |            | mbre o r<br>Imprar p | narca del j<br>or Catego | producto.<br>nias |
| Cotiza                     | cionea               |      |   | 5         | ar          | fo       | ot         |                      | 00                       | 5                 |
| Q                          | W                    | E    | R | Т         | Y           | U        | 1          | 0                    | P                        | 0                 |
| A                          | S                    | D    | F | G         | н           | J        | к          | L                    | Ñ                        | intro             |
|                            | Z                    | x    | С | v         | в           | N        | м          | !                    | ?                        |                   |
| .7123                      | (                    |      |   |           |             |          |            |                      |                          |                   |

Otra opción para buscar un producto, es digitar aquí su nombre:

O sino,

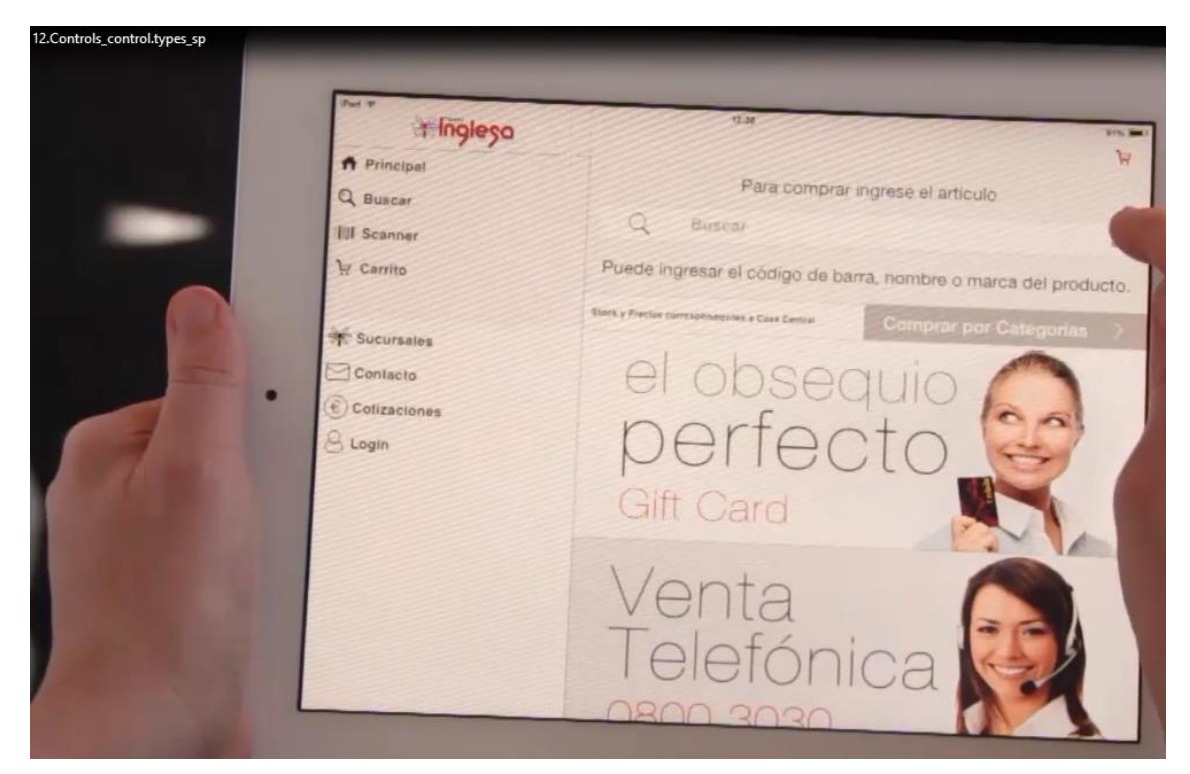

escanear su código de barras

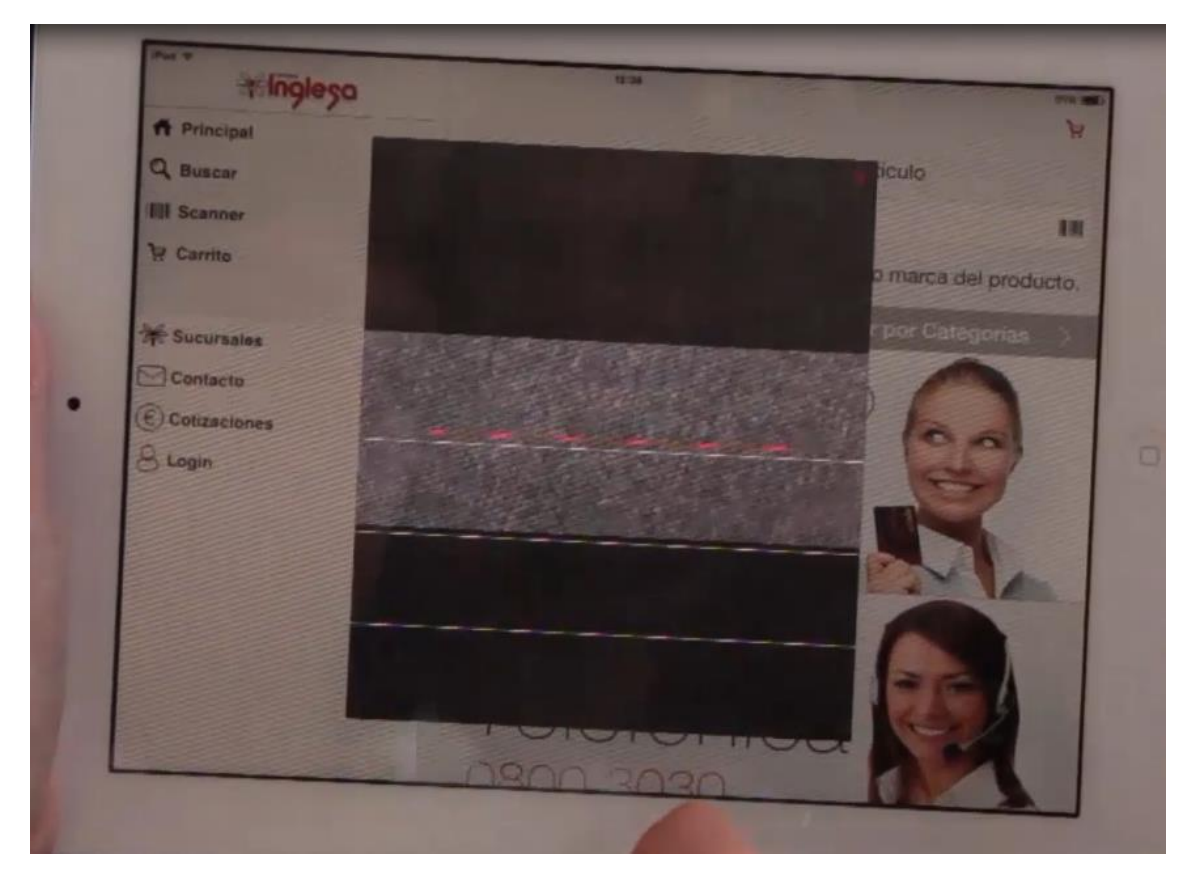

por ejemplo si se me acabó el producto y quiero pedir más.

Lo mismo podríamos hacerlo desde aquí:

|                                                                                                    | Party       |                                                                        |
|----------------------------------------------------------------------------------------------------|-------------|------------------------------------------------------------------------|
| the state of the state of the s | oseibuitte  | 115, m()                                                               |
|                                                                                                    | n Principal | ¥                                                                      |
|                                                                                                    | Q Buscar    | Para comprar ingrese el artículo                                       |
|                                                                                                    | I Scanner   | Q Buscor                                                               |
|                                                                                                    | Carrito     | Puede ingresar el código de barra, nombre o marca del producto.        |
| Sand State                                                                                                    | Ursales     | Intel y Preving correspondences a Case Central Comptian por Categorias |
|                                                                                                    | A MARCON    | el obseguio                                                            |
|                                                                                                    |             | perfecto 20                                                            |
|                                                                                                    |             |                                                                        |
| ALC: NO. OF                                                                                                    |             | in Card                                                                |
| 100 - Calif                                                                                                    |             | Venta                                                                  |
| States and states                                                                                                    |             |                                                                        |
|                                                                                                    |             |                                                                        |
|                                                                                                    |             | 800 2020                                                               |

Se está utilizando sobre una variable, el tipo de control: SD Scanner.

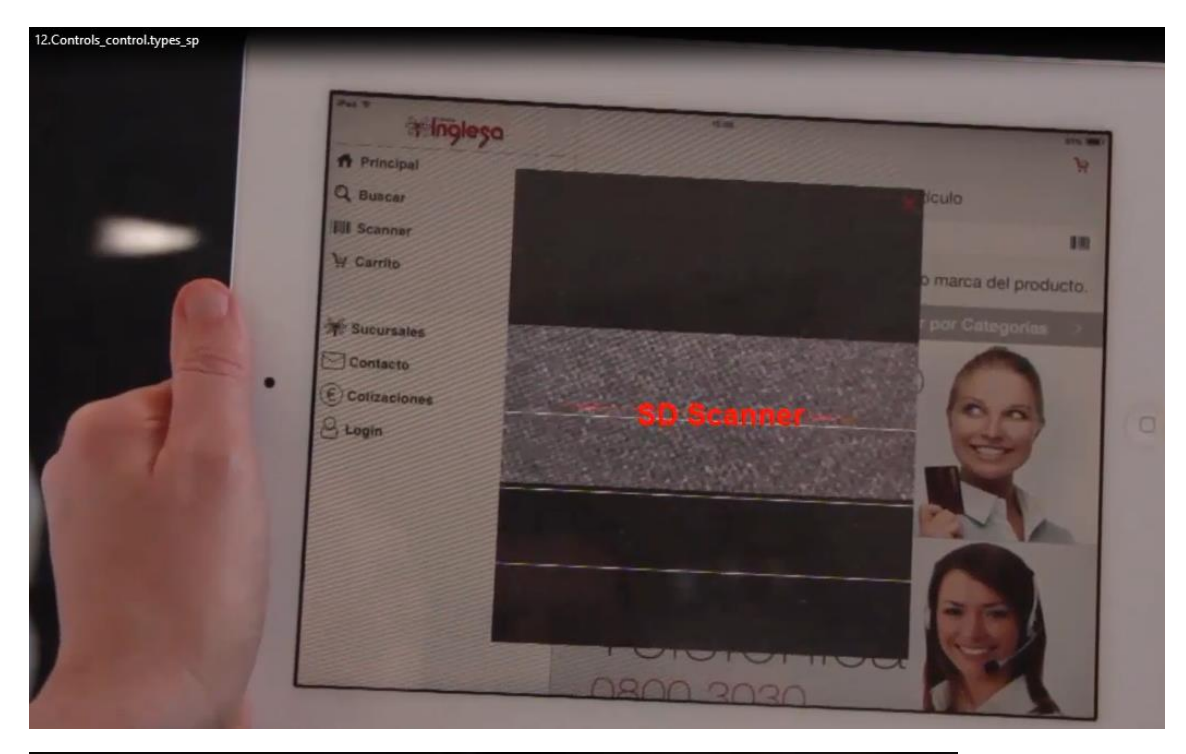

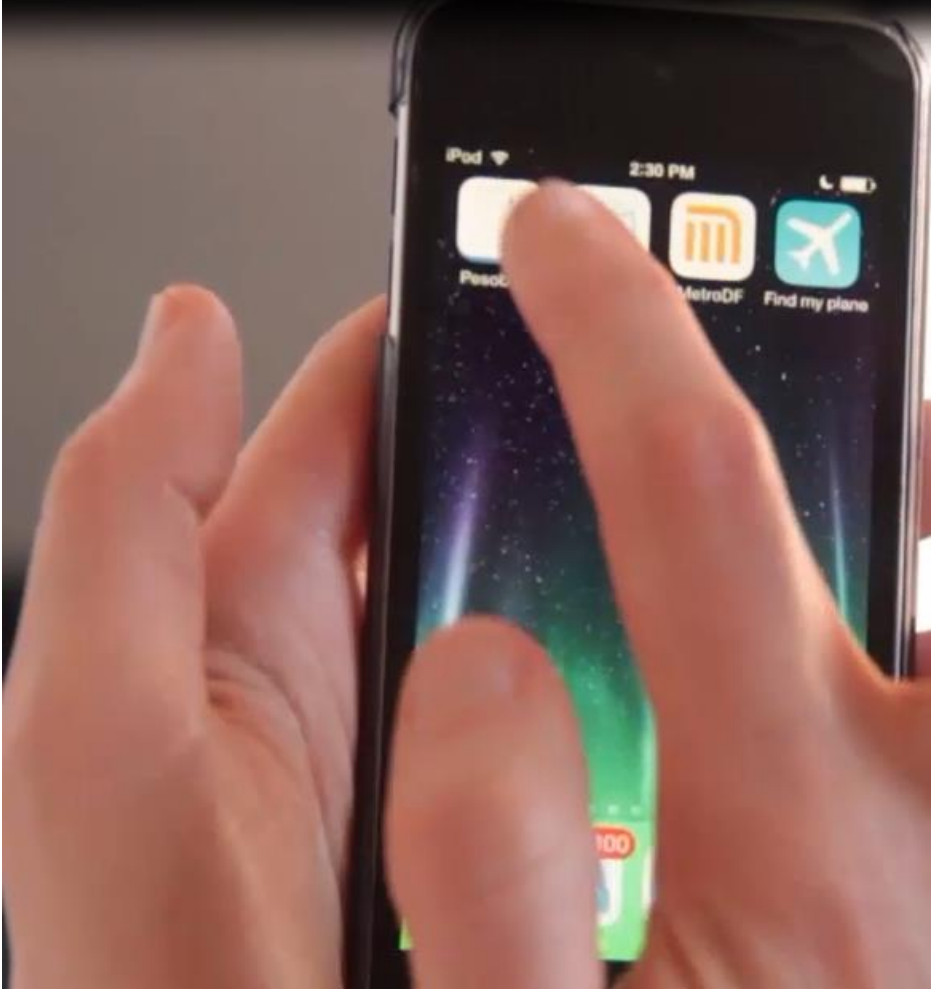

Aquí podemos ver una aplicación para llevar control del peso corporal: Pesobook. Aquí tengo el objetivo que me planteo alcanazar. Quiero llegar a este peso:

| Pol V                | 2 30 PM<br>Posobook     |  |
|----------------------|-------------------------|--|
| 53.0 kg              | tal tal mana talan pang |  |
| Engeneration<br>Date | ne see days             |  |
| Upstate Groge        | Classes Chief           |  |

Aquí puedo ver los pesos que he ido ingresando a lo largo del tiempo:

2:30 PM Pesobook V2014 58.2 kg Inv/2014 60.5 kg 1 62.5 kg 67.0 kg 8/19/ Û

Voy a ingresar un nuevo peso:

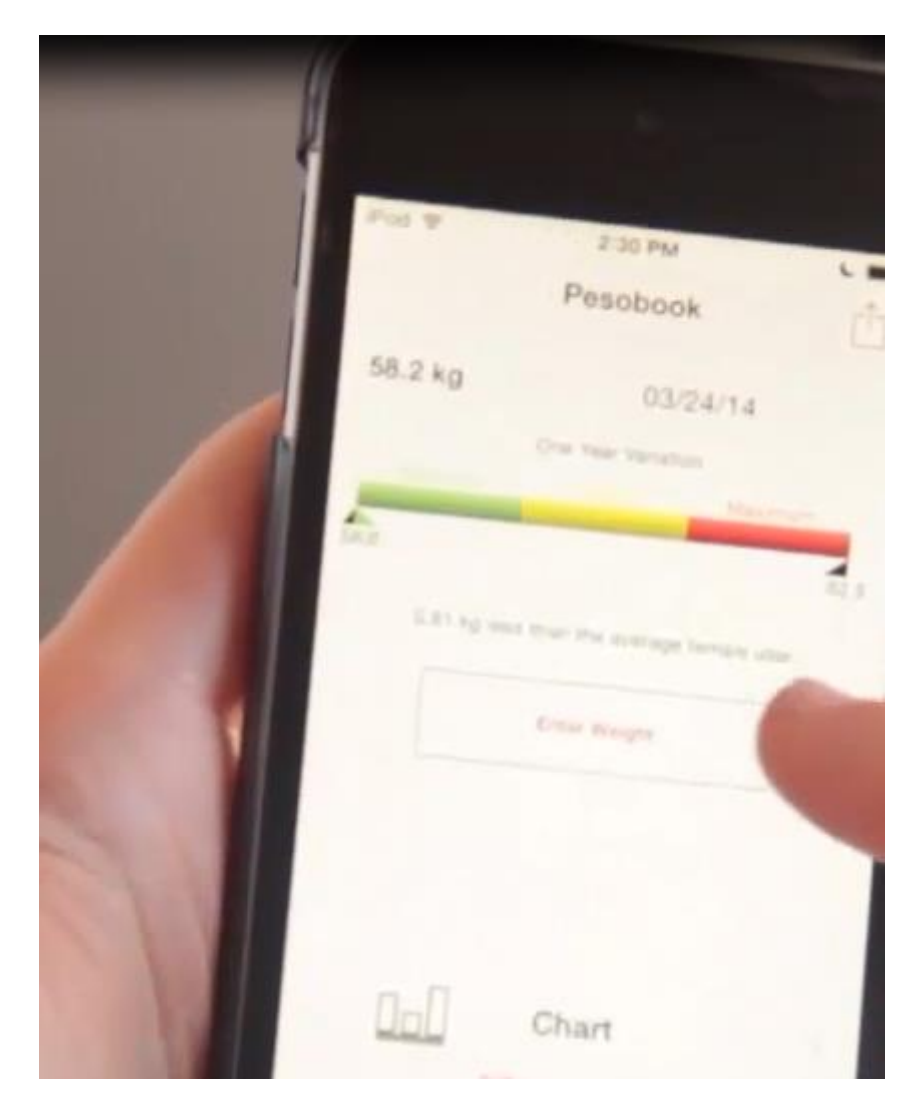

Para la fecha de hoy, mi peso es este:

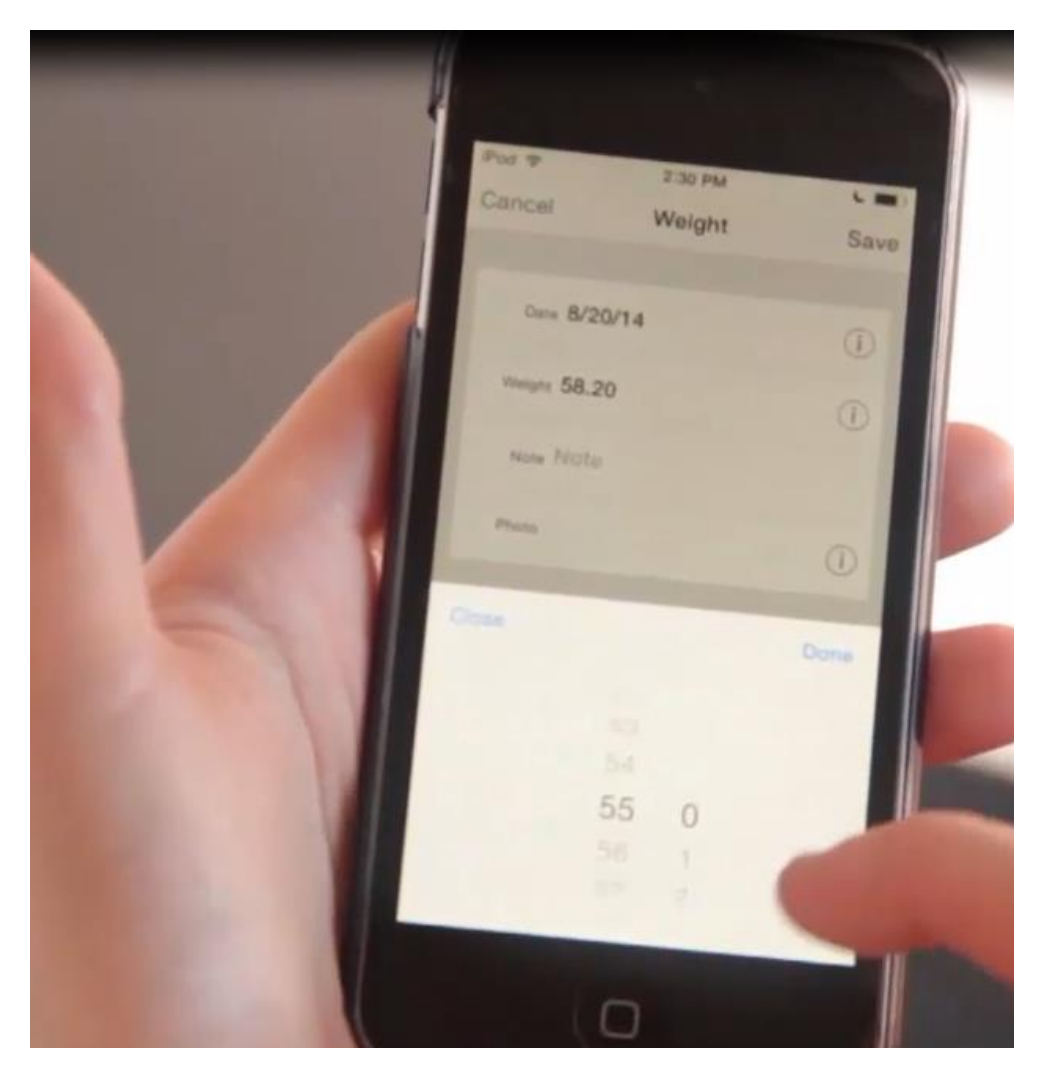

Este es un atributo numérico, pero que en vez de tener control Edit, tiene SD Wheel

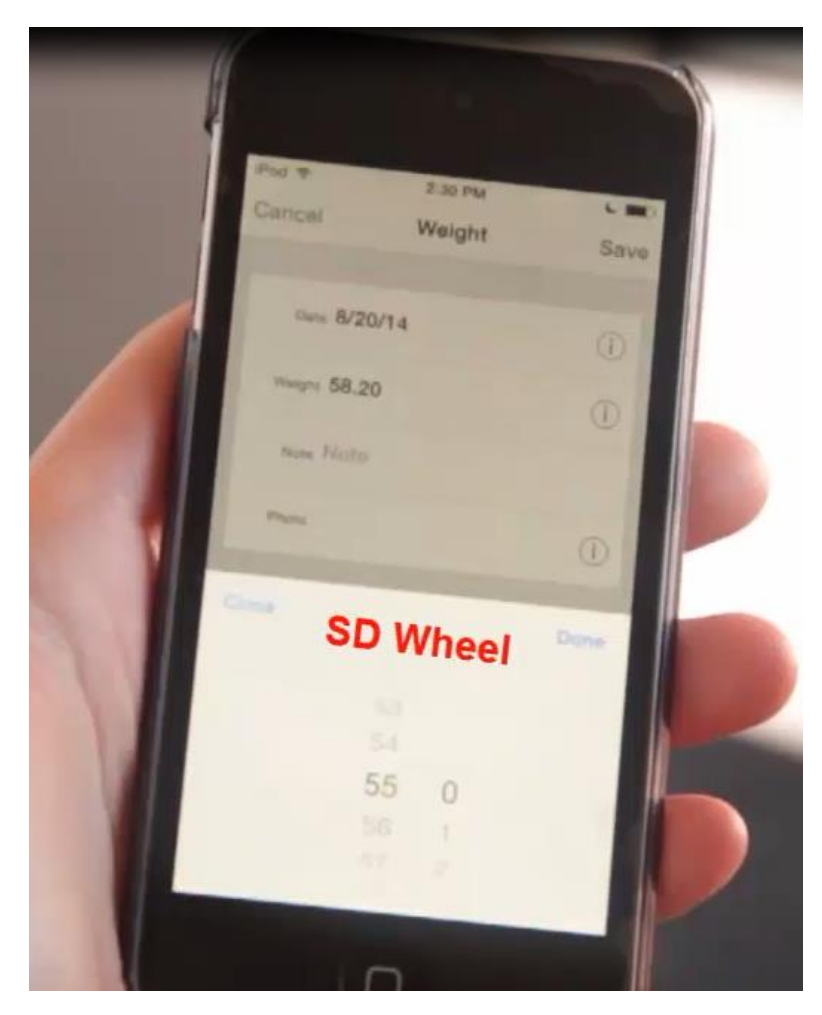

Grabo. Y puedo ver el índice de masa corporal, que es un númerico también
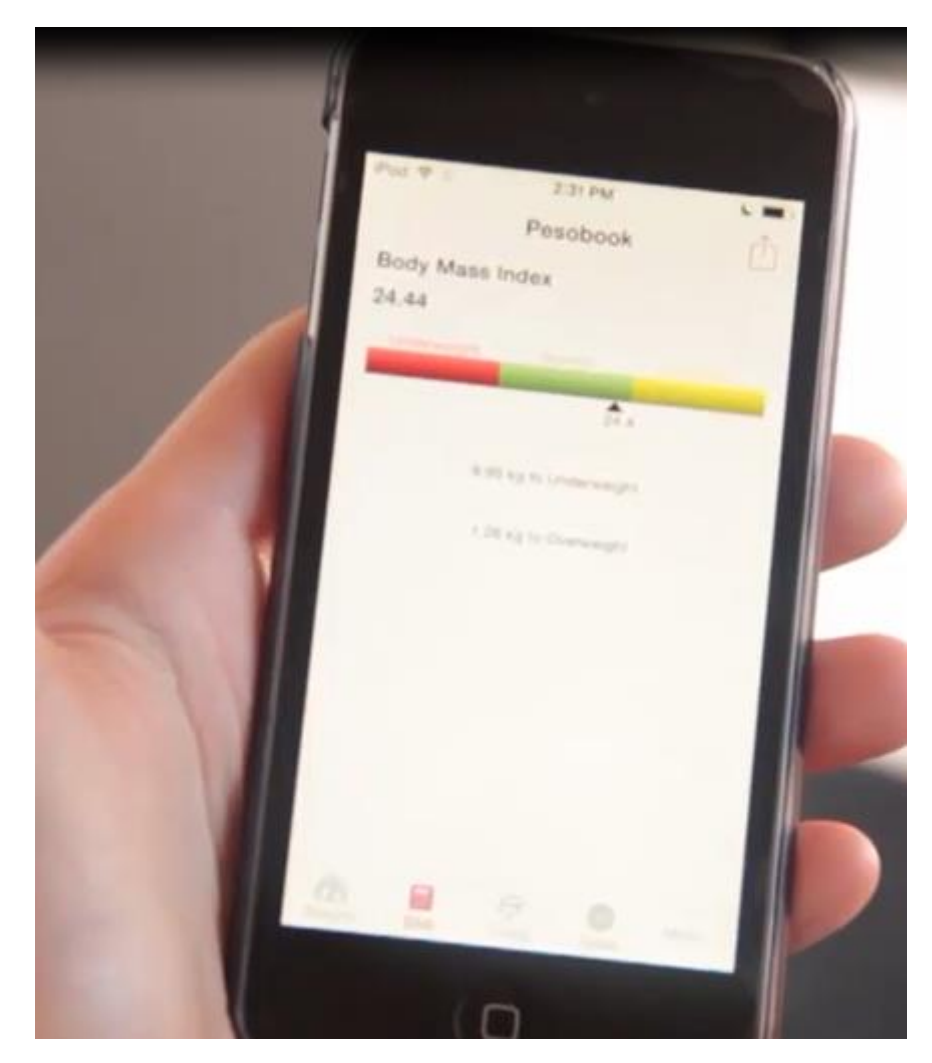

que en lugar de mostrarse como un Edit, se está mostrando dentro de un rango.

Está utilizando el tipo de control SD Linear Gauge

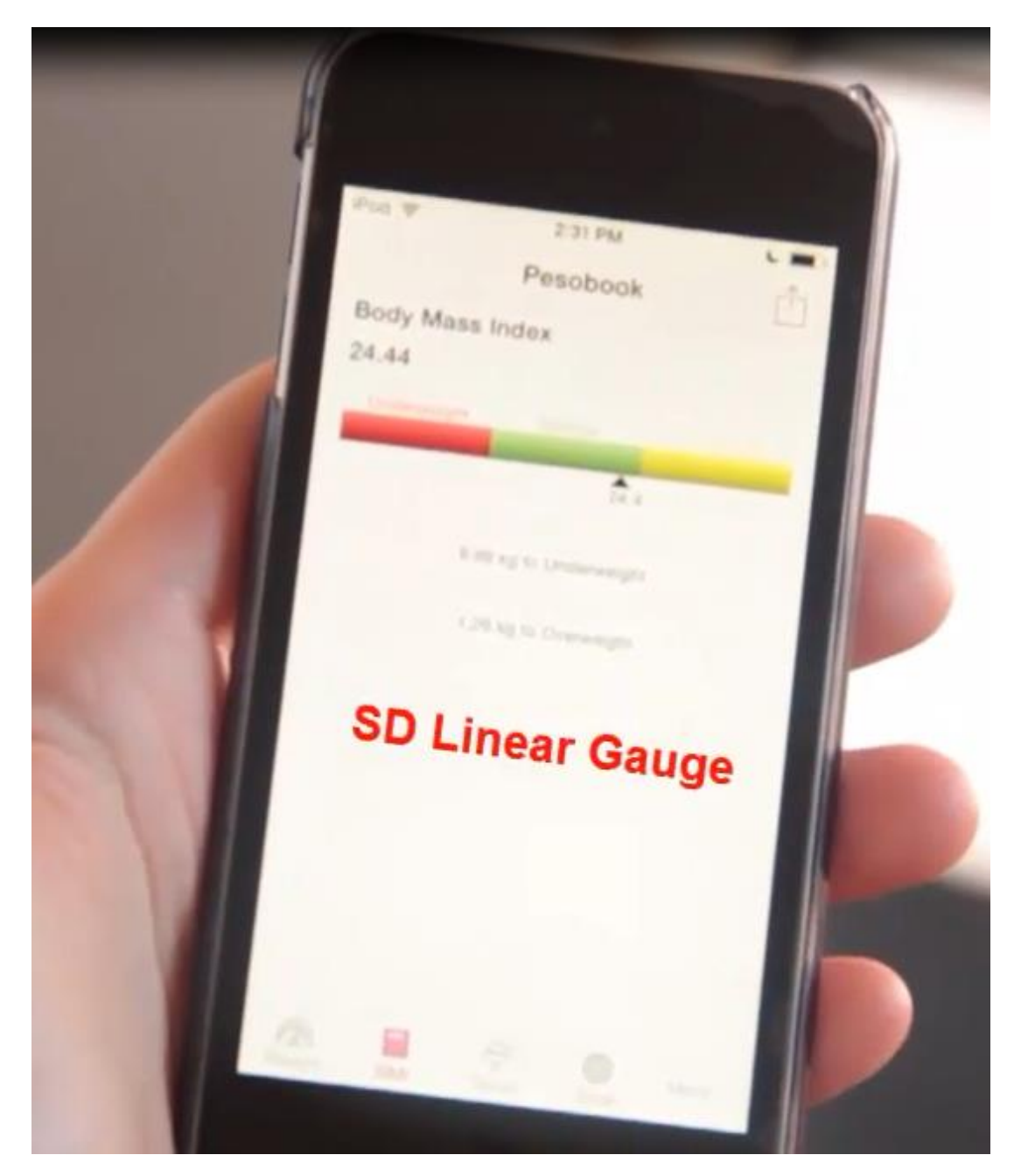

Luego, puedo querer ver una gráfica de mis pesos corporales con el correr del tiempo.

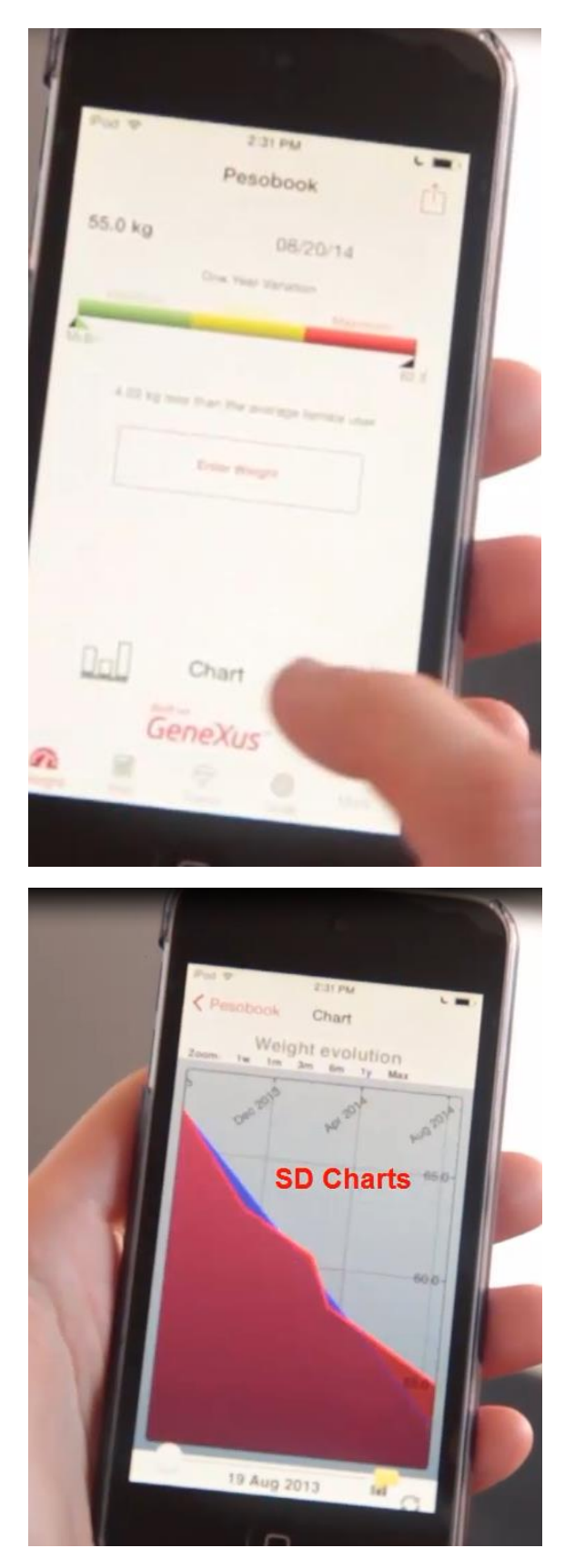

Para un control grid entonces, tenemos también el control: SD Charts

| ontrois in layouts |                                      |                                                                                                 | ( | Control type |
|--------------------|--------------------------------------|-------------------------------------------------------------------------------------------------|---|--------------|
| ttribute/variable  | - Control Info<br>Control Type       | Edit                                                                                            |   |              |
|                    | Auto Grow                            | Edit                                                                                            | - |              |
|                    | Input Type                           | Check Box                                                                                       |   |              |
|                    | - Behavior                           | Dynamic Combo Box                                                                               |   |              |
|                    | Input History                        | SD Rating<br>SD Scanner<br>SD Chronometer<br>SD GeoLocation<br>SD Linear Gauge<br>SD MultiWheel |   |              |
|                    | Is Password                          |                                                                                                 |   |              |
|                    | <ul> <li>Cell information</li> </ul> |                                                                                                 |   |              |
|                    | Row Span                             |                                                                                                 | = |              |
|                    | Col Span                             |                                                                                                 |   |              |
|                    | coropan                              |                                                                                                 |   |              |
|                    | Horizontal Alignment                 | SD PhysicalMeasure                                                                              |   |              |
|                    | Horizontal Alignment                 | SD PhysicalMeasure<br>SD Slider                                                                 |   |              |

Más sobre todo esto, aquí.

| 2.Controls_control.types_sp<br>Designing | GeneXus                                                                                                    |
|------------------------------------------|----------------------------------------------------------------------------------------------------|
| Controls in layouts                      | Control Labels, tables, images<br>Grid: Multiple layouts per row<br>Control types<br>Detail <section content=""><br/>Canvas &amp; Transformations</section> |

Hemos estudiado aquí la posibilidad de cambiar el tipo de control para que se muestre y comporte de una manera peculiar, diferente de la predefinida.

En el próximo video nos detendremos específicamente en el nodo Detail del objeto Work With, para estudiar como se muestran las diferentes secciones.

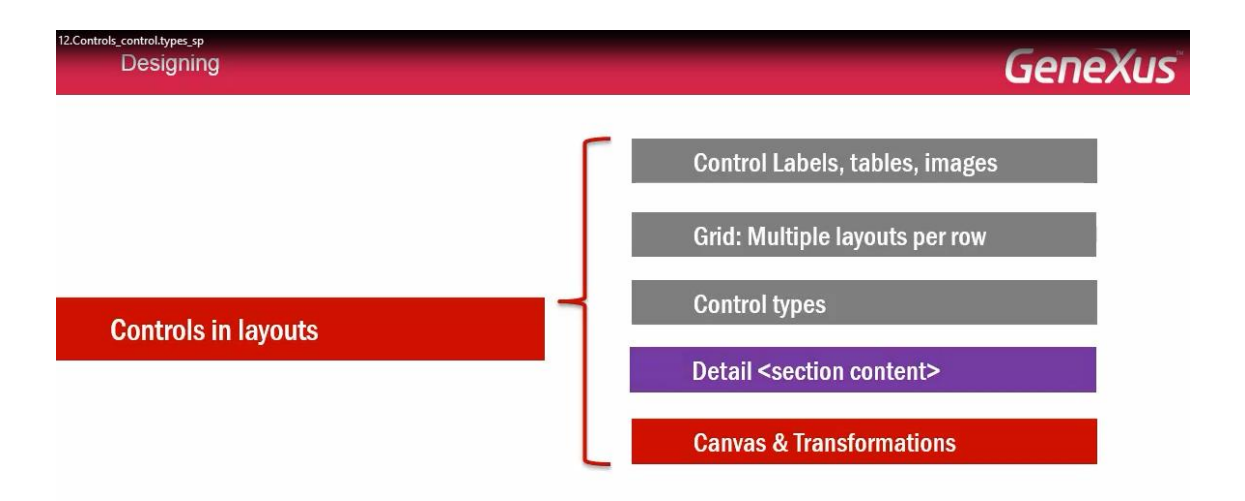

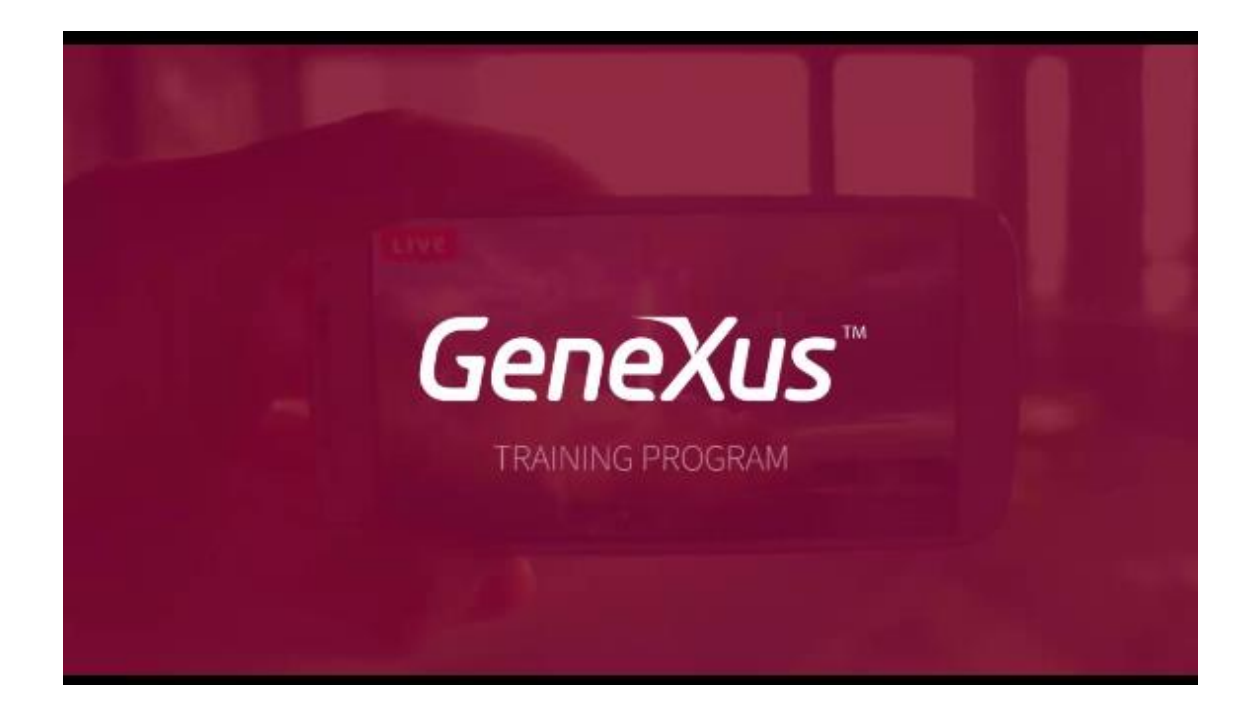